Silhouette-skæremaskine Brugervejledning

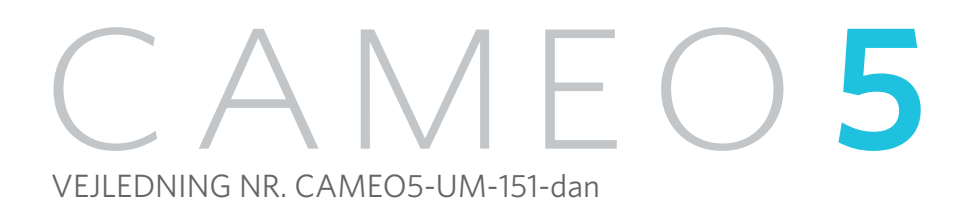

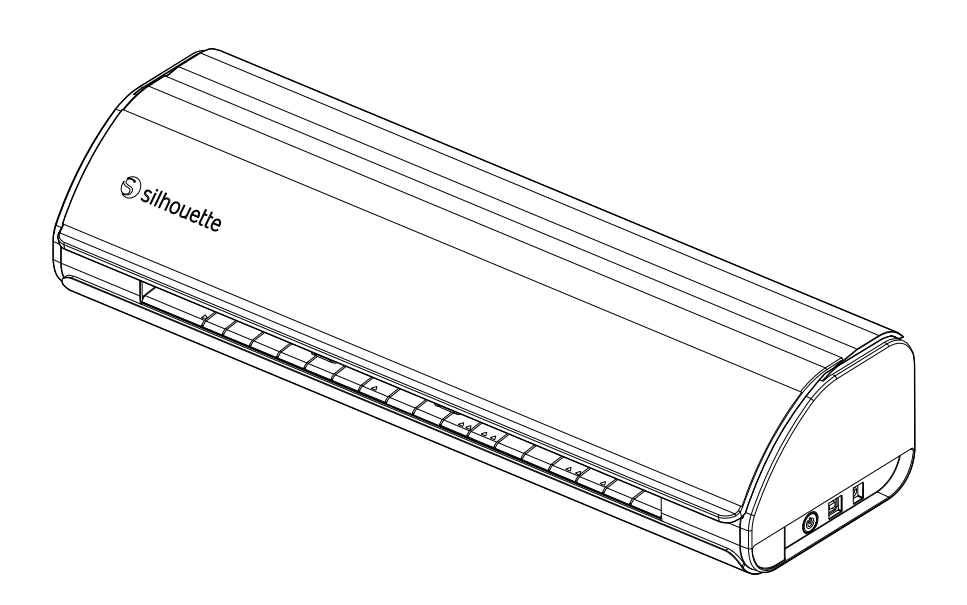

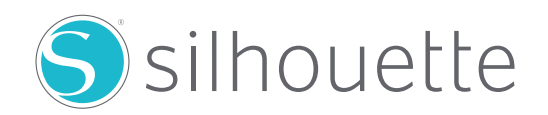

### Forord

Tak, fordi du valgte Silhouette CAMEO5/CAMEO5 PLUS.

Silhouette CAMEO5 er en elektronisk skæremaskine egnet til at skære følgende størrelser (bredde): 5", A4, Letter, 9" og 8,5" mat, A3, 12" og 12" mat.

Silhouette CAMEO5 PLUS er en elektronisk skæremaskine egnet til at skære følgende størrelser (bredde): 5", A4, Letter, 9" og 8,5" mat, A3, 12", 12" mat, 15" og 15" mat.

Ud over at skære film, hobbypapir og strygeprintark kan maskinen nemt skære forskellige materialer.

For at garantere sikker og korrekt brug skal du sørge for at læse denne brugervejledning grundigt før brug.

Når du har læst denne vejledning, bedes du opbevare den et sikkert sted, hvor du altid kan finde den.

#### Bemærkninger til denne vejledning

- (1) Ingen del af denne publikation må reproduceres, lagres i et genfindingssystem eller overføres i nogen form eller på nogen måde uden forudgående skriftlig tilladelse fra Silhouette Japan Corporation.
- (2) Produktspecifikationerne og andre oplysninger i denne vejledning kan blive ændret uden varsel.
- (3) Selvom vi har gjort alt for at give fuldstændige og nøjagtige oplysninger, bedes du kontakte os via virksomhedens hjemmeside, hvis du finder uklare eller fejlagtige oplysninger eller ønsker at komme med andre kommentarer eller forslag.
- (4) Uanset bestemmelserne i det foregående afsnit påtager Silhouette Japan Corporation sig intet ansvar for skader som følge af brugen af oplysningerne heri eller brugen af produktet.

#### Registrerede varemærker

Alle firmanavne, mærker, logoer og produkter, som optræder i denne vejledning, er varemærker eller registrerede varemærker tilhørende deres respektive virksomheder.

#### Copyright

Denne brugervejledning er copyright-beskyttet af Silhouette Japan Corporation.

#### Om skærmen

 Silhouette Studio-skærmene bruger den skærm, der vises, når Silhouette CAMEO5/CAMEO5 PLUS er forbundet til et Windows 10-miljø. Det viste indhold varierer afhængigt af det tilsluttede pc-miljø. Derudover kan nogle af skærmene blive ændret med en softwareopgradering.

## Læs denne vejledning, før du tager maskinen i brug

#### Forholdsregler ved håndtering

For at bruge produktet korrektog for at opnå bedre skæreresultater, skal du læse følgende punkter grundigt før brug.

#### A Bemærk

- For at undgå personskade skal bladene håndteres med forsigtighed.
- Fysiske skader på en ny maskine forårsaget af kunder vil ikke være dækket af garantien, så vi kan desværre ikke tilbyde dig et erstatningsprodukt.

## Lav altid et prøvesnit, før du skærer

Hvis skæreforholdene såsom bladets skæredybde, -kraft og -hastighed ikke er passende, kan bladspidsen knække, eller maskinen kan blive beskadiget. Desuden opnås de forventede skæreresultater måske ikke, og medierne kan gå til spilde.

De optimale skæreforhold varierer afhængigt af tykkelsen og kvaliteten af det anvendte medie og graden af slid på bladet.

Lav et prøvesnit, hver gang du udskifter mediet.

# **Retningslinje for bladdybde**

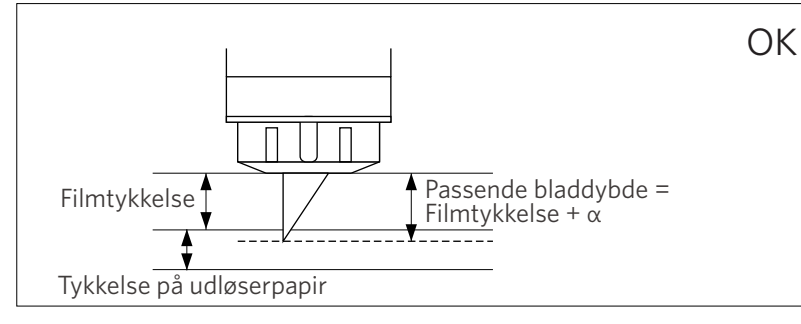

Den vigtigste indstilling i forbindelse med skæring er at justere bladets skærdybden.

Juster bladdybden, så bladet stikker lidt mere ud end tykkelsen på det medie, der skal skæres.

Når du skærer skærefilmen, skal du trække skærebladet længere ud end filmen, men ikke så meget, at den trænger ind i udløserpapiret.

# Brug skæremåtten i følgende tilfælde

Sørg for at bruge skæremåtten, når du skærer følgende medier. Hvis du ikke bruger skæremåtten, kan det beskadige maskinen.

- Når du skærer i medier, der ikke har udløserpapir
- Når du skærer medier ud (udstanse)

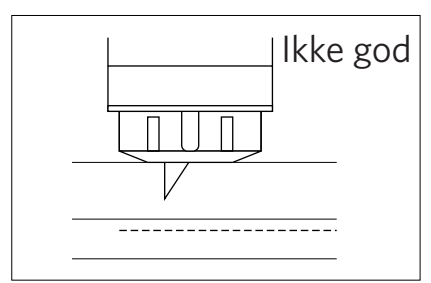

Skærer ikke gennem filmen

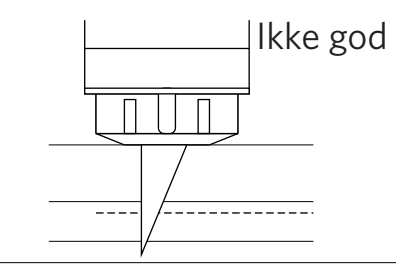

Skær igennem til udløserpapiret

## **Intelligent Path Technology**

Funktionen Intelligent Path Technology tilbyder specialiserede skæreindstillinger, f.eks. automatisk styring af skærerækkefølgen.

Det gør det muligt for brugerne at forhindre, at mediet forrykker sig under skæringen.

Der er spænding i materialet, når du skærer medier (hovedsageligt papir) ved hjælp af bladet.

Hvis mediet, der skal skæres, ikke er fastgjort ordentligt, kan spændingen, afhængigt af skæresekvensen, forårsage mediet til at forrykke sig eller rive tyndt papir itu.

\* Dette kan bruges til at vælge afkrydsningsfeltet Silhouette Studio.

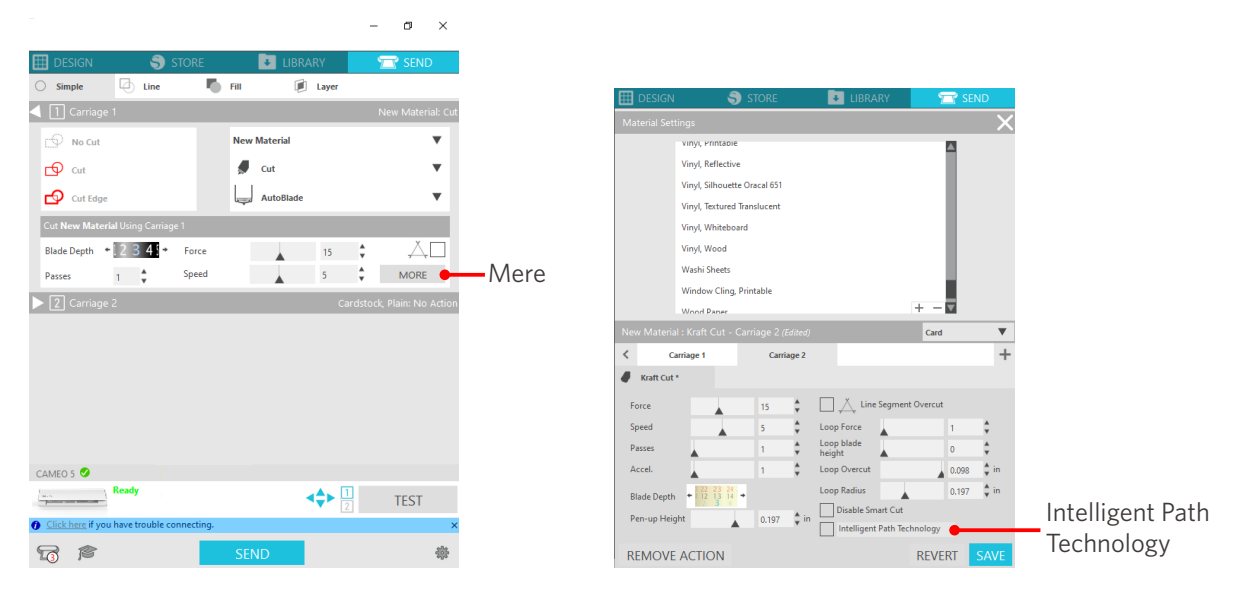

Da der er mindre sandsynlighed for at papir skrider ud eller forrykker sig, kan brugerne stable og skære flere ark papir eller skære tyndt papir smukkere end normalt.

Denne funktion er f.eks. effektiv til at skære flere ark til følgende design.

#### **A Bemærk**

Intelligent Path Technology-funktionen er ikke garanteret i alle tilfælde.

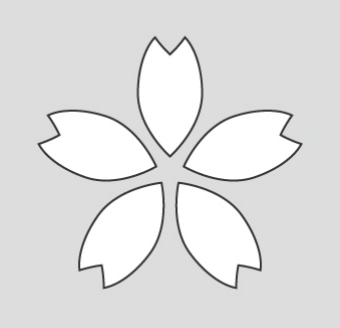

#### Yderligere oplysninger

Derudover er denne funktion effektiv, når du klipper følgende data.

- Ved skæring af komplicerede designs
- Ved skæring af skarpe vinkler
- Når klæbemidlet nemt løsner sig, som f.eks. tætningsmaterialer.

# Valgfri elementer

Dette afsnit beskriver de valgfri elementer, der kan bruges sammen med dette produkt.

#### Silhouette Auto Sheet Feeder (ASF)

Sæt ASF-forbindelsespladen på, og fastgør ASF'en ovenpå den. Der er to størrelser til rådighed: Letter og A3 plus. For detaljer, se "https://www.silhouetteamerica.com/shop/auto-sheet-feeders".

#### **CAMEO** elektrostatisk måtte

En elektrostatisk CAMEO-måtte kan sættes på. Der findes tre farver, der passer til maskinens farve: hvid, sort og pink. Se vejledningen til "Elektrostatisk måtte" for at få flere oplysninger.

\* For at bruge CAMEO Elektrostatisk Måtte er der brug for et elektrostatisk beskyttelsesark - 12 in. x 12 in., som sælges separat. Køb den venligst sammen med produktet.

#### Sæt med varmepenne

Dette værktøj bruges til at overføre folie til mediet. Se vejledningen til "Varmepen" for at få flere oplysninger.

#### Penneholder (til værktøjsholder 2)

Denne adapter kan fastgøres til værktøjsholder 2. Penadapteren gør det muligt at klippe og skrive med pennen på samme tid. Den kan bruges, når man bruger en parallelpen eller andre lignende værktøjer (f.eks. en tyk pen).

#### Prægningsværktøj (til værktøjsholder 2)

Prægning kan udføres på mediet. Se manualen til "Prægningsværktøj (type C)" for at få flere oplysninger.

\* For at bruge Prægningsværktøj (type C) skal du bruge en Prægemåtte - 12 in. x 12 in., som sælges separat.

Du kan finde de seneste oplysninger om dette produkt, tilbehør og forbrugsvarer på vores hjemmeside. Brug det sammen med denne vejledning. https://www.silhouetteamerica.com

# Indhold

| Forord                                             |
|----------------------------------------------------|
| Bemærkninger til denne vejledning2                 |
| Registrerede varemærker                            |
| Copyright                                          |
| Om skærmen2                                        |
| Læs denne vejledning, før du tager maskinen i brug |
| Forholdsregler ved håndtering3                     |
| Lav altid et prøvesnit, før du skærer3             |
| Retningslinje for bladdybde                        |
| Brug skæremåtten i følgende tilfælde               |
| Intelligent Path Technology4                       |
| Valgfri elementer                                  |
| Silhouette Auto Sheet Feeder (ASF)5                |
| CAMEO elektrostatisk måtte5                        |
| Sæt med varmepenne5                                |
| Penneholder (til værktøjsholder 2)5                |
| Prægningsværktøj (til værktøjsholder 2)5           |

# 01 Om Silhouette CAMEO5/CAMEO5 PLUS ...... 10

| 1-1 | Kontrol af pakkens indhold                      |
|-----|-------------------------------------------------|
| 1-2 | Fjernelse af emballagematerialer fra maskinen11 |
| 1-3 | Navn og funktioner for hver komponent 13        |
|     | Silhouette CAMEO5 13                            |
|     | Betjening14                                     |
| 1-4 | Opsætning af maskinen                           |
|     | Opret din Silhouette-konto                      |
|     | Registrer maskinen                              |
|     | Installer softwaren (Silhouette Studio) 21      |
|     | Understøttet OS                                 |
|     | Til Windows                                     |
|     | Til Mac                                         |
|     | Tjek forbindelsen med Silhouette CAMEO523       |

|     | Tilslut med Bluetooth23                          |
|-----|--------------------------------------------------|
|     | Tilslut med USB-kablet24                         |
|     | Få gratis indhold                                |
|     | Tjek det gratis indhold26                        |
|     | Brug prøveabonnementet i Silhouette Design Store |
|     | Bekræft aktivering                               |
| 1-5 | Tilgængelige funktioner                          |
|     | Størrelse på det medie, der kan lægges i32       |
|     | Udskårne billeder                                |

# **O2 Nem betjeningsvejledning.....**34

| 2-1 | Skæring med et Auto Blade34                                     |
|-----|-----------------------------------------------------------------|
|     | Ændring af Valsemodulets position                               |
|     | llægning af rullepapir                                          |
|     | Ilæg Medie-1                                                    |
|     | Ilæg Medier-2                                                   |
|     | Indstilling af Auto Blade46                                     |
| 2-2 | Arbejdsgang fra simpelt design til skæring48                    |
|     | Trin 1. Oprettelse af skæredata ved hjælp af figurer og tekster |
|     | Trin 2. Skæring af oprettede data49                             |
| 2-3 | Grundlæggende arbejdsgange for print og skæring50               |
|     | Mønster 1. Brug tegneværktøjet til at skabe en skærelinje       |
|     | Mønster 2. Brug af funktionen automatisk trace                  |
|     | Mønster 3. Indlæsning og trace af en billedfil52                |

# **O3 Om Silhouette Studio-skærmen** ......54

| 3-1                                       | Start af softwaren (Silhouette Studio)54        |  |  |  |
|-------------------------------------------|-------------------------------------------------|--|--|--|
|                                           | Til Windows54                                   |  |  |  |
|                                           | Til Mac                                         |  |  |  |
| 3-2                                       | Navn og funktioner for hver komponent54         |  |  |  |
| 3-3                                       | Om fanen STORE (Silhouette Design Store)56      |  |  |  |
| 3-4                                       | 4 Konfigurering af skærebetingelserne           |  |  |  |
| Beskrivelser af hvert indstillingselement |                                                 |  |  |  |
|                                           | Retningslinje for bladdybde og mediemateriale60 |  |  |  |
|                                           | Indikatorskala til Auto Blade60                 |  |  |  |

| Om Intelligent Path Technology | 50 |
|--------------------------------|----|
| Automatisk tværskæring         | 61 |

# 

| 4-1  | Mediet kan ikke indlæses korrekt63                                                |
|------|-----------------------------------------------------------------------------------|
|      | Mediet kommer ikke ordentligt ind, bøjer og forvrænger sig                        |
|      | Hvis du bruger et rullede medie, har den forreste ende så tendens til at krølle   |
|      | sig sammen?63                                                                     |
| 4-2  | Mediet kan ikke fremføres korrekt64                                               |
|      | Mediet flytter sig skråt i maskinen under skæringen                               |
|      | Er mediet eller den venstre side af skæremåtten på linje med hjælpelinjen?64      |
|      | Ligger klemmerulle-enheden på linje med mediet og indstillet til den              |
|      | korrekte udskrivningsposition?64                                                  |
|      | Er den forreste ende af mediet skåret i en ret vinkel?                            |
|      | Mediet glider ud af klemmerullen                                                  |
|      | Er den forreste ende af mediet stødt mod valserne på begge sider og ilagt lige?65 |
| 4-3  | Kan ikke skære ordentligt66                                                       |
|      | Filmen skaller af under skæring66                                                 |
|      | Er værktøjet indstillet korrekt?66                                                |
|      | Er bladspidshætten på Auto Blade løs?67                                           |
|      | Er bladet slidt, eller er skærespidsen knækket?67                                 |
|      | Er bladdybden for lille, eller er kraften indstillet for lavt?                    |
|      | Rager skærebladet for meget ud, eller er kraften for høj? Er hastigheden          |
|      | (skærehastigheden) for høj?68                                                     |
|      | Er bredden på de tegn eller figurer, der skal skæres, for tynd eller for lille?68 |
|      | Start og slutning af skærearbejdet stemmer ikke overens                           |
|      | Er indersiden af Auto Blade snavset?68                                            |
|      | Er de indstillede medier forvrængede eller bøjede?                                |
|      | Vælger du en pen, selv om du bruger Auto Blade, eller omvendt?69                  |
|      | Rager skærebladet for meget ud, eller er kraften for høj?                         |
|      | Når mediet sidder fast69                                                          |
|      | llægger du mediet Silhouette CAMEO5 ved hjælp af skæremåtten?69                   |
|      | Er de medier, du bruger, for tykke?70                                             |
|      | Medierne skæres for meget                                                         |
|      | Rager skærebladet for meget ud, eller er kraften for høj?                         |
| 4-4  | Firmwareopdatering                                                                |
| Hvis | du har problemer                                                                  |

# **O1** Om Silhouette CAMEO5/CAMEO5 PLUS

# 1-1 Kontrol af pakkens indhold

Silhouette CAMEO5 og CAMEO5 PLUS leveres med det tilbehør, der er vist på den følgende liste.

Kontroller, at alt tilbehør er med, når du pakker ud.

Hvis der mangler noget, skal du straks kontakte den forhandler, hvor du købte det, eller Silhouette America Customer Center.

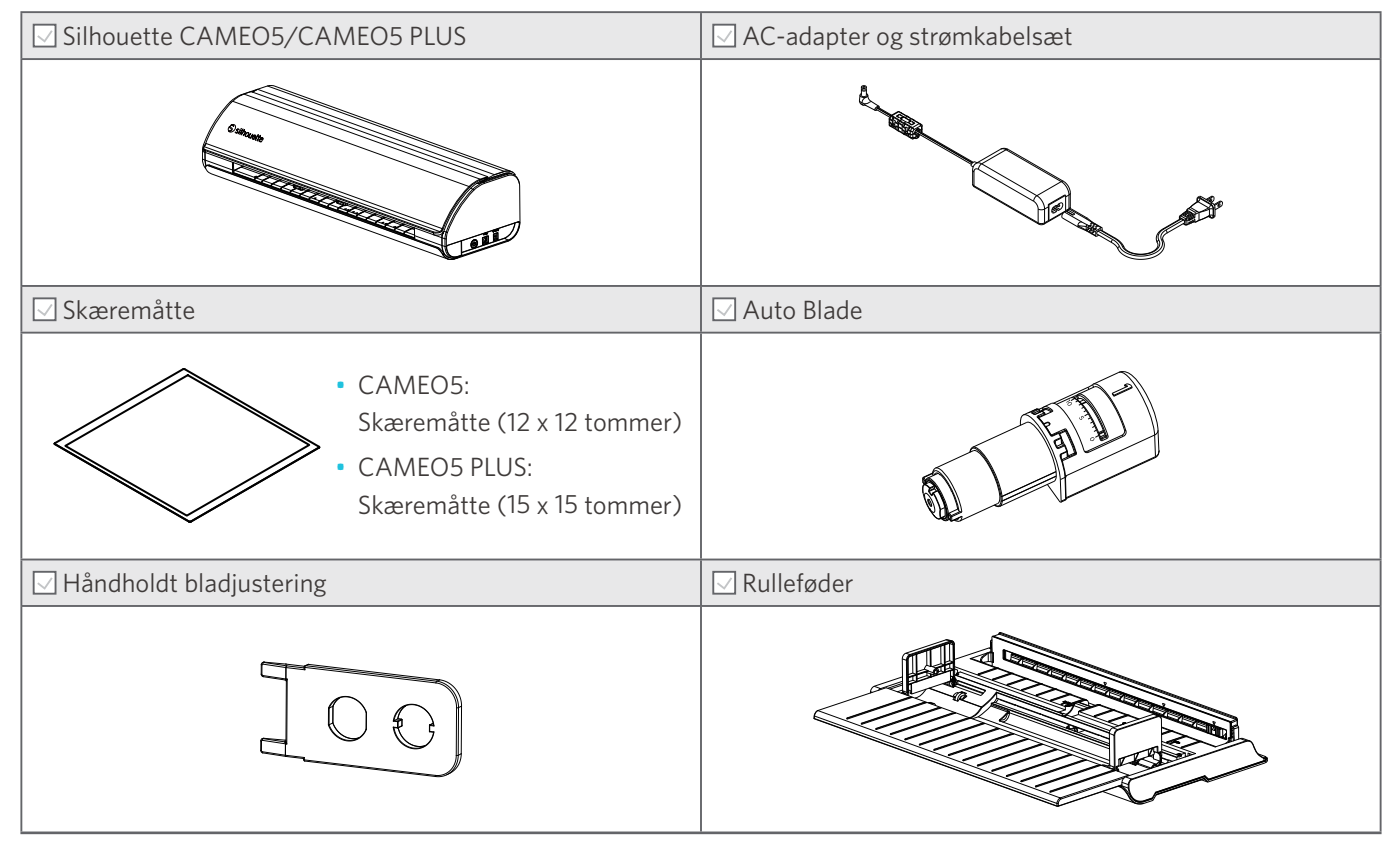

\* Forskellige dokumenter kan desuden være vedlagt.

# **1-2** Fjernelse af emballagematerialer fra maskinen

Der er strimler af tape og puder til at holde de bevægelige dele af Silhouette CAMEO5/CAMEO5 PLUS på plads under forsendelsen og undgå skader på maskinen.

Fjern alle emballagematerialer (tapestrimler og puder).

#### 1 Tag maskinen ud af kassen.

**A Bemærk** 

Silhouette CAMEO5 alene vejer ca. 5 kg, og Silhouette CAMEO5 PLUS alene vejer ca. 5,5 kg. Åbn pakken på et solidt underlag.

Forsøg på at arbejde på ustabilt underlag kan få maskinen til at falde og forårsage alvorlig personskade.

2 Fjern de strimler af (blå) tape og puder (2 stk.), der holder maskinens dele på plads.

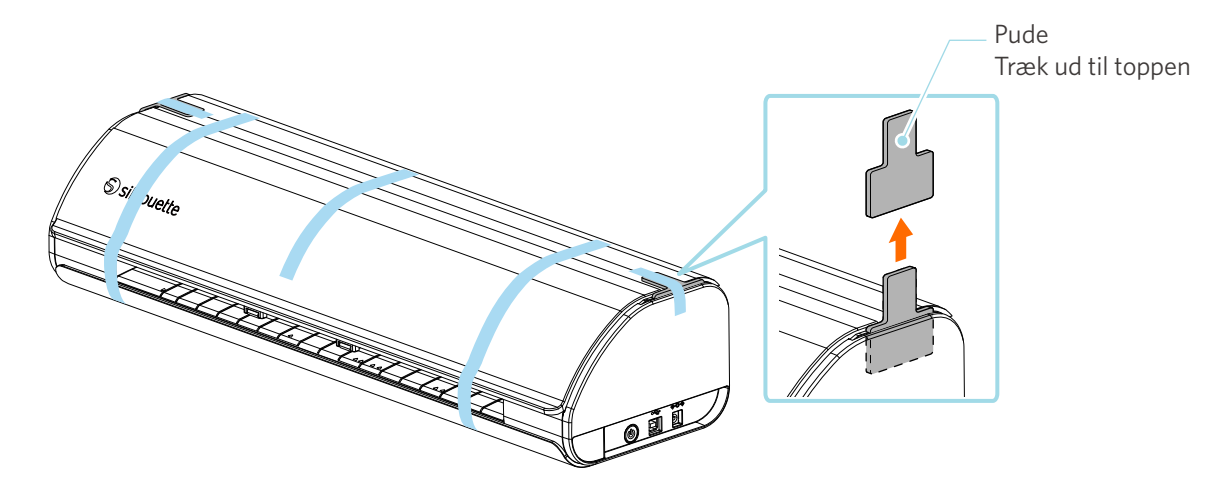

3 Åbn dækslet, og fjern de strimler af (blå) tape, beskyttelsesplader (2 stk.) og puder (5 stk.), der holder delene på plads.

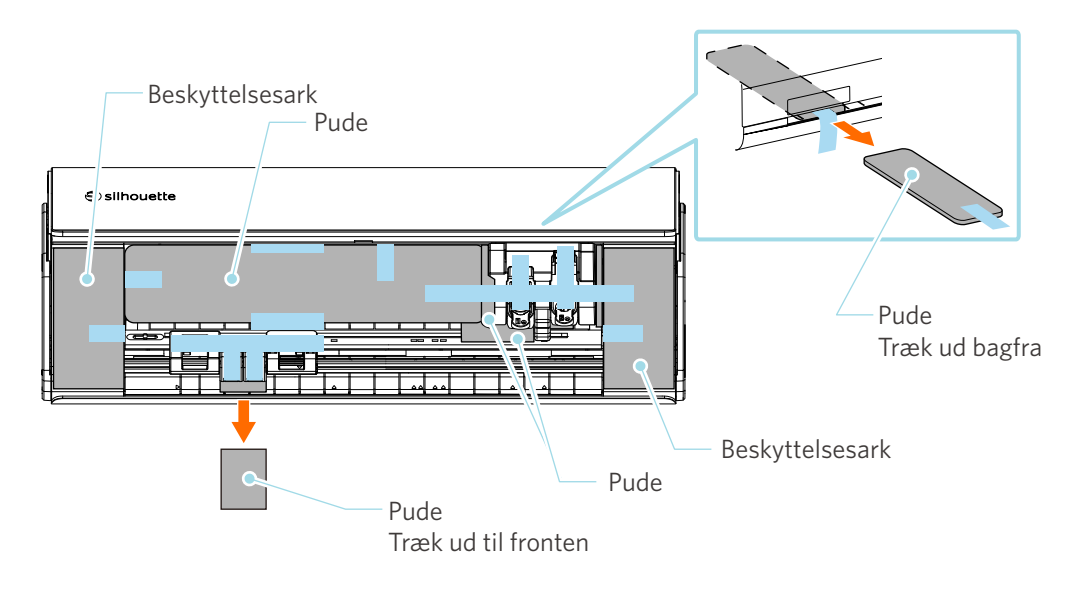

4 Fjern strimlerne af (blå) tape og puderne (2 stk.), der holder værktøjsvognen på plads.

Når du har fjernet puden (1), skal du flytte værktøjsvognen lidt til venstre og fjerne den resterende pude (2).

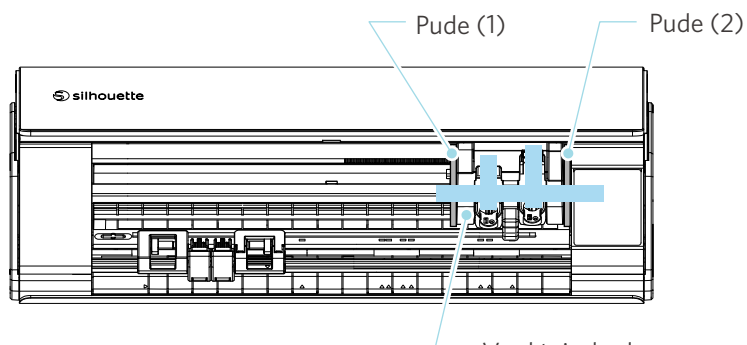

Værktøjsslæde

#### **A Bemærk**

Når du flytter værktøjsslæden manuelt, må du ikke holde værktøjsholderen med hånden.

Sluk for strømmen, hold den del, der er vist til højre, og bevæg den langsomt.

Hvis du bevæger den for hurtigt, kan det forårsage en funktionsfejl.

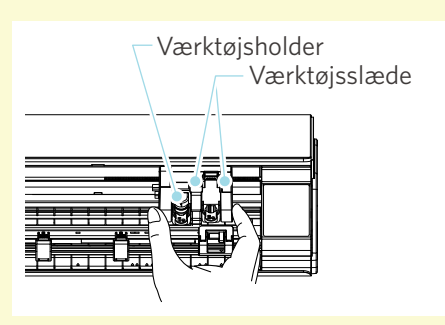

# 1-3 Navn og funktioner for hver komponent

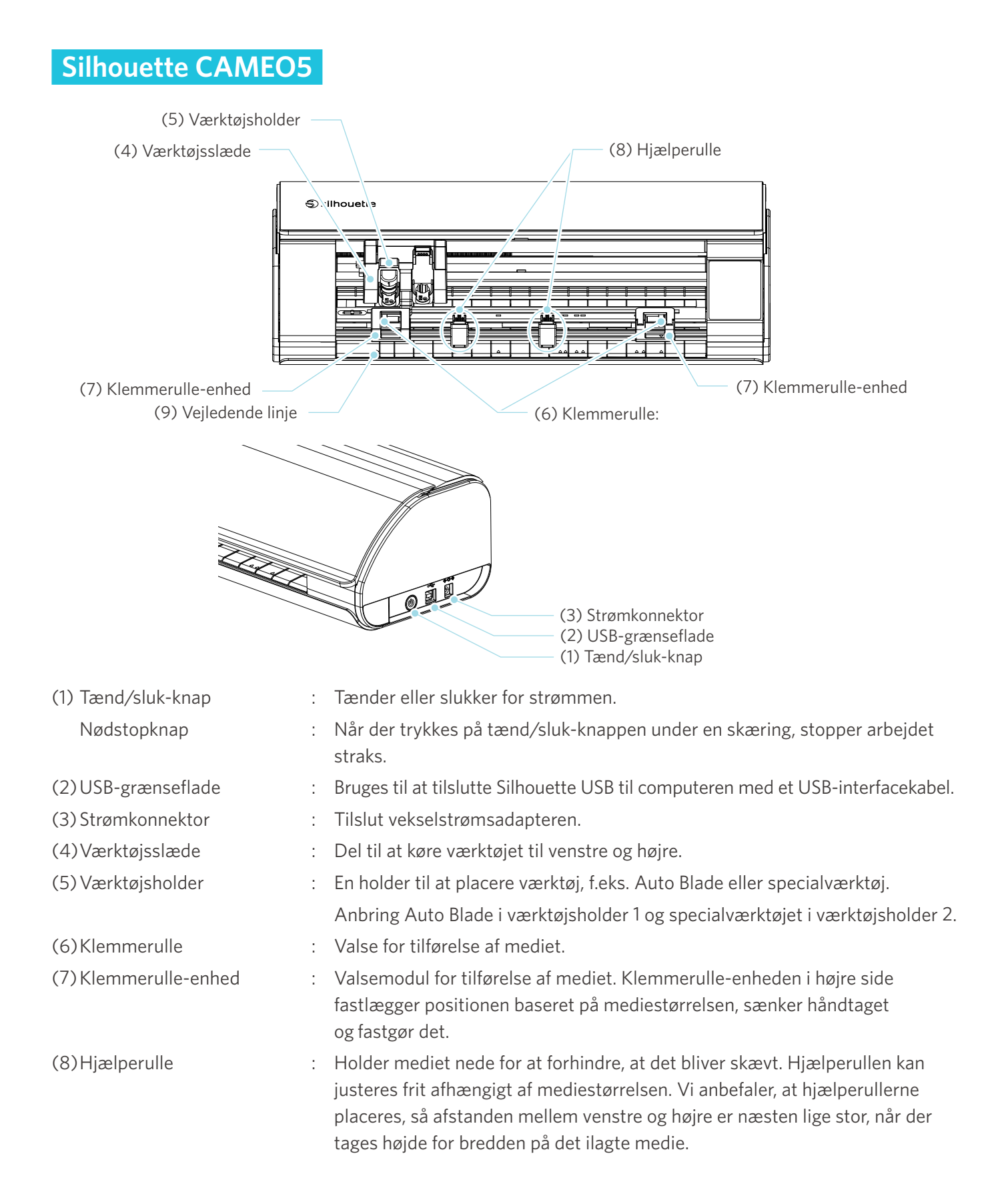

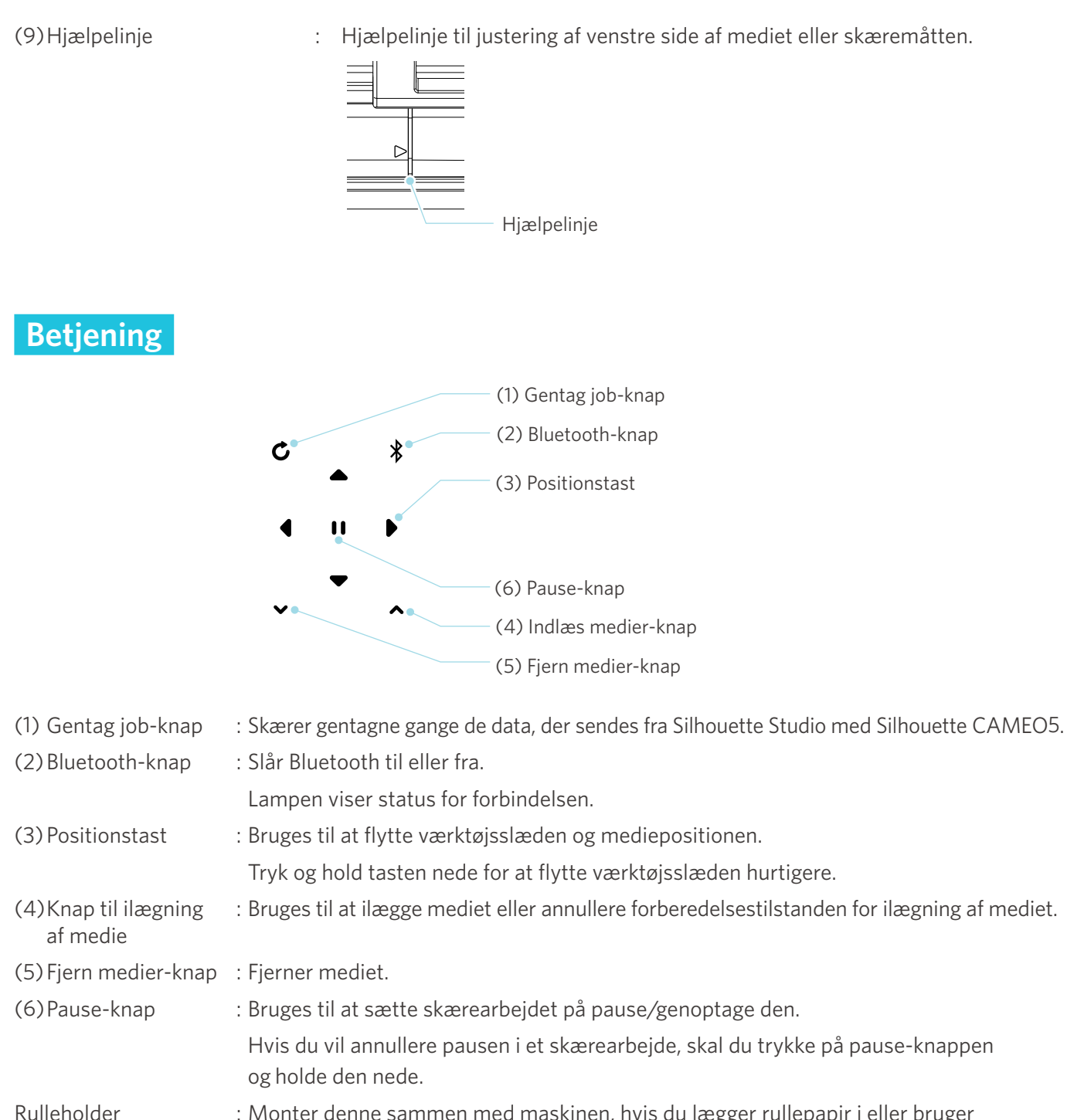

eholder : Monter denne sammen med maskinen, hvis du lægger rullepapir i eller bruger skærepapir eller skæremåtte.

Se "Ilægning af rullepapir" i "2-1 Skæring med en Auto Blade" for at få flere oplysninger om, hvordan du monterer rulleholderen.

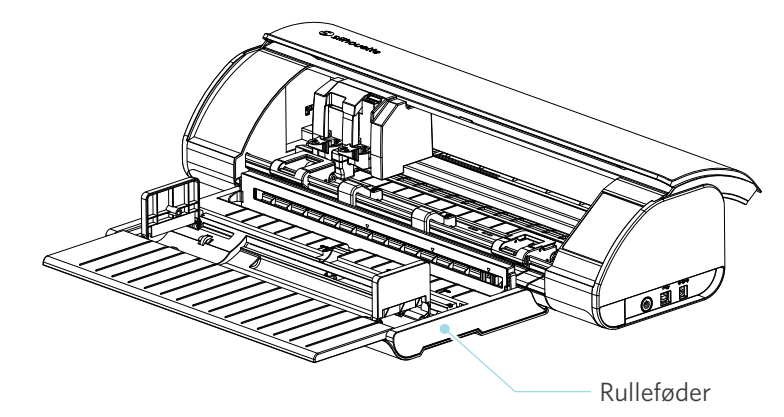

# 1-4 Opsætning af maskinen

# **Opret din Silhouette-konto**

Du kan oprette din Silhouette-konto gratis.

En Silhouette-konto giver dig mulighed for at registrere Silhouette-maskinen, og du kan bruge den samme konto på SilhouetteAmerica.com, SilhouetteDesignStore.com og som en delt konto til Silhouette Studio-biblioteket.

Gå til Silhouette America.com-webstedet i din browser.

https://www.silhouetteamerica.com/

2 Klik på "Machine Setup" nederst på siden.

| COMPANY                                                                      | SUPPORT                                                                                             | PROGRAMS                                                     | SITE LINKS                                      |
|------------------------------------------------------------------------------|----------------------------------------------------------------------------------------------------|--------------------------------------------------------------|-------------------------------------------------|
| Silhouette 101<br>Design Store<br>Find a Store<br>International Distributors | Machine Setup<br>annoactic comog<br>Returns and Refunds<br>Update Software<br>My Account<br>Contact | Silhouette Handmade<br>Educator Discounts<br>Club Silhouette | Home<br>FAQ<br>Shop<br>Stories<br>Shopping Cart |

#### 3 Vælg dit sprog.

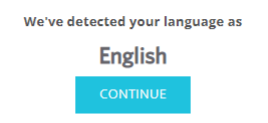

If this is incorrect, please select your language

| Tiếng Việt |
|------------|
| Türkçe     |
| čeština    |
| Ελληνικά   |
| български  |
| Русский    |
| العربية    |
| فارسنى     |
| ไทย        |
| 日本語        |
| 簡体中文       |
| 繁體中文       |
| 한국어        |
|            |

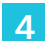

#### Klik på "OPRET KONTO".

#### Don't have an account yet?

Creating an account is <u>FREE</u>. This will allow you to register your machine, download digital content from the Silhouette Design Store, and much more.

If you have already registered a tool or set up an account through SilhouetteDesignStore.com, you already have an account and can use the same login information!

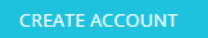

#### 5 Indtast dine kontooplysninger.

Indtast dit navn, din e-mailadresse, din e-mailadresse (skriv igen), din adgangskode, din adgangskode (skriv igen), dit sprog, din valuta og din tidszone.

Hvis du ikke ønsker at modtage nyhedsbreve (Dansk) fra Silhouette, skal du fjerne markeringen i afkrydsningsfeltet "Send mig nyhedsbreve...".

Marker afkrydsningsfelterne "Jeg accepterer privatlivspolitikken", "Jeg accepterer vilkår og betingelser" og "Jeg er over 13 år".

#### **A Bemærk**

Følgende kriterier skal være opfyldt, når du indtaster din adgangskode. Hvis du ser et rødt x-tegn, når du indtaster din adgangskode, skal du ændre eller nulstille adgangskoden.

- Adgangskoden skal være mindst 10 tegn langt.
- Du skal inkludere mindst ét tal i din adgangskode.

| SIGN IN          | DON'T HAVE AN ACCOUNT?                                                                                      |                                       |
|------------------|----------------------------------------------------------------------------------------------------|---------------------------------------|
| Email Address:   | YOUR SILHOUETTE ACCOUNT CAN BE USED TO:                                                                     |                                       |
|                  | Register your Silhouette tools.     Apply software license laws onto your account                           |                                       |
| Password:        | Access your Silhoutte library on your various devices                                                       |                                       |
| Format approved? | Silhouette products.                                                                                        |                                       |
| angar pasamara.  | <ul> <li>Download designs, tonts, and other digital content from<br/>the Silhouette Design Store</li> </ul> |                                       |
| SIGN IN          |                                                                                                    |                                       |
|                  | Name:                                                                                                    |                                       |
|                  | •                                                                                                    | Navn                                  |
|                  | Email Address:                                                                                              |                                       |
|                  |                                                                                                    | E-mailadresse                         |
|                  | Ţ                                                                                                    | E manadresse                          |
|                  | Confirm Email Address:                                                                                      |                                       |
|                  | •                                                                                                    | Bekræft e-mailadresse                 |
|                  | Password:                                                                                                   |                                       |
|                  | 8                                                                                                    | Adaanaskode                           |
|                  | Password must be at least 10 characters in length and must contain                                          | Adgaligskoue                          |
|                  | at least i number                                                                                           |                                       |
|                  | Confirm Password:                                                                                           |                                       |
|                  |                                                                                                    | Bekræft adgangskode                   |
|                  | Language:                                                                                                   |                                       |
|                  | English                                                                                                    | Sprog                                 |
|                  |                                                                                                    |                                       |
|                  | Currency:                                                                                                   |                                       |
|                  | U.S. Dollars                                                                                                | Valuta                                |
|                  | Timezone:                                                                                                   |                                       |
|                  | Asia/Tokyo                                                                                                  | Tidszone                              |
|                  | Send me newsletters about Silhouette products                                                               | Send mig nyhedsbreve om Silhouet      |
|                  | and information.                                                                                            | produkter og -information.            |
|                  | I agree to the Privacy Policy                                                                               | Jeg accepterer privatlivspolitikken.  |
|                  | I agree to the Terms & Conditions                                                                           | leg accepterer vilkår og betingelser. |
|                  | U amouer the are of 12                                                                                      |                                       |
|                  |                                                                                                    | Jeg er over 13 ar.                    |
|                  | I'm not a robot                                                                                             | leg er ikke en robot.                 |
|                  | reCAPTCHA<br>Privacy - Terma                                                                                |                                       |
|                  |                                                                                                    |                                       |

#### 💡 Tjek

Hvis der er et problem med din adgangskode, vises der et rødt x-tegn til højre. I så fald skal du gennemgå og indtaste din adgangskode igen. Hvis der ikke er noget problem med adgangskoden, vises der et grønt flueben i feltet for adgangskode.

- 6 Marker afkrydsningsfeltet "Jeg er ikke en robot", og klik på knappen "OPRET KONTO".
- 7 Der sendes en e-mail med bekræftelse af registreringen til den registrerede e-mailadresse.

Klik på linket i e-mailen for at fuldføre registreringen af maskinen.

#### A Bemærk

Du skal klikke på linket i denne e-mail for at bekræfte og aktivere din konto. Hvis du ikke aktiverer din konto, kan du ikke registrere maskinen eller få adgang til Silhouette Design Store.

### **Registrer maskinen**

Silhouette-kontoen kan bruges til at registrere din Silhouette CAMEO5-maskine.

Hvis din maskine er registreret, er følgende tjenester tilgængelige.

- Du kan downloade 100 designs, der følger gratis med i Silhouette Library.
- Det er muligt at downloade indhold fra Silhouette Design Store gratis med en måneds prøveabonnement.
   \* Bemærk venligst, at den øvre grænse for download kan ændre sig under prøveabonnementet.
- 1 Gå til Silhouette America.com-webstedet i din browser.

https://www.silhouetteamerica.com/

2 Klik på "Machine Setup" nederst på siden.

| COMPANY                                                                      | SUPPORT                                                                                               | PROGRAMS                                                     | SITE LINKS                                      |
|------------------------------------------------------------------------------|----------------------------------------------------------------------------------------------------|--------------------------------------------------------------|-------------------------------------------------|
| Silhouette 101<br>Design Store<br>Find a Store<br>International Distributors | Machine Setup<br>Simoucite Catalog<br>Returns and Refunds<br>Update Software<br>My Account<br>Contact | Silhouette Handmade<br>Educator Discounts<br>Club Silhouette | Home<br>FAQ<br>Shop<br>Stories<br>Shopping Cart |

#### 3 Vælg dit sprog.

| We've detected your language as English                                                                               |             |                                                                                                    |
|----------------------------------------------------------------------------------------------------|-------------|----------------------------------------------------------------------------------------------------|
| CONTINUE                                                                                                    |             |                                                                                                    |
| If this is incorrect, plea                                                                                            | se select y | your language                                                                                                    |
| Bahasa Indonesia<br>Dansk<br>Deutsch                                                                                  |             | Tiếng Việt<br>Türkçe<br>čeština                                                                                                    |
| Español<br>Español<br>Français<br>Italiano<br>Język polski<br>Magyar<br>Nederlands<br>Português<br>Svenska<br>Tagalog |             | 6کمہرمیں<br>9یربیہ<br>العربیہ<br>۱۳۵۵<br>۱۳۵۵<br>۲۳۶۵<br>۱۳۵۵<br>۲۳۶۵<br>۱۳۵۵<br>۲۳۶۵<br>۱۳۵۵<br>۲۳۶۵<br>۲۳۶۵<br>۲۳۶۵<br>۲۳۶۵<br>۲۳۶۵<br>۲۳۶۵<br>۲۳۶۵<br>۲ |

4 Klik på "Log på".

#### **Register a NEW Machine**

You will need you to sign in in order to register and set up your new machine.

SIGN IN

5 Indtast den registrerede e-mailadresse og adgangskode til din Silhouette-konto, og log derefter på.

| SIGN IN          |         |  |  |  |  |  |  |
|------------------|---------|--|--|--|--|--|--|
| Email Address:   |         |  |  |  |  |  |  |
|                  |         |  |  |  |  |  |  |
| Password:        |         |  |  |  |  |  |  |
|                  |         |  |  |  |  |  |  |
| Forgot password? |         |  |  |  |  |  |  |
|                  | SIGN IN |  |  |  |  |  |  |

**6** Vælg det land, du bor i, fra rullelisten med lande, og indtast dine adresseoplysninger, før du klikker på knappen "FORTSÆT".

# SILHOUETTE MACHINE SETUP

Please enter your address information:

| Address:         |               |   |
|------------------|---------------|---|
| City:            |               |   |
| State/Province:  |               | ~ |
| Zip/Postal Code: |               |   |
| Country:         | United States | ~ |
|                  | CONTINUE      |   |

7 Indtast de nødvendige oplysninger, og klik på knappen "FORTSÆT".

Serienummeret er markeret på et klistermærke på bagsiden af maskinen som et 11-cifret tal, der starter med et bogstav.

\* Afhængigt af webbrowseren kan du blive bedt om at klikke på ",/" for at bekræfte efter valg.

#### **Register a NEW Machine**

Please enter your machine's serial number and purchase information.

| Serial Number: |            |   |
|----------------|------------|---|
| Purchase Date: | yyyy/mm/dd |   |
| Store Name:    |            |   |
| Store Country: | Japan      | ~ |
|                | CONTINUE   |   |

8 Vælg den model, der skal registreres, og klik på "REGISTRER MIN MASKINE".

| We've detected your machine as:                           |
|-----------------------------------------------------------|
|                                                           |
| Silhouette CAMEO ® 5                                      |
| Please continue to register this machine to your account. |
| REGISTER MY MACHINE                                       |

SILHOUETTE MACHINE SETUP

9 Når du har registreret maskinen, skal du bekræfte garantioplysningerne.

#### SILHOUETTE MACHINE SETUP

#### Congratulations! Your Silhouette CAMEO <sup>®</sup> 5 is now registered.

| Warranty Information                                                                                                    |                                                                                                    |
|----------------------------------------------------------------------------------------------------|----------------------------------------------------------------------------------------------------|
| The Silhouette hardware has a one year limited warra<br>adapter, and/or USB cord. If through the process of sy<br>within the first year the Silhouette is owned (from the<br>these components replaced. Hardware issues should<br>operation. Please contact the Silhouette Support Tear | inty*. The hardware warranty specifically covers issues relating to the Silhouette machine, power cord and<br>upporting a reported issue Silhouette America® determines any of these hardware components are faulty<br>eoriginal purchase date and as the machine is registered), Silhouette America® can then have any one or all of<br>be very rare. Generally issues experienced with the Silhouette are related to the software or improper<br>m as you may have any concerns to further troubleshoot the issue and to confirm the source of the problem. |
| $^{\ast}$ This warranty applies to US and Canadian customers only. For warranty in                                                                                                    | nformation regarding machines purchased in territories outside of the US and Canada, please contact the original retail location of purchase.                                                                                                    |
| > View Full Warranty                                                                                                    |                                                                                                    |
|                                                                                                    | CONTINUE TO NEXT STEP                                                                                                    |
|                                                                                                    |                                                                                                    |
|                                                                                                    |                                                                                                    |
|                                                                                                    |                                                                                                    |

#### Yderligere oplysninger

- Når du har afsluttet registreringen af maskinen, skal du ikke klikke på "GÅ VIDERE TIL NÆSTE TRIN". Følg i stedet instruktionerne nedenfor for at installere softwaren (Silhouette Studio).
- Når du har registreret maskinen, modtager du en e-mail med oplysninger om en måneds gratis prøveabonnement. For detaljer, se "Brug prøveabonnement i Silhouette Design Store".

10 Luk skærmen.

### Installer softwaren (Silhouette Studio)

Du finder forklaringen til softwaren ved at gå til webstedet Silhouette America.com efter "1-4 Opsætning af maskinen". Når du har registreret den Silhouette-maskine, du bruger, kan du downloade softwaren fra download-siden (https://www.silhouetteamerica.com/software) og bruge den.

https://www.silhouetteamerica.com/setup

#### ✓<sup>O</sup> Vigtigt

- Før du installerer Silhouette Studio, skal du logge på som en bruger med administratorrettigheder til computeren.
- Slut ikke Silhouette CAMEO5 til computeren, før softwareinstallationen er afsluttet.

#### **Understøttet OS**

- Windows 10 eller nyere
- macOS X 10.14 (64-bit) eller nyere

#### **Til Windows**

- 1 Gå til "https://www.silhouetteamerica.com/setup".
- 2 Vælg dit sprog.

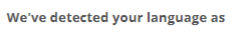

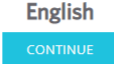

| If this is incorrect, please select your language |            |  |  |  |  |
|---------------------------------------------------|------------|--|--|--|--|
| Bahasa Indonesia                                  | Tiếng Việt |  |  |  |  |
| Dansk                                             | Türkçe     |  |  |  |  |
| Deutsch                                           | čeština    |  |  |  |  |
| English                                           | Ελληνικά   |  |  |  |  |
| Español                                           | български  |  |  |  |  |
| Français                                          | Русский    |  |  |  |  |
| Italiano                                          | العربية    |  |  |  |  |
| Język polski                                      | فارسى      |  |  |  |  |
| Magyar                                            | ไทย        |  |  |  |  |
| Nederlands                                        | 日本語        |  |  |  |  |
| Português                                         | 簡体中文       |  |  |  |  |
| Svenska                                           | 繁體中文       |  |  |  |  |
| Tagalog                                           | 한국어        |  |  |  |  |

- På skærmen "Silhouette Machine Setup" skal du vælge den model, der skal bruges.
- 4 Vælg WINDOWS (64-bit) eller WINDOWS (32-bit), afhængigt af det anvendte operativsystem.
- 5 Download af installationsprogrammet starter.
- 6 Dobbeltklik på den downloadede installationsfil "(downloadet filnavn).exe" for at køre den.
- 7 Følg instruktionerne på installationsskærmen for at installere.
- 8 Klik på "Næste (N)", når du bliver bedt om det i installationsguiden.

#### Til Mac

- 1 Gå til "https://www.silhouetteamerica.com/setup".
- 2 Vælg dit sprog.

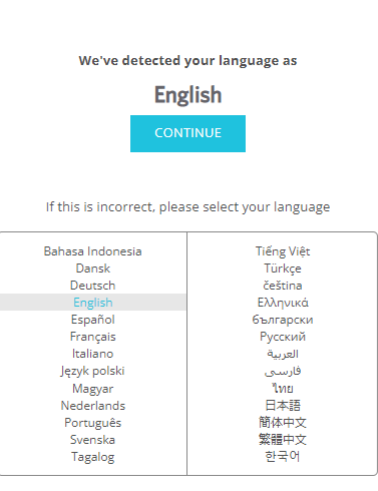

- **3** På skærmen "Silhouette Machine Setup" skal du vælge den model, der skal bruges.
- 4 Klik på MAC (64-bit).
- 5 Download af installationsprogrammet starter.
- 6 Dobbeltklik på den downloadede installationsfil "(downloadet filnavn).dmg" for at køre den.
- 7 Træk ikonet Silhouette Studio ind i mappen Programmer, og installer det.

A Bemærk

Hvis du allerede har installeret Silhouette Studio, klik her for at opdatere den til den nyeste version.

# Tjek forbindelsen med Silhouette CAMEO5

Du kan vælge at slutte Silhouette CAMEO5 til computeren ved hjælp af et USB-kabel eller en trådløs forbindelse med Bluetooth. Tilslut den i henhold til brugsmiljøet.

#### **Tilslut med Bluetooth**

Silhouette CAMEO5 har en indbygget Bluetooth-adapter, der gør det muligt at oprette trådløs forbindelse til din computer.

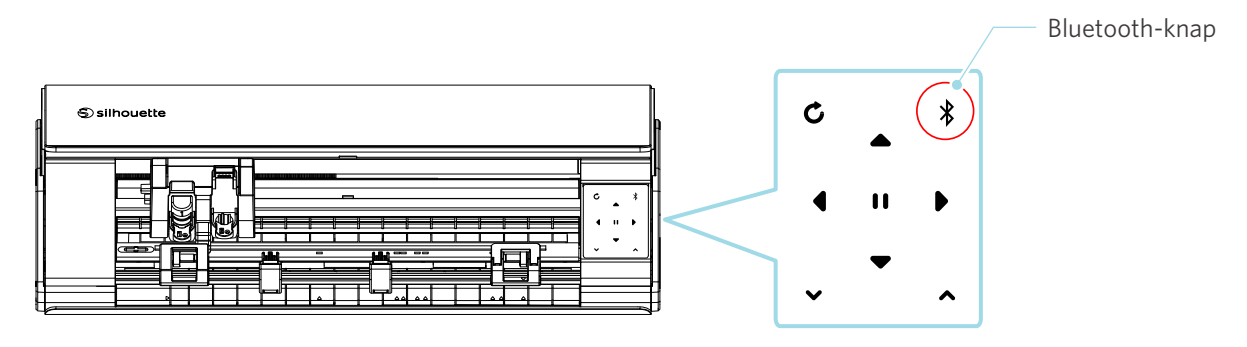

1 Slut Silhouette CAMEO5 til en strømkilde.

Tilslut strømkablerne i den rækkefølge ((1) til (3)), der er vist i figuren nedenfor. Tryk og hold tænd/sluk-knappen nede i mindst to sekunder for at starte Silhouette CAMEO5.

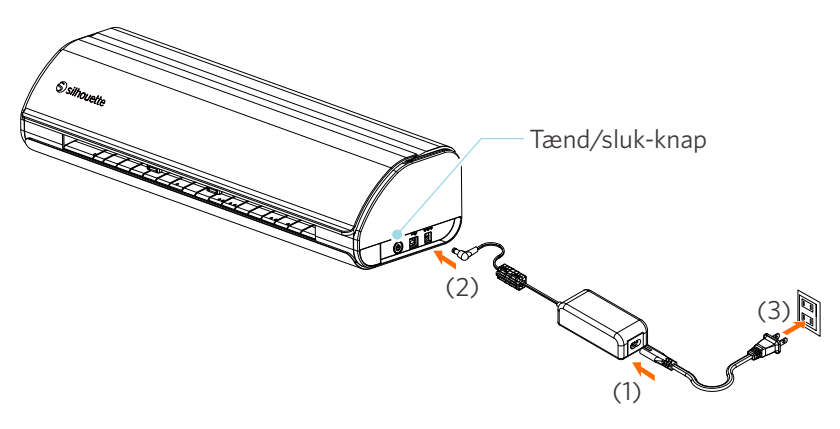

2 Tryk på Bluetooth-knappen. Lampen lyser blåt og er klar til brug.

\*

Lampens farve og status

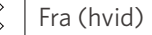

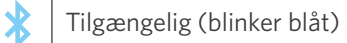

Tilsluttet (lyser mørkeblåt)

#### 3 Slå Bluetooth til på computeren.

Åbn fanen "SEND" i Silhouette Studio, og klik på ikonet "Silhouette-enheder".

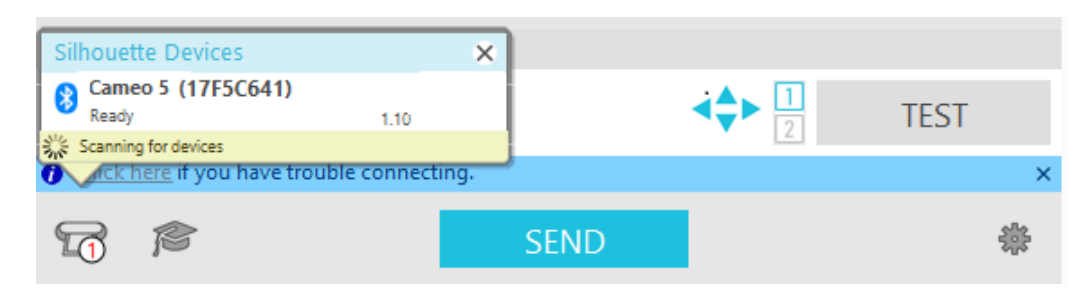

Vælg "CAMEO5" eller "CAMEO5 PLUS" på den viste liste over enheder, og softwaren starter synkroniseringen. Opsætningen er fuldført, når status for Silhouette CAMEO5 vises som "Klar" eller "Ilæg medier" på "SEND"-panelet.

#### Tilslut med USB-kablet

2 Forbind computeren og Silhouette CAMEO5 med USB-kablet.

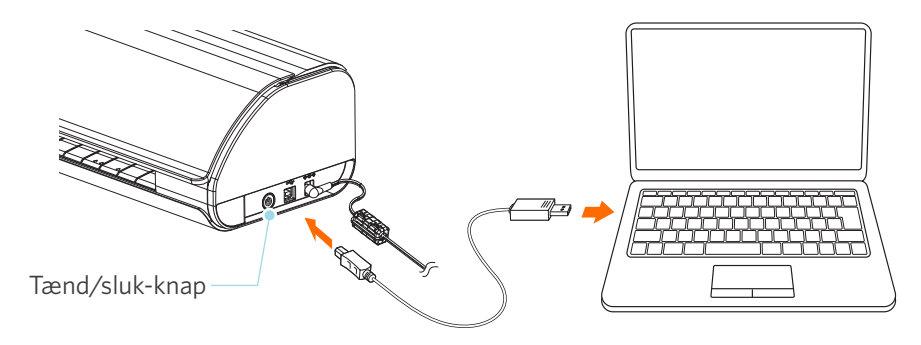

3 Tryk på tænd/sluk-knappen for at starte Silhouette CAMEO5.

Åbn fanen "SEND" i Silhouette Studio, og klik på ikonet "Silhouette-enheder".

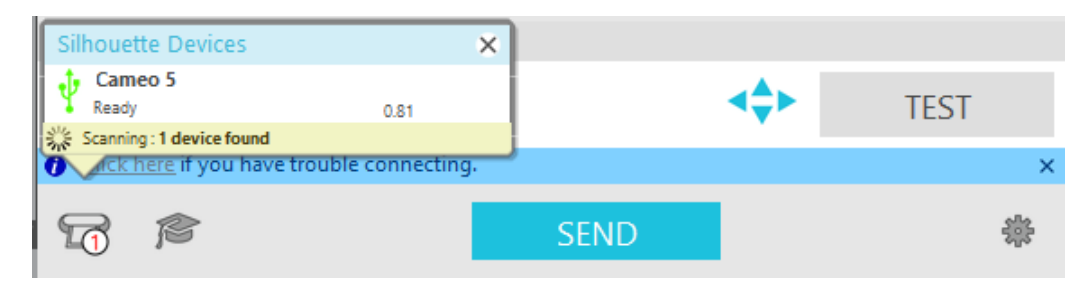

Vælg "CAMEO5" eller "CAMEO5 PLUS" på den viste liste over enheder, og softwaren starter synkroniseringen.

## Få gratis indhold

Når maskinregistreringen er afsluttet, vil du blive tilbudt en måneds prøveabonnement, der giver dig mulighed for at downloade indhold gratis fra Silhouette Design Store.

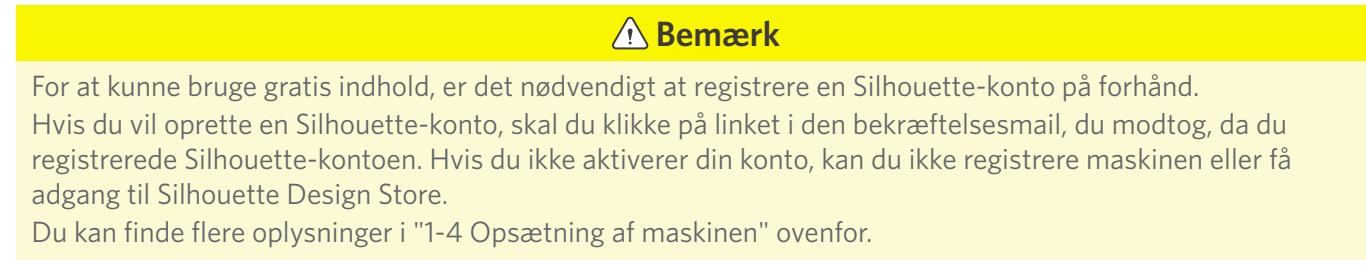

#### Tjek det gratis indhold

Når du har registreret Silhouette CAMEO5, kan du få adgang til de 100 gratis eksklusive design, der følger med maskinen.

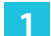

Start Silhouette Studio.

2 Klik på fanen "BIBLIOTEK" for at åbne biblioteket.

|                                                 |          | Fai   | nen BIBLIO | ГЕК    |
|-------------------------------------------------|----------|-------|------------|--------|
|                                                 |          |       |            |        |
| Silhouette Studio® Business Edition: Untitled-1 |          |       |            | - 0 >  |
| File Edit View Panels Object Help               |          |       |            | 1      |
|                                                 | 🗰 DESIGN | STORE | ✤ LIBRARY  | 🕿 send |

3 Indtast den registrerede e-mailadresse og adgangskode til din Silhouette-konto, og log derefter på.

| Silhouette Studio® Business Edition: Untitled- | 1                                                                                                    |           | – ø ×   |
|------------------------------------------------|----------------------------------------------------------------------------------------------------|-----------|---------|
| File Edit View Panels Object F                 | sign In                                                                                                    | ➡ LIBRARY | 🚍 SEND  |
| A Hello, User                                  |                                                                                                    | Search    | Q       |
| _                                              | Bign In         In order to access your library, bease sign in to your Silhouette account. This is the same account that is used for the Silhouette Design Store, the Silhouette website, and silhouette tool registration.         Image:       Image:         Don't have an account? Sign up EREE       Image:         Image:       Image:         Dester       Image:         Image:       Image:         Image:       Image:         Image |           |         |
|                                                | SIGN IN<br>Sign in later                                                                                                    | 2         | a ። E 🕈 |

#### 4 Når opsætningen er afsluttet, vises 100 gratis indhold i BIBLIOTEK.

Indholdet vil blive vist i mappen "CAMEO" under "Free with Machine" (Gratis med Maskine).

| Silhouette Studio <sup>®</sup> : Untitled-1<br>File Edit View Panels Object Help |                 |                     |            |            |              |           |                |                        |            |           |                   | -        | ø ×                      |
|----------------------------------------------------------------------------------|-----------------|---------------------|------------|------------|--------------|-----------|----------------|------------------------|------------|-----------|-------------------|----------|--------------------------|
|                                                                                  |                 |                     |            |            |              |           | DESIC          | GN                     | STORE      |           | LIBRARY           | 9        | R SEND                   |
| Silhouette Japan 🔹                                                               | File Types 🔻    | Sort by 🔻           | AL Z       |            |              |           |                |                        |            |           | Search            |          | Q                        |
| All Files 100 •                                                                  |                 | 195                 | 100 1      | (norm)     | STUANK*      |           | 1              |                        | 5          | TI agree  | AL DO             | 14       | <b>‱<sup>#</sup></b> ⊻ ≜ |
| + Favorites                                                                      | <b>IOI</b>      | $\langle J \rangle$ | 2          | Christmas  | you a        | the sec   | Life           | Ex 2                   |            | Thick you | Hello             | 78       | H 🎥                      |
| Fonts                                                                            | d398803         | d398804             | d398805    | d398809    | d398810      | d398811   | d398812        | d398813                | d398814    | d398815   | d398816           | d398817  | d398818                  |
| Designs                                                                          | 510             | NA                  | A CHART    |            | 5            | N N       |                | 5mJ                    |            |           | Í Ø               | -        |                          |
| 🖬 3D                                                                             | Y               | CHRISTMAS<br>727    | A DOG      | V          |              | 8 100 8   | $(\mathbf{y})$ | English and            | 755        |           | <b>8</b>          | 3 S      |                          |
| eBooks                                                                           | d398819         | d398820             | d398821    | d398822    | d398823      | d398824   | d398825        | d398826                | d398827    | d398828   | d398829           | d398830  | d398831                  |
| Free with Machine                                                                | * •             |                     | * •        | * <i>*</i> |              | *         | <b>★</b>       | and a constant         | *          | *         | Å A               | <b>U</b> | * 🗢                      |
| Cameo 5 100 •                                                                    |                 |                     | JOX        | For        |              |           | 3              |                        | G          |           | $\bigcup \otimes$ |          | 2356C3                   |
| Project Designs                                                                  | d398832         | d398833             | d398834    | d398835    | d398836      | d398837   | d398838        | d398839                | d398840    | d398841   | d398842           | d398843  | d398844                  |
| Recent Downloads                                                                 | * 🕑             | * ©                 |            | * 0        | * 🕫          | * 0       | * 0            | * 🕑                    | * 0        |           |                   | * 🖸      | *                        |
| User Designs                                                                     |                 | u -                 |            | $\leq$     | 0.00         | BIRTHDAYI |                | HALLOWEEN              |            |           |                   |          |                          |
| Patterns                                                                         | /<br>d398845    | <i>T</i><br>d398846 | d398847    | d398848    | d398849      | d398850   | d398851        | d398852                | d398853    | d398854   | d398855           | d398856  | garden                   |
| Recycle Bin                                                                      | * 🛛             | * @                 | ★ ⊘        | ★ ⊘        | ★ 🕑<br>Парру | * 🛛       | ★ ⊘            | × O                    | * 🖸        | * 📀       | * 📀               | * 📀      | * 🔍                      |
|                                                                                  |                 |                     | IVVE       |            | - The second |           |                | HOME<br>Javeel<br>HOME |            | V         | 32                | 1        |                          |
|                                                                                  | oradua          | hair dr             | handm      | happy      | Coopes       | helico    | hexag          | home                   | hot air    | ice cre   | love v            | mermaid  | mixer                    |
|                                                                                  | * 💿             | <b>★</b> 🖲          | <b>★</b> 🖲 | * @        | <b>*</b> 🖲   | * 🖲       | <b>*</b> 🖲     | * 🖲                    | <b>★</b> 🖲 | * 🖲       | <b>★</b> 🖲        | * 💿      | * 0                      |
|                                                                                  | V               | ×Ç*                 | <b>.</b>   | HV<br>ME   | Two hest     | 7         | -              |                        | $\sim$     | V         | W 🖬               | Щ.       |                          |
| Synced (6/26/2023 3:23 PM)                                                       | mod fl          | moon a              | mushr      | our fir    | our nest     | palm t    | pencil         | pineap                 | pirate     | pizza     | popcorn           | popsicle | prince                   |
| 5.0 GB<br>708.4 KB used                                                          | 100 items in th | nis folder          |            |            |              |           |                |                        |            |           |                   |          | 🗄 🗎 🔹                    |

#### Brug prøveabonnementet i Silhouette Design Store

Med prøveabonnementet kan du downloade indhold (designs, skrifttyper, mønstre osv.) gratis<sup>\*</sup> i en måned efter maskinregistrering. Desuden kan indhold, der downloades med et prøveabonnement, bruges, selv efter at prøveperioden er udløbet.

\* Indhold kan downloades gratis op til den viste pris (værdi på 25 USD).

Det maksimale beløb, der vises, kan variere.

1

Efter maskinregistrering sendes et link til den e-mailadresse, du indtastede under din kontoregistrering, så du kan downloade det gratis indhold. Tryk på "Klik her" i e-mailen.

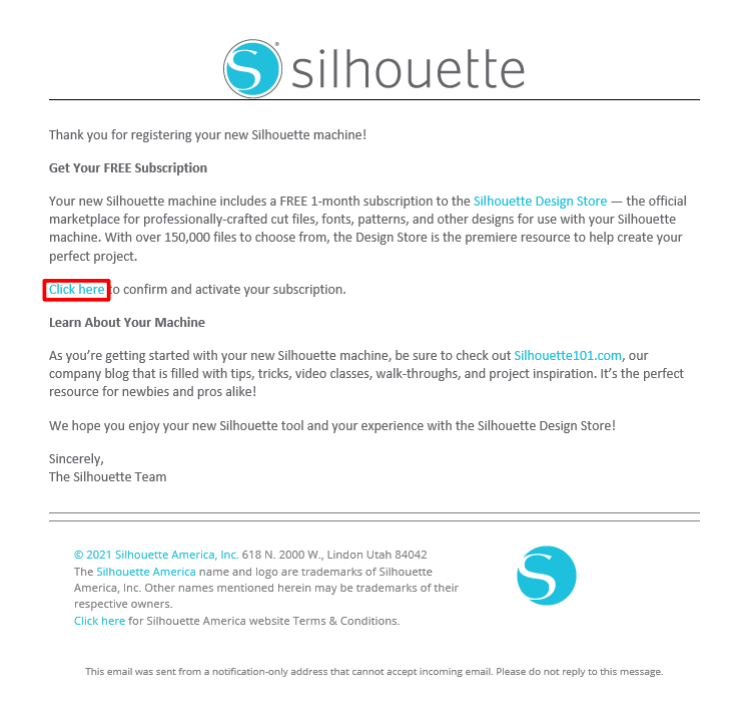

2 Skærmen "Log på", hvor du logger på Silhouette Design Store, vises.

Indtast den registrerede e-mailadresse og adgangskode, og log på.

| SIGN IN<br>Email Address: | DON'T HAVE AN ACCOUNT?<br>SIGN UP FREE.                                                                                                    |  |
|---------------------------|----------------------------------------------------------------------------------------------------|--|
| Password:                 | <ul> <li>Download designs, fonts, and other digital content from<br/>the Silhouette Design Store</li> <li>Register your Silhouette tools.</li> <li>Apply software license keys onto your account.</li> <li>Access your Silhouette library on your various devices</li> <li>Access the SilhouetteAmerica.com website to purchase<br/>Silhouette products.</li> </ul> |  |

**3** Skærmen til registrering af maskinen vises. Klik på "FORTSÆT" for at se skærmen "Brug prøveabonnement".

|                                                                                                    |                                                                                                    | S silhouette |          |
|----------------------------------------------------------------------------------------------------|----------------------------------------------------------------------------------------------------|--------------|----------|
| Dattistus                                                                                                    | New Bundles Artists Deals Free Get Credits                                                                                                    | 🍵 💿 🙆 📩      |          |
| Designs Y Fonts Y 3D Y Patterns P         CLAIM YOUR FREE         Discriptions offer the most significant sa         Design Store. With each subscription, you         monthly credits added to your account wh         use to purchase anything in the store. | rojects           Image: State State Stat | search Q     | -FORTSÆT |
| Free Trial Setup                                                                                                    |                                                                                                    |              |          |
| Option 1: Credit Card                                                                                                    |                                                                                                    |              |          |
| Saved Credit Cards                                                                                                    |                                                                                                    | ·            |          |

4 Klik på "Jeg har ikke et kreditkort" nederst på skærmen.

| Dettista                                                                                                    | New Bundles                                                  | Artists | Deals F | ree Get Credits | 🍳 🔍 🧔 😭    |
|----------------------------------------------------------------------------------------------------|--------------------------------------------------------------|---------|---------|-----------------|------------|
| Designs V       Fonts V       3D V       Patterns         CLAIM YOUR FREE       TRIAL SUBSCRIP         Subscriptions offer the most significant sa       Design Store. With each subscription, you monthly credits added to your account wh use to purchase anything in the store. | Projects<br>ELECTION<br>rings in the<br>If get<br>ch you can |         |         |                 | sech Q     |
| Free Trial Setup                                                                                                    | _                                                            |         |         | _               |            |
| Option 1: Credit Card                                                                                                    |                                                              |         |         |                 |            |
| Saved Credit Cards                                                                                                    |                                                              |         |         |                 | ~          |
| Option 2: PayPal PayPal CREDIT                                                                                                    |                                                              |         |         |                 |            |
| I don't have a credit card                                                                                                    |                                                              | J       | eg ha   | ır ikke et k    | kreditkort |
| Today's Payment:<br><b>¥0JPY</b>                                                                                                    |                                                              |         |         |                 |            |
| CONTINUE Remind Me Later                                                                                                    |                                                              |         |         |                 |            |
|                                                                                                    |                                                              |         |         |                 |            |
|                                                                                                    |                                                              |         |         |                 |            |

#### **A Bemærk**

Hvis du starter prøveabonnementet efter at have registreret dit kreditkort, starter basisabonnementet automatisk, efter at prøveperioden er slut, og dit kreditkort vil blive debiteret hver måned. Hvis du kun vil bruge det som en prøveversion, skal du fjerne dine kreditkortoplysninger og klikke på "Jeg har ikke et kreditkort" for at starte prøveperioden. 5 Når prøveabonnementet er blevet anvendt, vises skærmen "SUCCES!".

Når prøveabonnementet er startet, skal du klikke på "FORTSÆT" for at vende tilbage til startsiden.

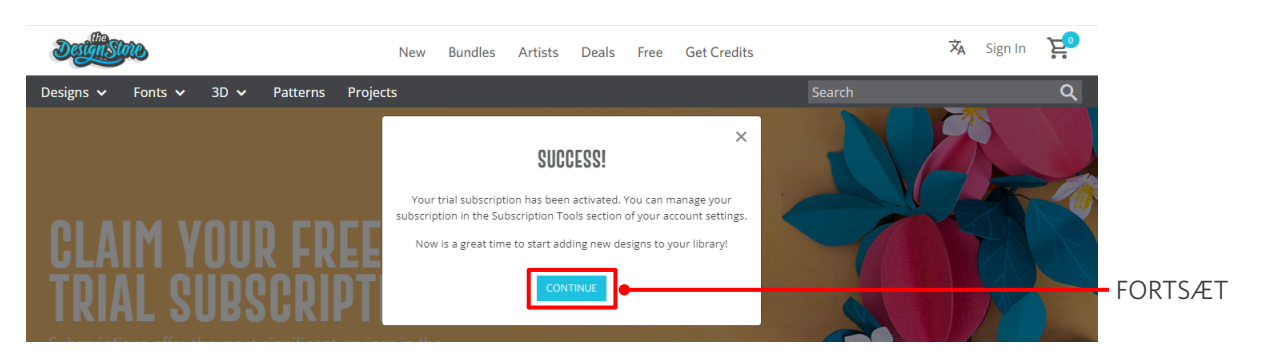

| Yderligere oplysninger                                                                                                    |  |
|----------------------------------------------------------------------------------------------------|--|
| Du vil modtage en e-mail med titlen "Dit GRATIS Design Store-prøveabonnement".                                                                                                    |  |
| Designistore                                                                                                    |  |
| This email is to confirm that your FREE 1-Month Basic Subscription was successfully started and will be valid through 2023-07-09                                                                                                    |  |
| Silhouette Design Store subscription terms may be found here.                                                                                                    |  |
| Sincerely The Silhouette Design Store Team                                                                                                    |  |
| Control Control Contro Control Control Control Control Control Control Control Control Co |  |
|                                                                                                    |  |

#### Bekræft aktivering

Hvis du holder musemarkøren over ikonet "Min konto" øverst til højre på Silhouette Design Store-skærmen, vises "Free 1-Month Trial", og du kan kontrollere kreditsaldo og udløbsdato for abonnementet.

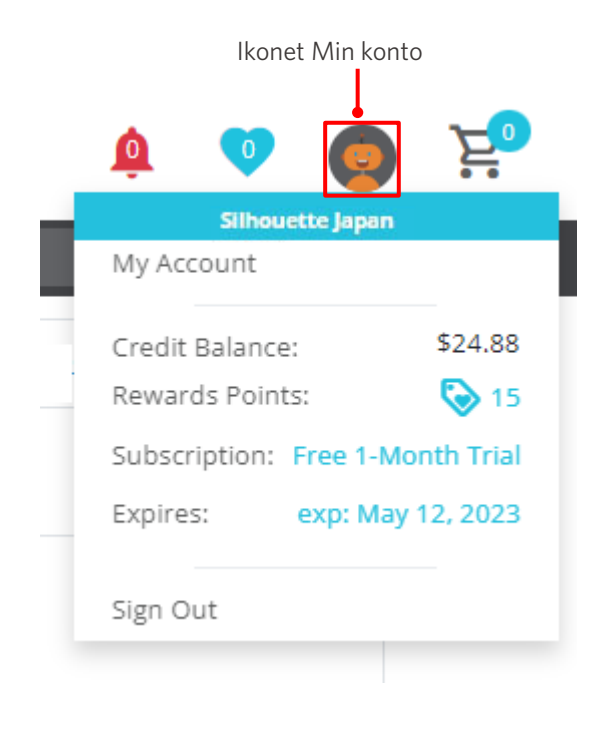

# 1-5 Tilgængelige funktioner

# Størrelse på det medie, der kan lægges i

Følgende mediestørrelser kan lægges i Silhouette CAMEO5.

- 5,5", A4, Letter, 9", A3 og 12"
- Skæremåtte: 8,5" x 12" og 12" x 12"

Følgende mediestørrelser kan lægges i Silhouette CAMEO5 PLUS.

- 5,5", A4, Letter, 9", A3 og 12" og15"
- Skæremåtte: 8,5" x 12", 12" x 12" og 15" x 15"

Ved medier af ikke-standardstørrelse og uden udløserpapir skal du klæbe dem på skæremåtten, før ilægning.

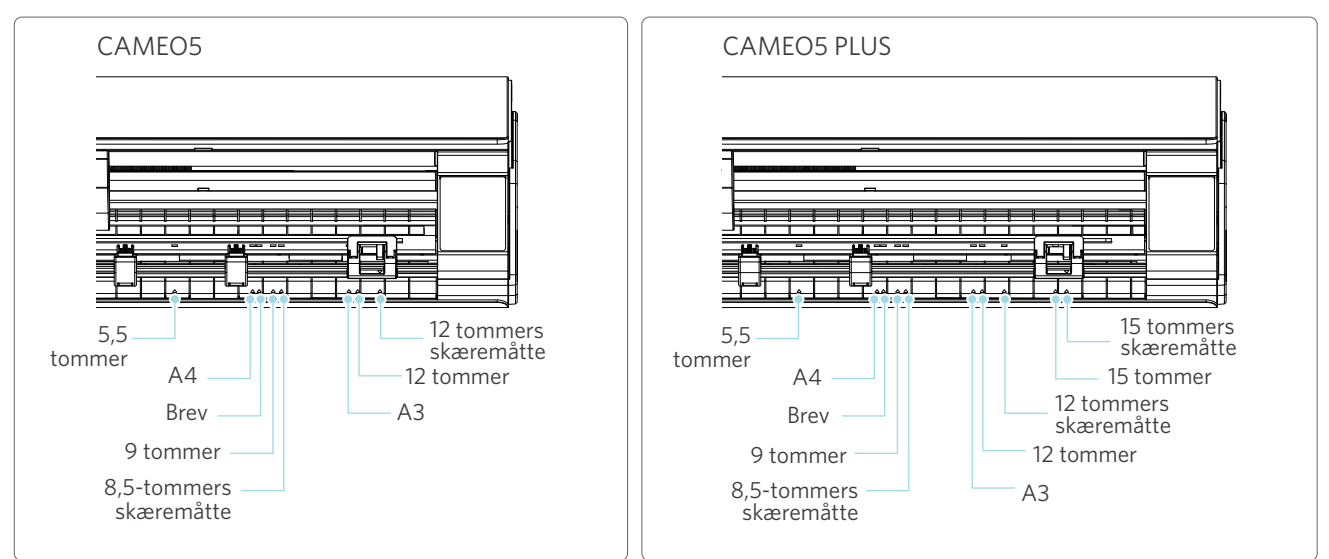

Medier i standardstørrelse med udløserpapir kan lægges i direkte.

llæg medier af ikke-standardstørrelse og dem uden udløserpapir ved hjælp af skæremåtten.

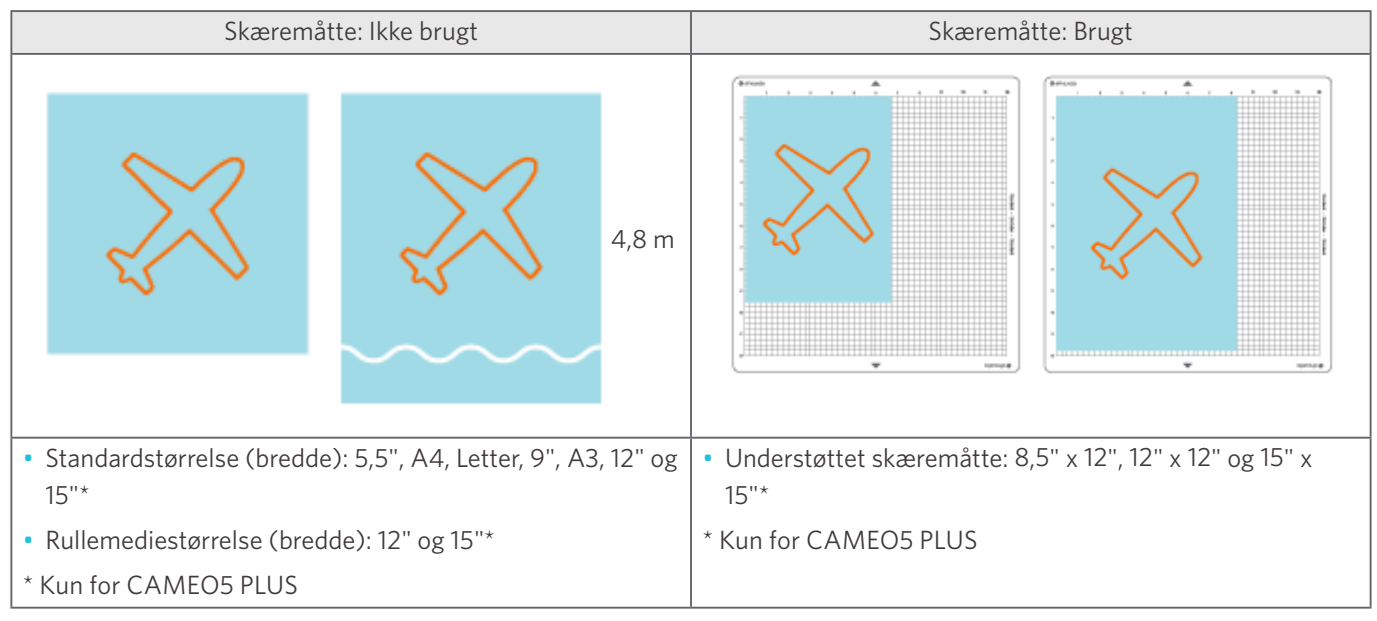

# Udskårne billeder

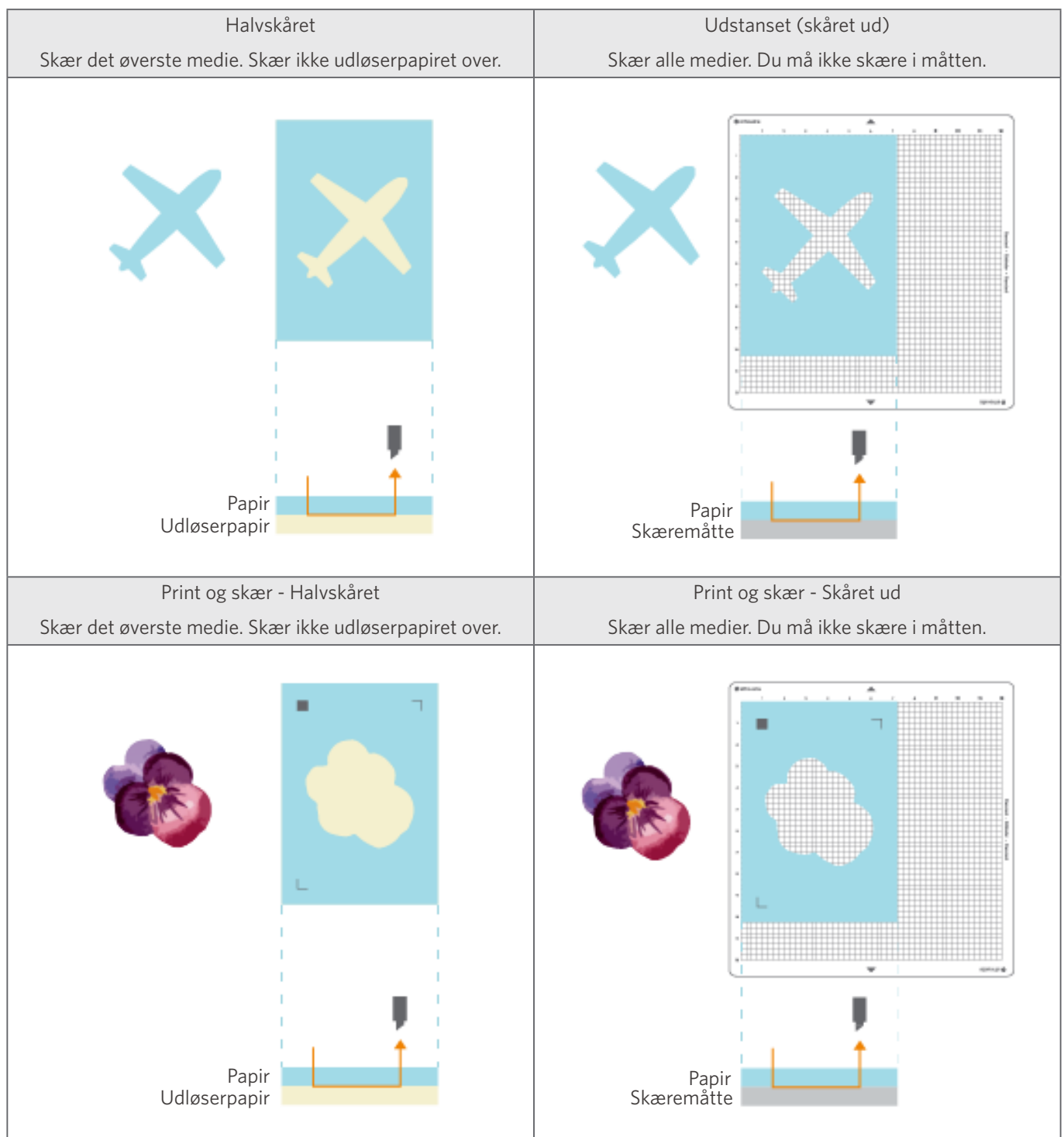

Følgende udskårne billeder kan laves med Silhouette CAMEO5.

# 02 Nem betjeningsvejledning

# 2-1 Skæring med et Auto Blade

Der er to måder at tilføre papir på, når dulægger medier i.

- Ilæg Medier-1: Når mediet er lagt i, tilføres papiret automatisk.
- Ilæg Medier-2: Papiret tilføres manuelt efter ilægning af mediet.

# Ændring af Valsemodulets position

Løft håndtaget på valsemodulet, juster det i forhold til bredden af det ilagte medie,og sænk derefter niveauet for at låse den fast.

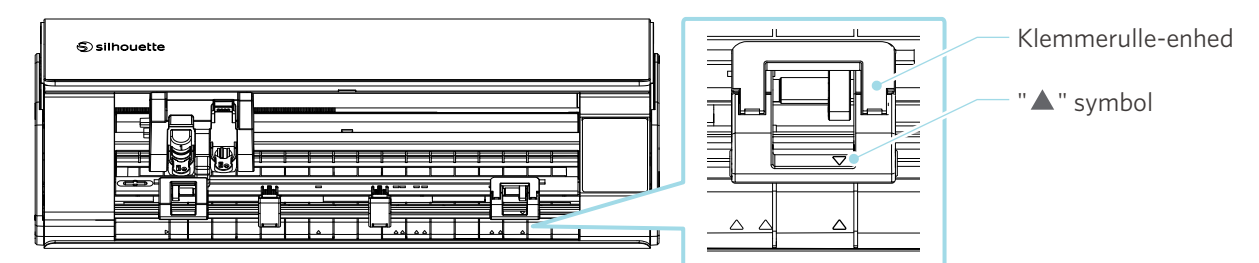

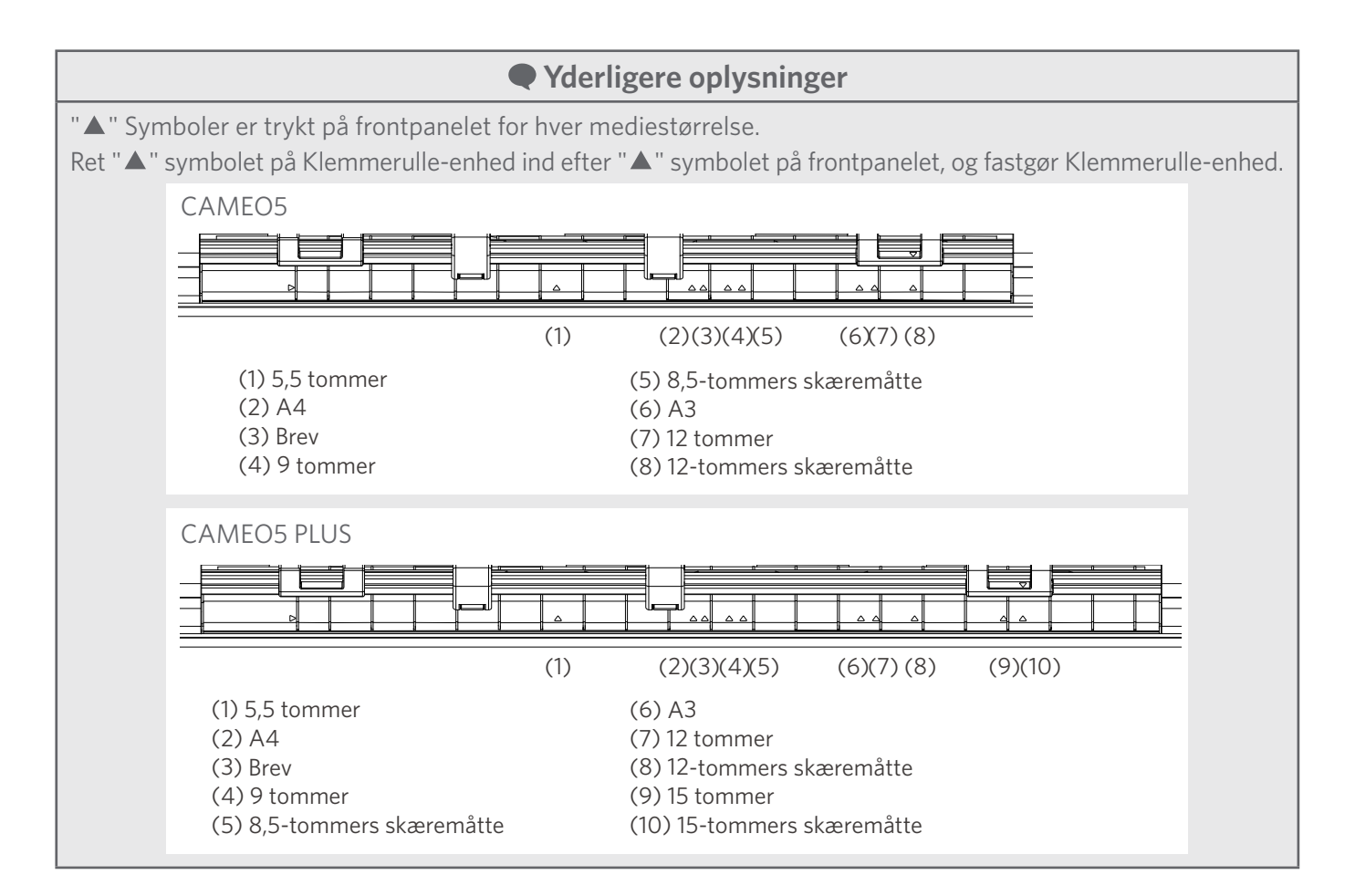

2 Flyt hjælpevalsenn til venstre og højre, og positioner den, hvor mediet blive skævt.

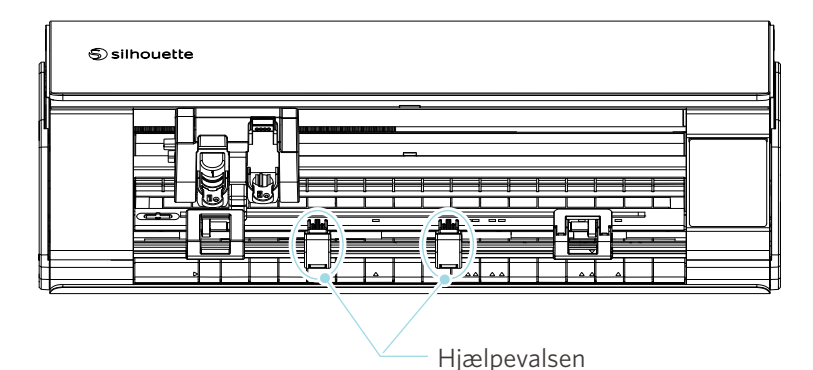

# llægning af rullepapir

1 Fjern frontdækslet på forsiden af maskinen.

#### Yderligere oplysninger

- Løft fronten af maskinen, frigør de to låse i bunden af maskinen, og fjern frontdækslet i pilens retning.
- Bemærk, at topdækslet kan åbne sig kraftigt, når du løfter maskinens front.

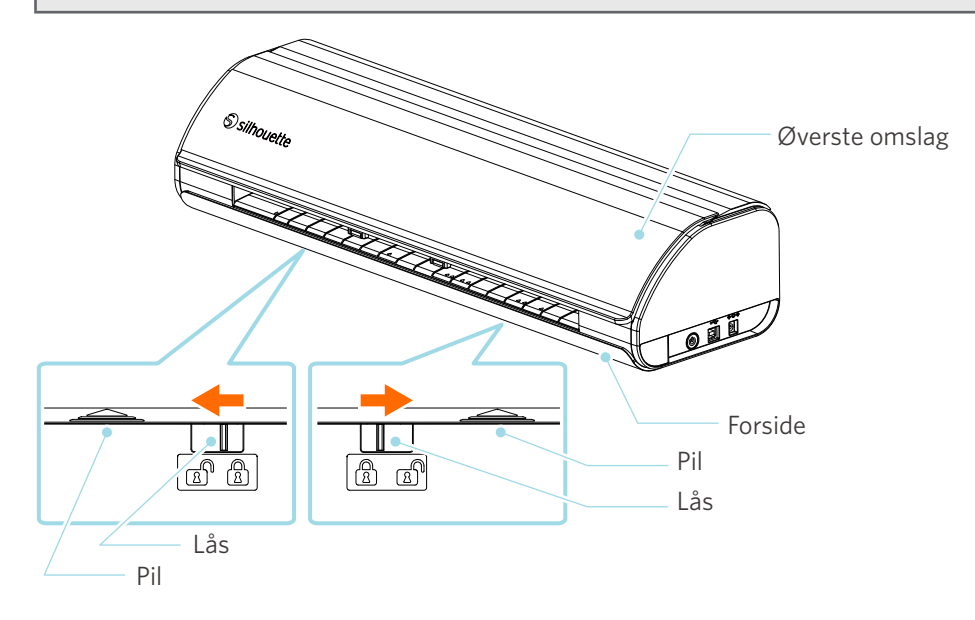
2 Juster rulleholderen, som er standardtilbehør, med styrelinjen, og sæt det derefter i installationsposition på bunden af maskinen.

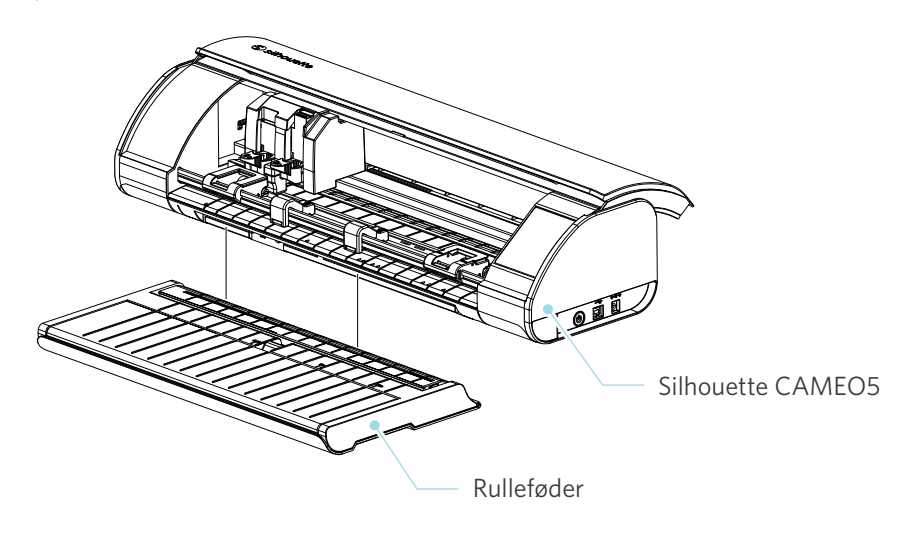

Yderligere oplysninger

Løft maskinens front en smule, og indstil rullelageret, så de konkave positioner i bunden af maskinen passer til de konvekse positioner på rullelageret.

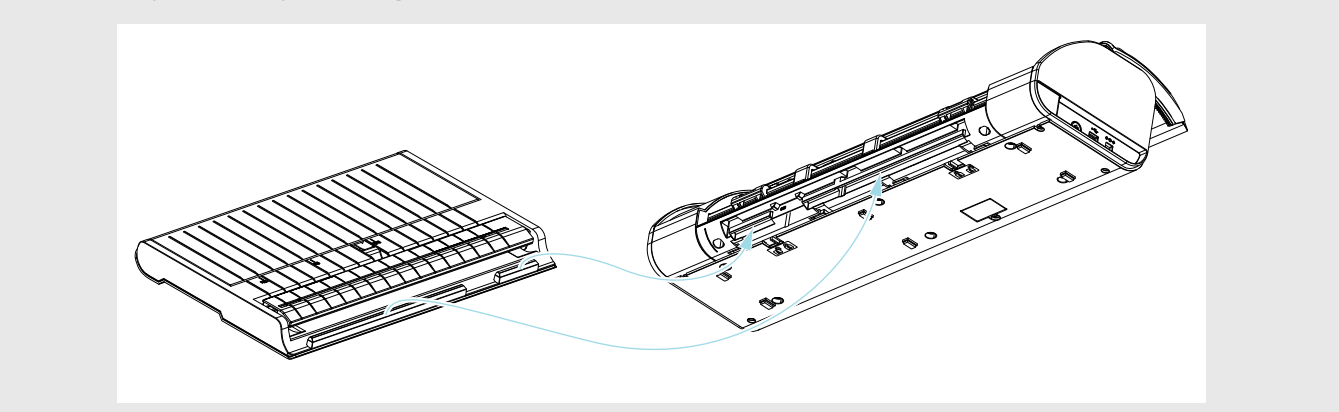

3 Åbn medieguiden, indtil du hører en kliklyd.

## Yderligere oplysninger

Media Guide Adjuster kan justeres i forhold til mediestørrelsen.

- CAMEO5: 5,5 tommer, 9 tommer og 12 tommer
- CAMEO5 PLUS: 5,5 tommer, 9 tommer, 12 tommer og 15 tommer

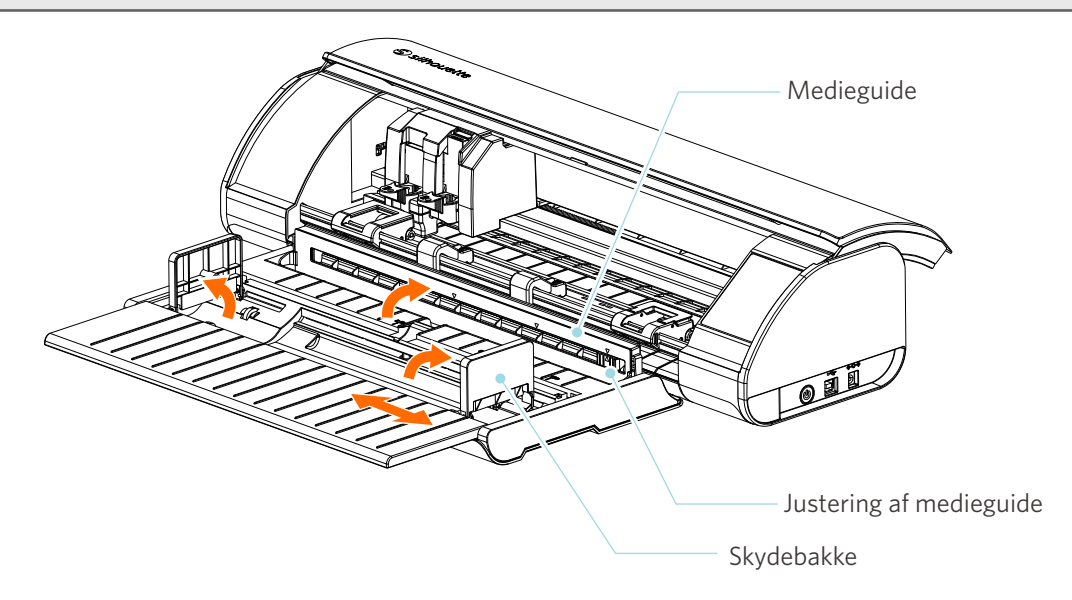

4 Stil venstre og højre skydebakke lodret, og juster højre skydebakke i forhold til mediebredden.

#### Yderligere oplysninger

Skydebakkerne kan justeres i forhold til mediestørrelsen.

- CAMEO5: 5,5 tommer, 9 tommer og 12 tommer
- CAMEO5 PLUS: 5,5 tommer, 9 tommer, 12 tommer og 15 tommer

5 Læg rullemediet oven på skydebakkerne, og før den forreste ende gennem sprækken i mediestyringen.

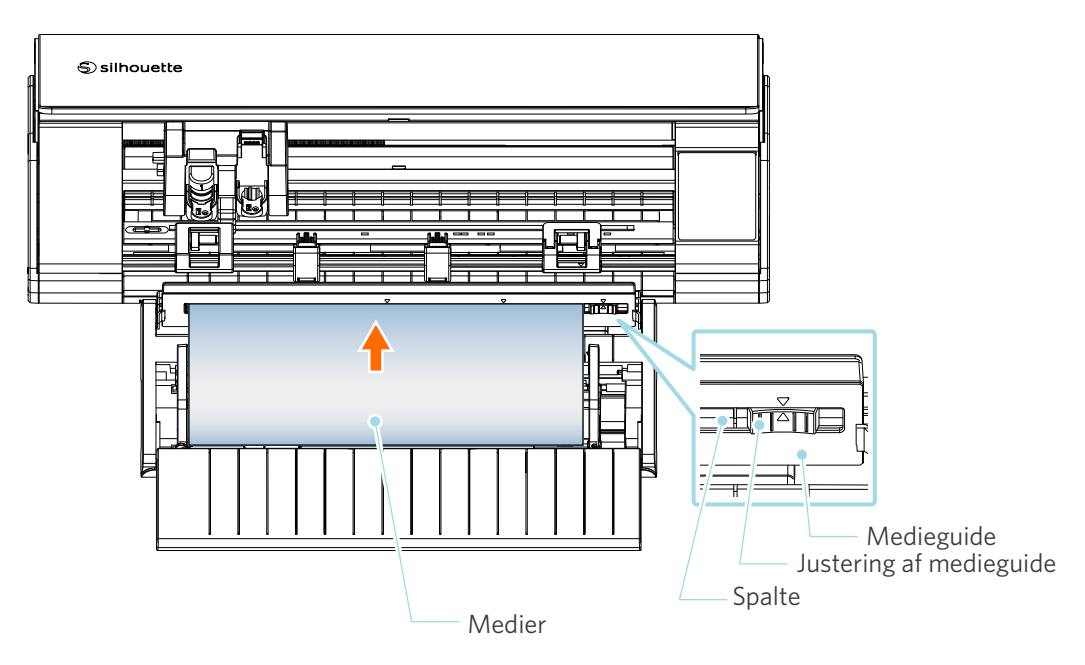

- 6 Juster mediestyrets position i forhold til mediebredden.
- 7 Ret den venstre kant af mediet ind med hjælpelinjen på frontpanelet, tryk den forreste ende af mediet mod Klemmerulle, og ilæg det lige.

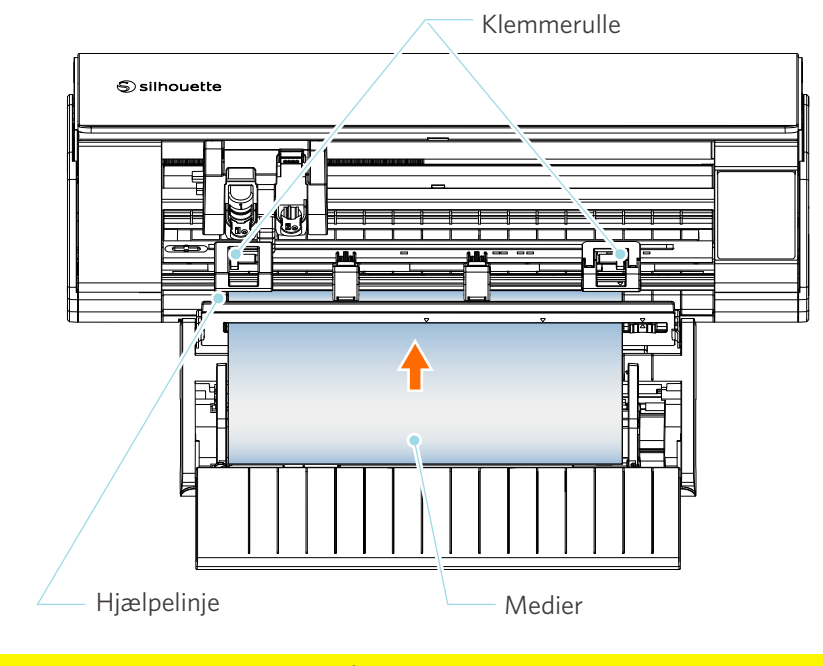

# **A Bemærk**

For arkmedier skal du holde mediestyringen på rulleholderen lukket og bruge den, som om det var en måtte, så det kan hjælpe med at forhindre, at mediet bliver skævt.

8 Træk rullemediet ud, og lad den samme mængde rullepapir være slap som den længde, der bruges foran på maskinen.

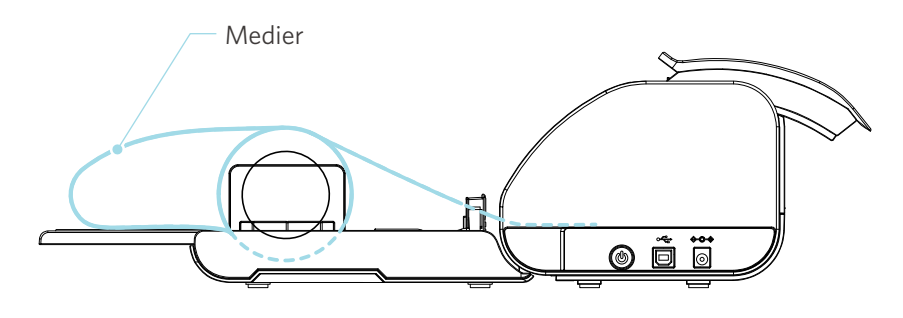

#### Yderligere oplysninger

- Hvis du bruger rulleholderen, skal du sørge for, at der er plads nok, når du installerer den, så den ikke påvirker tegnearbejdet.
- Foldning af rulleholderen gør det muligt at lægge skærepapiret og skæremåtten fladt på maskinen.

# Ilæg Medie-1

## **A Bemærk**

Sørg for at bruge skæremåtten, når du skærer medier, der ikke har en standardstørrelse. Ellers kan det beskadige maskinen og bladet.

1

Tryk og hold tænd/sluk-knappen nede i mindst to sekunder for at starte Silhouette CAMEO5.

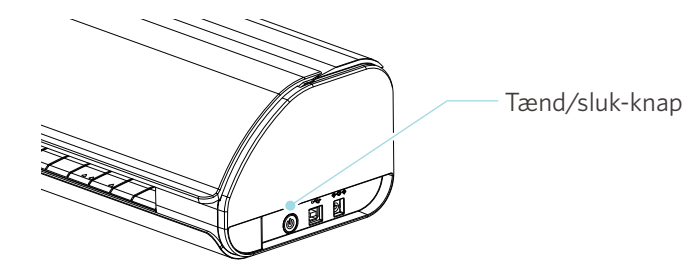

2 Tryk én gang på knappen til ilægning af medie, før du lægger mediet i. Knappen til ilægning af medie blinker, og status skifter til "Venter på ilægning af medie".

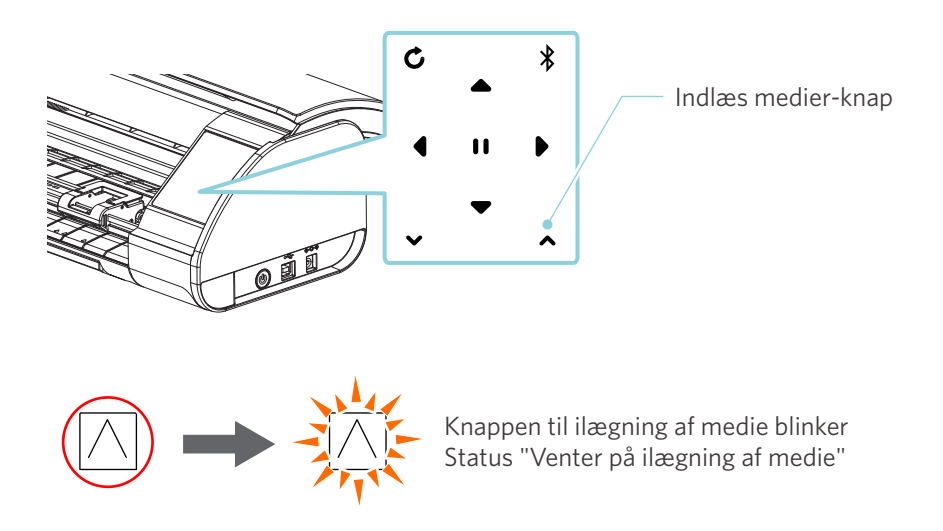

## Yderligere oplysninger

- Når knappen til ilægning af medie blinker, bliver alle andre knappers funktioner ugyldige.
- For at annullere status "Venter på medieilægning" skal du trykke på knappen til ilægning af medie igen. Knappen til ilægning af medie skifter fra at blinke til at lyse helt.

#### 3 Ret mediets venstre kant ind med hjælpelinjen på frontpanelet.

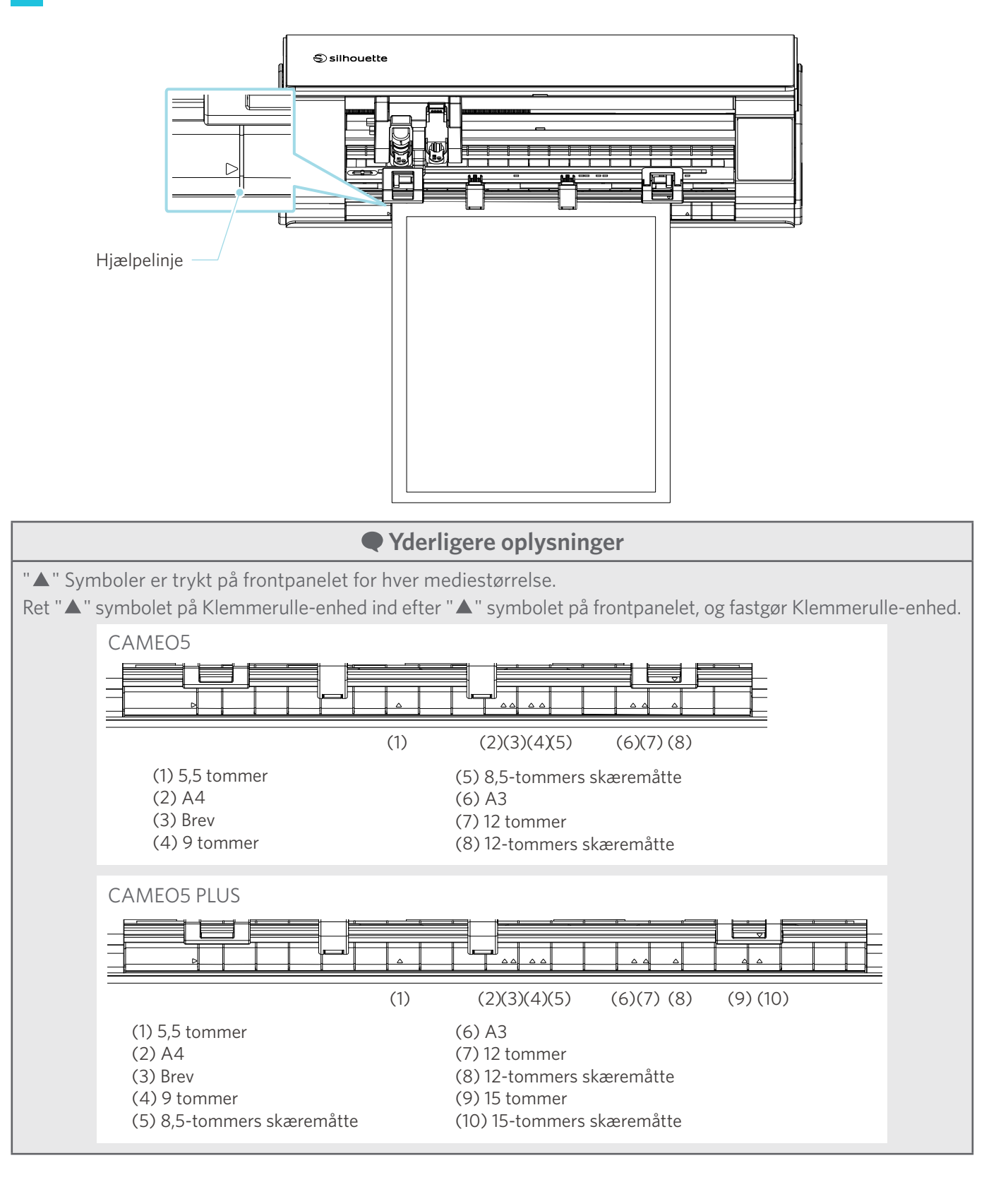

Tryk den forreste ende af mediet mod valserne i bunden af skinnen, og læg det lige ind.
 Når du lægger mediet i, skal du trække det til venstre og højre med begge hænder for at opstramme.

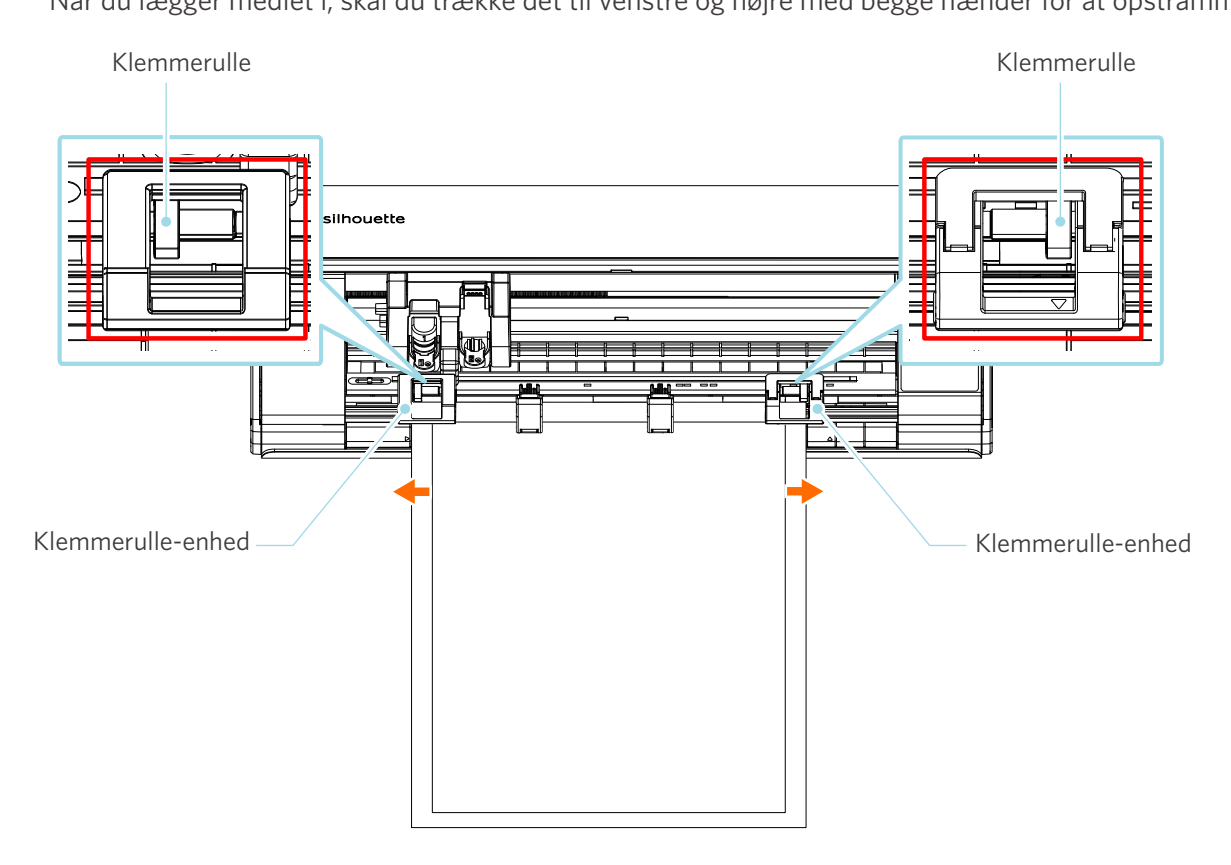

#### 5 Når mediet er lagt i, begynder valsen at dreje efter ca. 3 sekunder, og papiret begynder at blive ført ind.

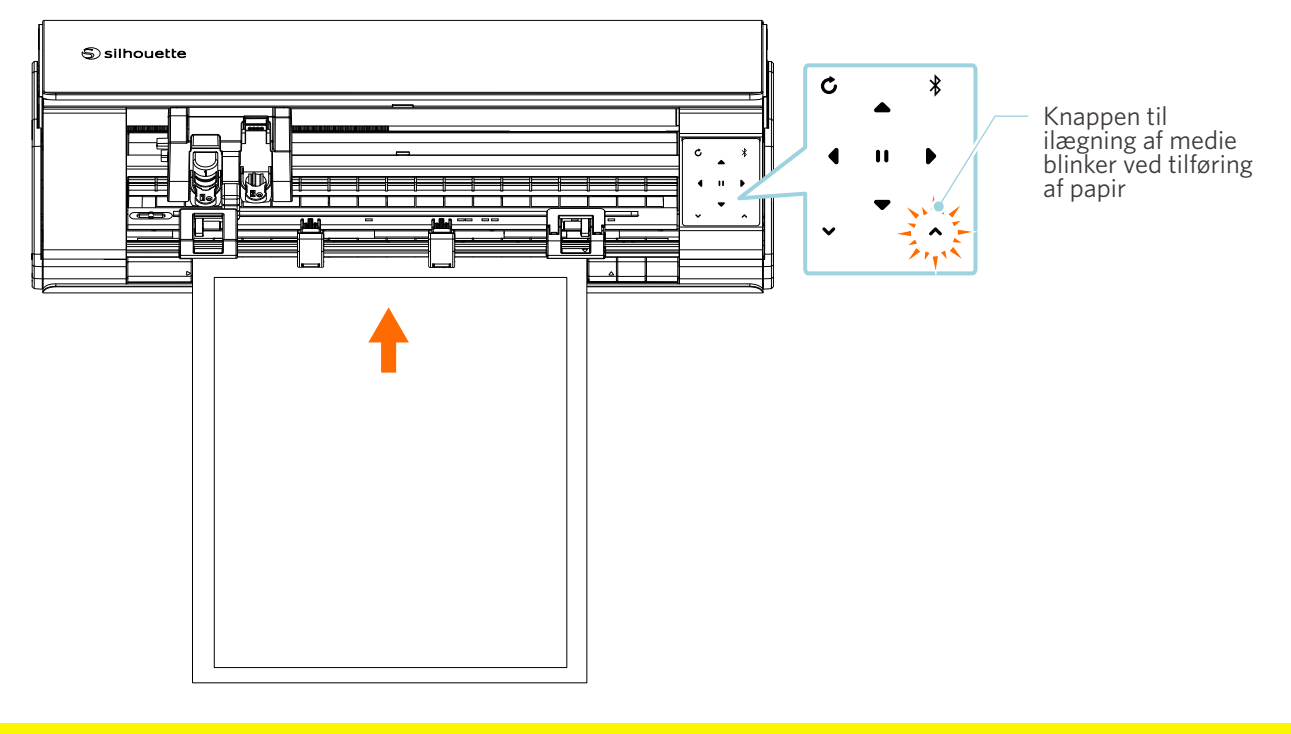

## **A Bemærk**

- I "llæg Medier-1" tilføres papiret automatisk, når mediet lægges i.
   Hold hænder, hår osv. væk fra bevægelige dele (som f.eks. valserne og vognen).
- Hvert vigtigt punkt, du skal være opmærksom på, når du lægger medier i, er beskrevet på en løsningsorienteret måde.
  - Se "4-1 Mediet kan ikke lægges korrekt i" for at få flere oplysninger.

43

# Ilæg Medier-2

# **A Bemærk**

Sørg for at bruge skæremåtten, når du skærer medier, der ikke har en standardstørrelse. Ellers kan det beskadige maskinen og bladet.

## Yderligere oplysninger

Afhængigt af medietype og -tilstand, hvis materialet har tendens til at vride sig eller hælde ved brug af "llæg Medier-2", bør du i stedet benytte "llæg Medier-1".

Tryk og hold tænd/sluk-knappen nede i mindst to sekunder for at starte Silhouette CAMEO5.

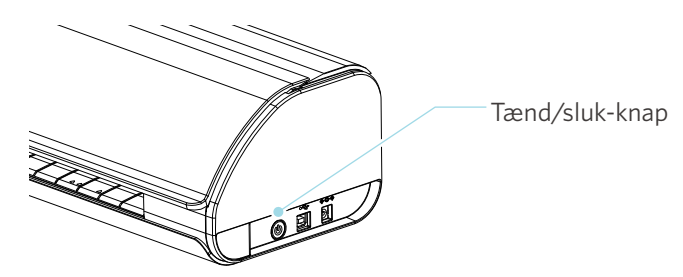

2 Ret mediets venstre kant ind med hjælpelinjen på frontpanelet.

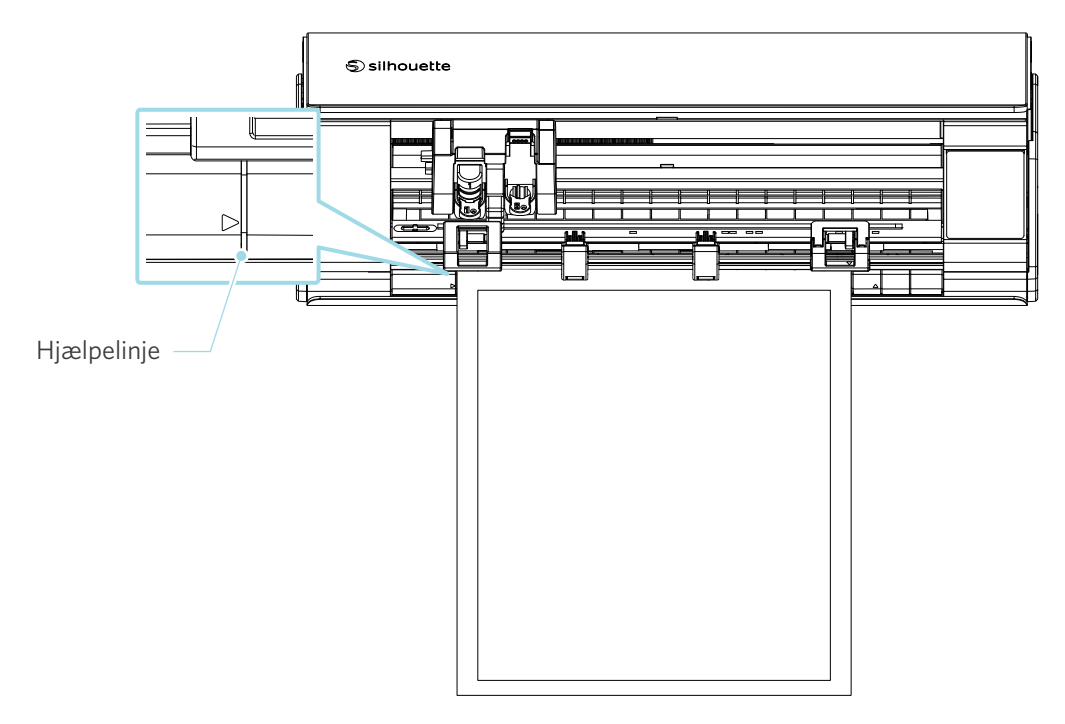

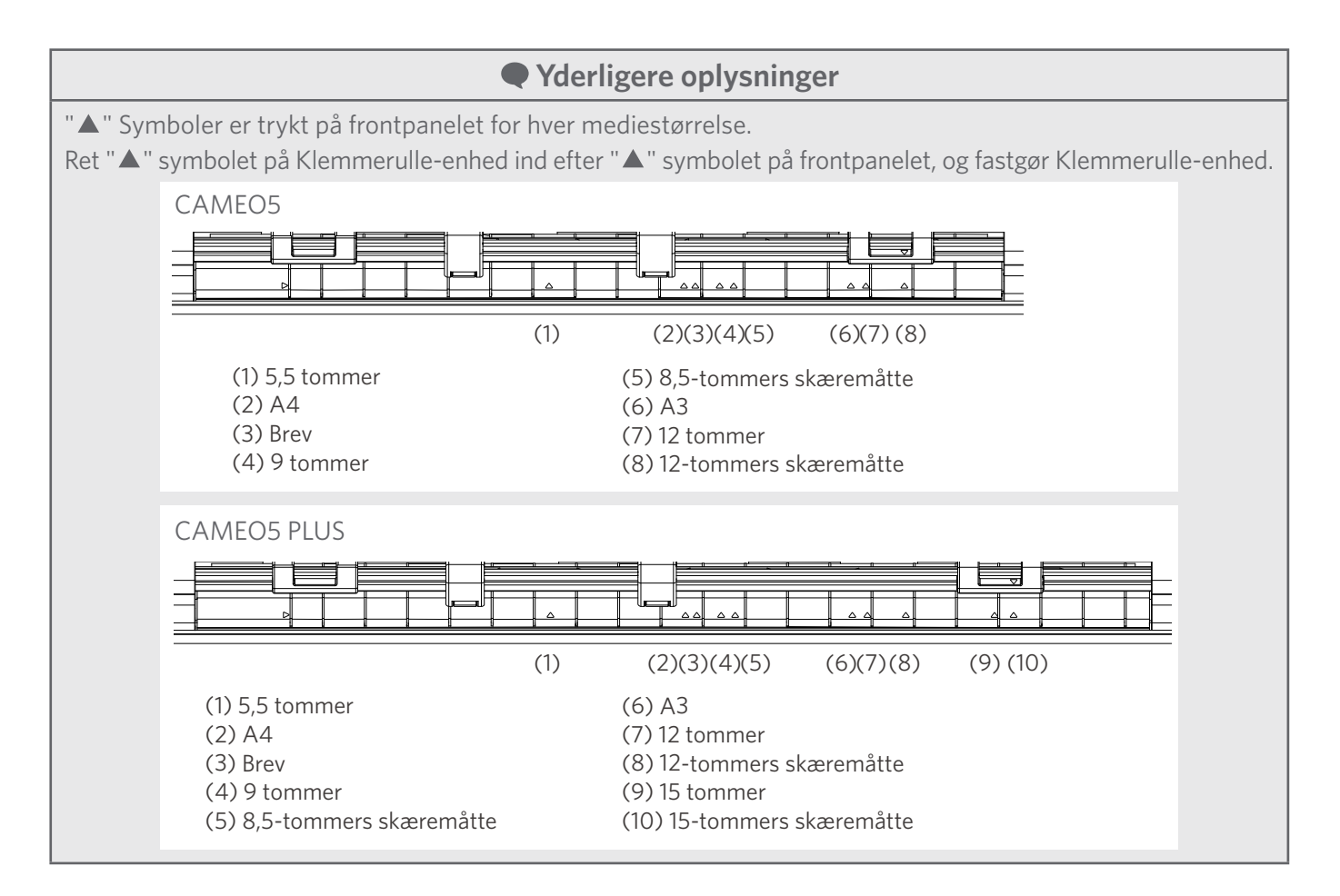

Tryk den forreste ende af mediet mod valserne i bunden af skinnen, og læg det lige ind.

3

Når du lægger mediet i, skal du trække det til venstre og højre med begge hænder for at opstramme.

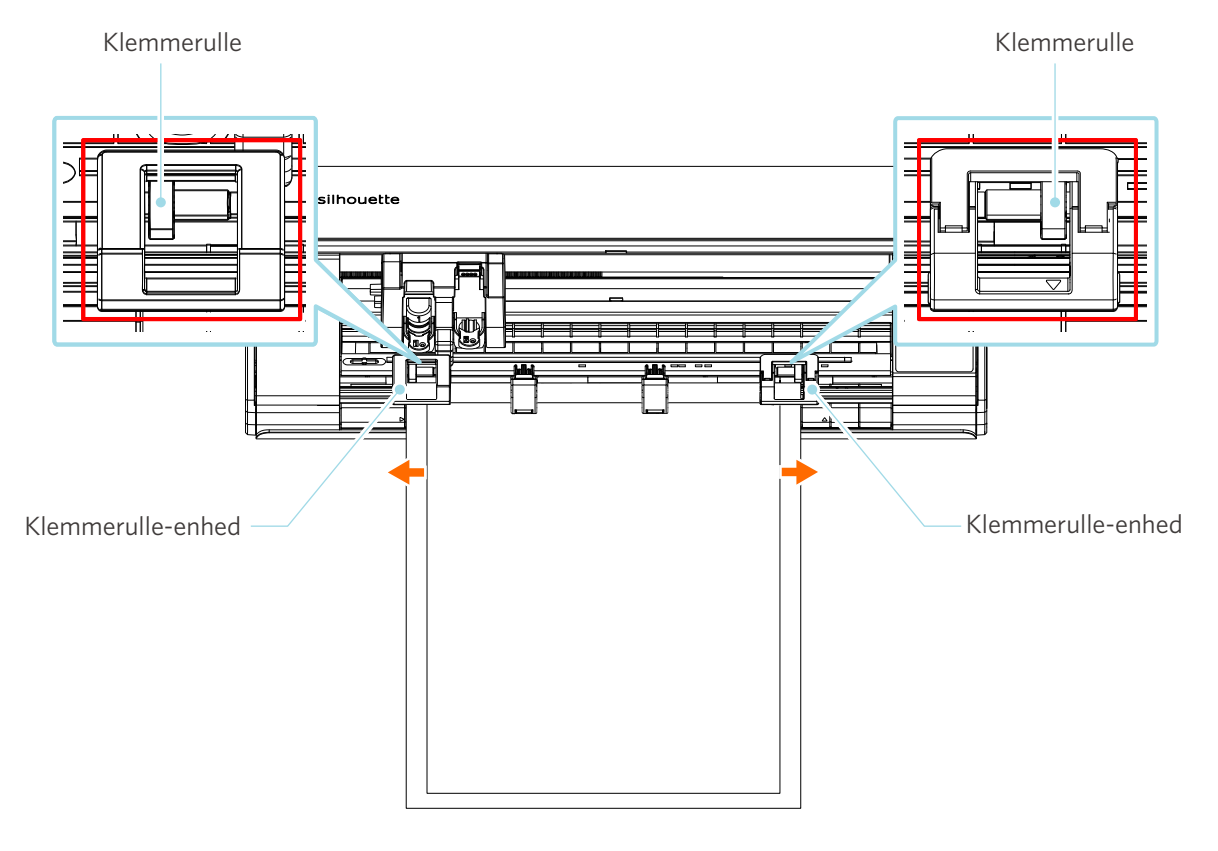

# **4** Tryk på Knap til indlæsning af medier for at begynde at indlæse papir.

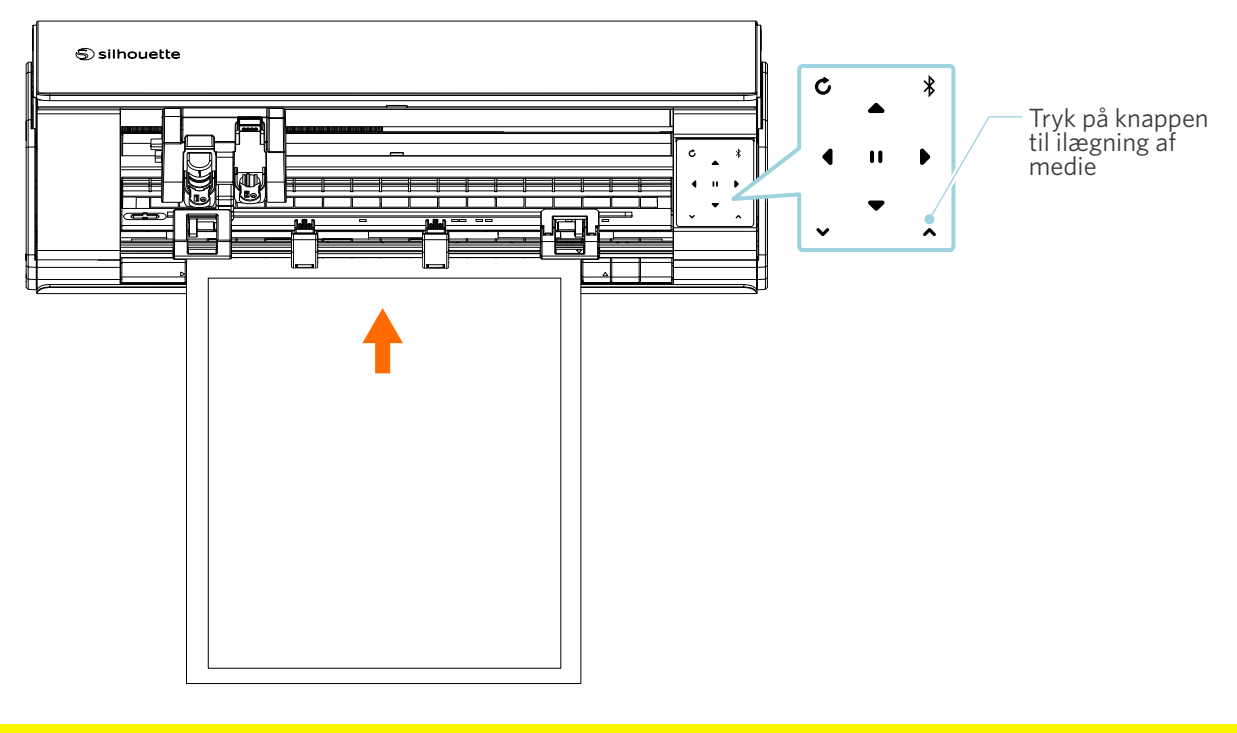

**A Bemærk** 

Hvert vigtigt punkt, du skal være opmærksom på, når du lægger medier i, er beskrevet på en løsningsorienteret måde. Se "4-1 Mediet kan ikke lægges korrekt i" for at få flere oplysninger.

# Indstilling af Auto Blade

#### **A Bemærk**

For at undgå personskader skal du behandle knivbladene med forsigtighed.

Du kan bruge værktøjer ved at sætte dem på værktøjsholderen på Silhouette CAMEO5.

De værktøjer, der kan indstilles, er værktøjer mærket med tallet "1" og værktøjsadaptere.

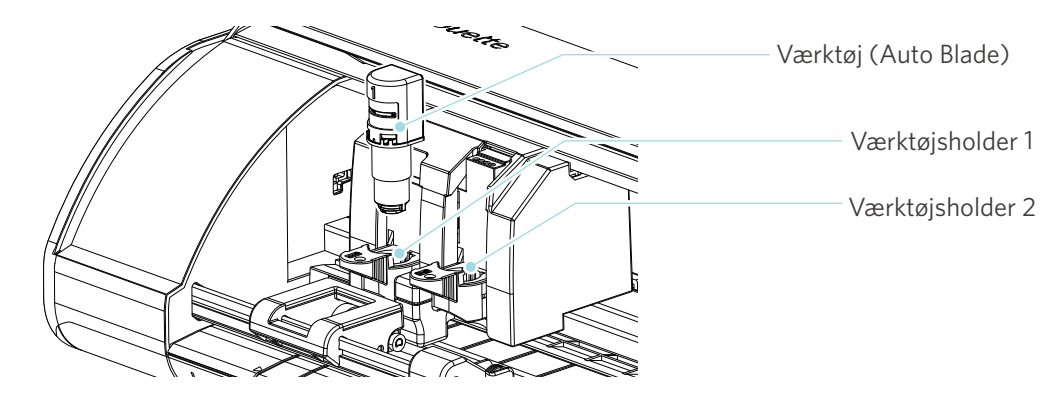

Træk langsomt låsegrebet på værktøjsholderen mod dig selv for at låse den op.

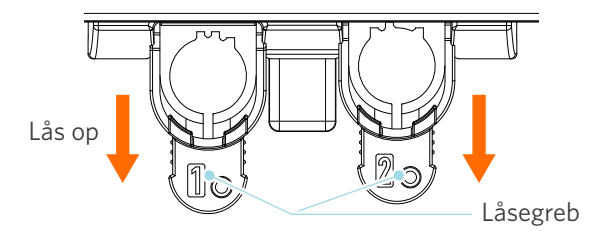

2 Juster værktøjets ribbe (Auto Blade) med hakket i værktøjsholderen, og sætte det godt ind.

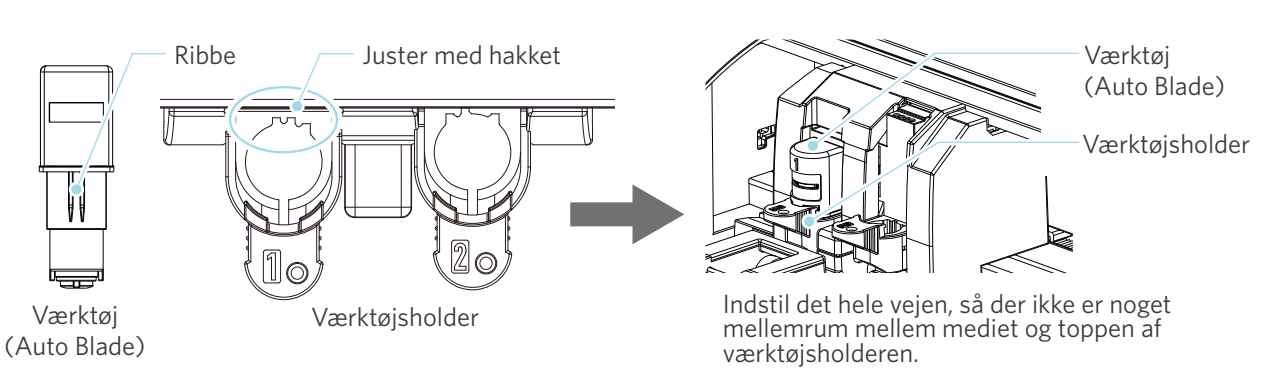

# **A Bemærk**

Når du indsætter Auto Blade, skal du holde låsegrebet, så det understøttes fra bunden, og indsætte Auto Blade helt i bund.

Bemærk, at isætning af værktøjet uden at holde i værktøjsholderen kan beskadige bladet.

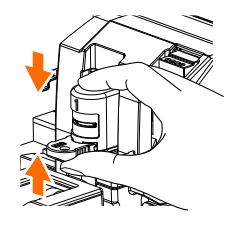

3 Lås låsegrebet igen.

1

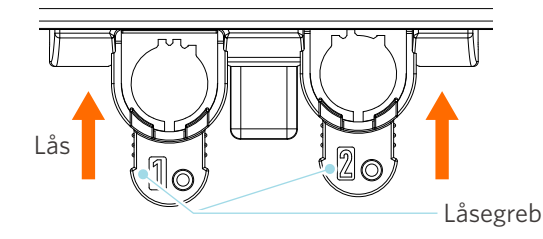

## Yderligere oplysninger

Sæt værktøjet helt i, og lås det derefter.

Hvis det ikke er sat helt i, bliver mediet muligvis ikke skåret korrekt.

4 Når du har indstillet værktøjet, genkender Silhouette CAMEO5 værktøjet og viser det automatisk i fanen "SEND" i Silhouette Studio.

# 2-2 Arbejdsgang fra simpelt design til skæring

Dette afsnit beskriver trinene ved brugen af Silhouette Studio til at skabe skæredata fra enkle figurer og tekster og til at skære medierne.

# Trin 1. Oprettelse af skæredata ved hjælp af figurer og tekster

Brug tegneværktøjerne i Silhouette Studio (såsom linjer, ellipser, rektangler, polygoner, kurver og tekster) til at oprette skæredata. Værktøjerne vises i værktøjslinjen i venstre side af skærmen.

## Betjeningsmetode

- 1 Brug "Tegneværktøj" til venstre for at tegne en kasse.
- 2 Brug "Tekstværktøj" til venstre for at skrive teksten "OPRET".

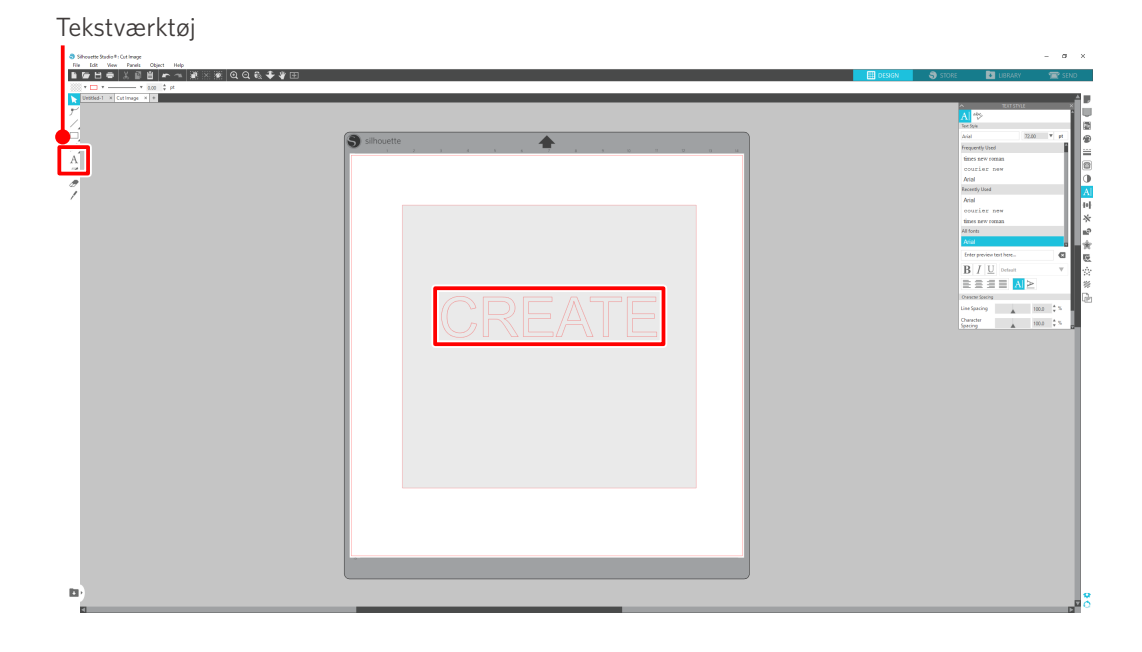

# Trin 2. Skæring af oprettede data

Klip de skabte data ud med Silhouette CAMEO5.

#### Betjeningsmetode

- 1 Læg mediet ind på Silhouette CAMEO5.
- 2 Klik på fanen "SEND" øverst til højre på skærmen i Silhouette Studio.

"Skæreindstillingspanel" vises.

Vælg skærebetingelser, handling og værktøj fra rullelisten over skærebetingelser i henhold til det medie, der skal bruges.

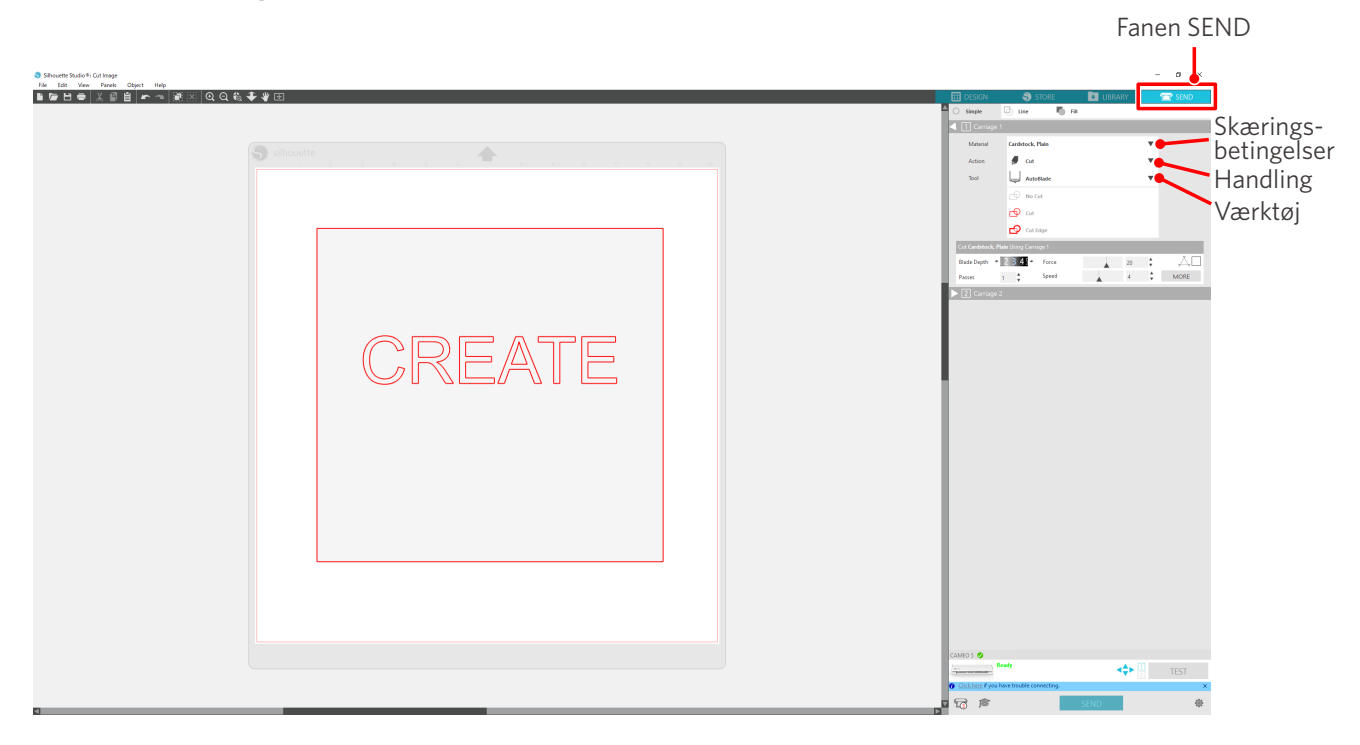

3 Tryk på knappen "SEND". Skæring af medierne begynder.

# ✓ Vigtigt

- Hvis du vil sætte klipningen på pause, skal du trykke på knappen "Pause" for at afbryde arbejdet. Tryk på "Pause"-knappen igen for at genstarte arbejdet.
- Hvis du vil stoppe skæreprocessen med det samme, skal du trykke én gang på tænd/sluk-knappen for at aktivere nødstoppet. Dette fjerner ethvert job, der er i gang. Tryk på fjern medier-knappen (blinker) for at returnere værktøjsslæden til startpositionen.

Fanen SEND

# 2-3 Grundlæggende arbejdsgange for print og skæring

Dette afsnit beskriver, hvordan du bruger Silhouette Studio til at printe og skære. Der er følgende tre måder at skabe skærelinjer (konturlinjer) på.

# Mønster 1. Brug tegneværktøjet til at skabe en skærelinje

#### Betjeningsmetode

- 1 Brug "Tegneværktøj" i venstre side for at tegne figurer.
- 2 Vælg fanen "Registreringsmærker" i panelet Opsætning af side, og indstil registreringsmærkernes tykkelse og længde.
- 3 Udskriv designdataene.
- 4 Skær det udskrevne medie.

Klik på fanen "SEND" øverst til højre på skærmen i Silhouette Studio.

| Structure bottle bottle i Carl large to Gan Van Travia Dant Van Travia Dant V | Q & # # # IT |                                                                                                    |
|----------------------------------------------------------------------------------------------------|--------------|----------------------------------------------------------------------------------------------------|
| Tegneværktøj                                                                                                    |              | Backer (Backer) (Backer) (Back |
| D)                                                                                                    |              | , and a second second second second second second second second second second second second second second second                                                                                                    |

## **A Bemærk**

<Sådan tilføjer du registreringsmærker (justeringsmærker)>

- Du må ikke placere dit design i det skraverede område. Det kan forårsage fejl ved scanning af registreringsmærker.
- Hvis registreringsmærkerne er for små, kan scanningen mislykkes.
- Arranger registreringsmærkerne, og udskriv derefter med printeren.
- Du må ikke ændre registreringsmærkerne eller designet efter udskrivningen. Skærepositionen skifter.

5 Skærelinjerne vises. Tryk på knappen "SEND".

Den begynder at registrere registreringsmærkerne og skærer, når alle mærker er registreret.

| File Edit View Panels Object Help |                                                                                                    |                                                 |
|-----------------------------------|----------------------------------------------------------------------------------------------------|-------------------------------------------------|
| ▶☞出육 ४월월 ┍~~ 激怒 QQ& ♥ ♥ B         | a                                                                                                    | 🖽 DESIGN 🌒 STORE 🚺 LIBRARY 🔽 SENO               |
|                                   |                                                                                                    | U Single U Line I Fill                          |
|                                   |                                                                                                    | Elemente                                        |
|                                   |                                                                                                    | Miteral Candided, Plan                          |
|                                   |                                                                                                    | Action 🖉 Cut                                    |
|                                   |                                                                                                    | Tool Lug Assettate                              |
|                                   |                                                                                                    | C <sup>2</sup> Note                             |
|                                   |                                                                                                    |                                                 |
|                                   |                                                                                                    | Collage                                         |
|                                   |                                                                                                    |                                                 |
|                                   |                                                                                                    | Pacest 1 Speed 4 MORE                           |
|                                   |                                                                                                    | Z Corriage 2                                    |
|                                   |                                                                                                    |                                                 |
|                                   |                                                                                                    |                                                 |
|                                   |                                                                                                    |                                                 |
|                                   |                                                                                                    |                                                 |
|                                   |                                                                                                    |                                                 |
|                                   |                                                                                                    |                                                 |
|                                   |                                                                                                    |                                                 |
|                                   |                                                                                                    |                                                 |
|                                   | $\bigcirc \bigcirc \bigcirc \bigcirc \bigcirc \bigcirc \bigcirc \bigcirc \bigcirc \bigcirc \bigcirc \bigcirc \bigcirc \bigcirc \bigcirc \bigcirc \bigcirc \bigcirc \bigcirc $ |                                                 |
|                                   |                                                                                                    |                                                 |
|                                   |                                                                                                    |                                                 |
|                                   |                                                                                                    |                                                 |
|                                   |                                                                                                    |                                                 |
|                                   |                                                                                                    |                                                 |
|                                   |                                                                                                    |                                                 |
|                                   |                                                                                                    |                                                 |
|                                   |                                                                                                    |                                                 |
|                                   |                                                                                                    |                                                 |
|                                   |                                                                                                    |                                                 |
|                                   |                                                                                                    |                                                 |
|                                   |                                                                                                    | CAMED 5 Ø                                       |
|                                   |                                                                                                    | TEST                                            |
|                                   |                                                                                                    | Click http://www.hove.trouble.comment/ava     X |
| 1                                 |                                                                                                    | SEND #                                          |
|                                   |                                                                                                    | •                                               |
|                                   |                                                                                                    |                                                 |
|                                   |                                                                                                    |                                                 |
|                                   |                                                                                                    | Knap SEND                                       |
|                                   |                                                                                                    | ap otreb                                        |

# Mønster 2. Brug af funktionen automatisk trace

Marker afkrydsningsfeltet "Automatisk sporing" for PNG-filen på fanen "Importer" i menuen Præferencer for at oprette skærelinjer automatisk, når du indlæserbilleder.

#### Betjeningsmetode

- 1 Vælg "Præferencer" i menuen "Rediger".
- 2 Vælg fanen "IMPORTER".
- 3 Vælg afkrydsningsfeltet "Automatisk trace" under PNG-filen.
- 4 Gå til "Fil", og vælg "Indsæt".
- 5 Vælg det billede, du vil skære ud, og tryk på "OK".
- 6 Skærelinjerne vises. Tryk på knappen "SEND". Skæring af medierne begynder.

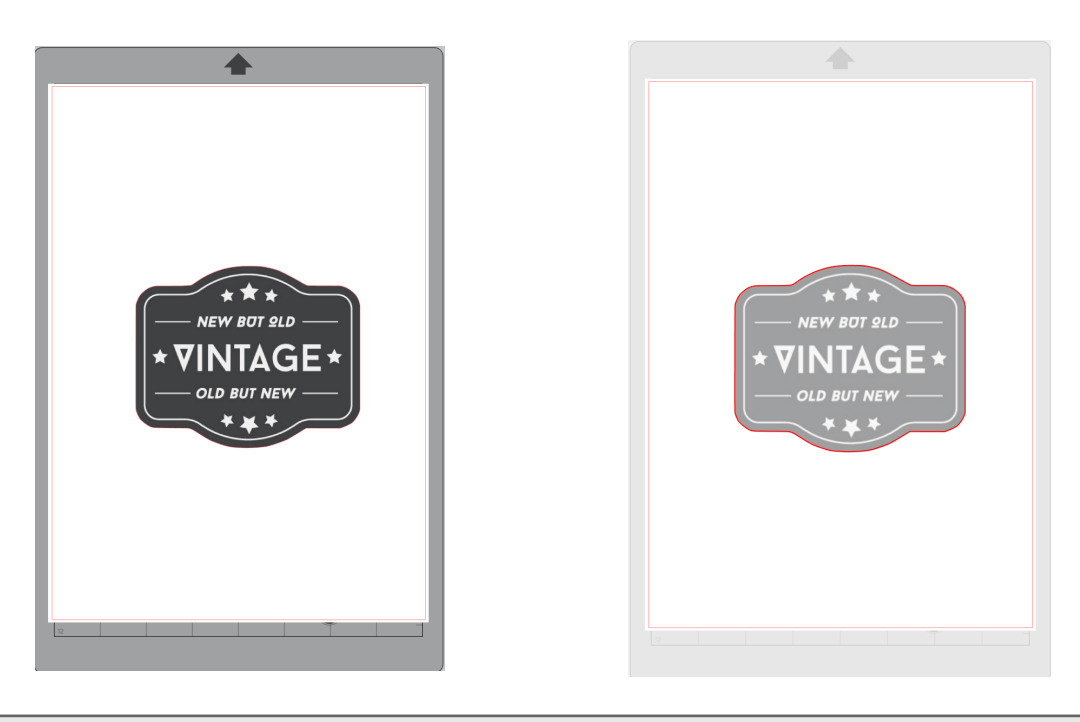

## **•** Yderligere oplysninger

Den automatiske trace-funktion er muligvis ikke tilgængelig, afhængigt af hvordan billedet er oprettet. I så fald skal du trace billedet ved hjælp af de trin, der er beskrevet i "Mønster 3. Indlæsning og trace af en billedfil".

# Mønster 3. Indlæsning og trace af en billedfil

Lav skærelinjer med det billede, du vil skære ud. Brug aftegn-funktionen til at lave skærelinjer rundt om billedet. **Betjeningsmetode** 

- 1 I menuen "Fil" skal du vælge "Indsæt".
- 2 Vælg det billede, du vil skære ud, og tryk på "OK".
- 3 Vælg panelet "Trace" fra "Paneldisplay" for at få vist indstillingsskærmen "Trace".

Klik på "Vælg aftegn område", og træk i området omkring billedet for at markere det. Indersiden af billedet bliver malet gul. Den del, der er malet gul, aftegnes, og der laves skærelinjer omkring den.

4 Under "Forhåndsvisning af trace" skal du vælge "Fyld helt" eller "Kontur".

Juster tærskelværdien.

Vælg "Trace" for at lave skærelinjer rundt om hele billedet.

Hvis du kun vil lave skærelinjer på yderkanten, skal du vælge "Aftegn ydre kant".

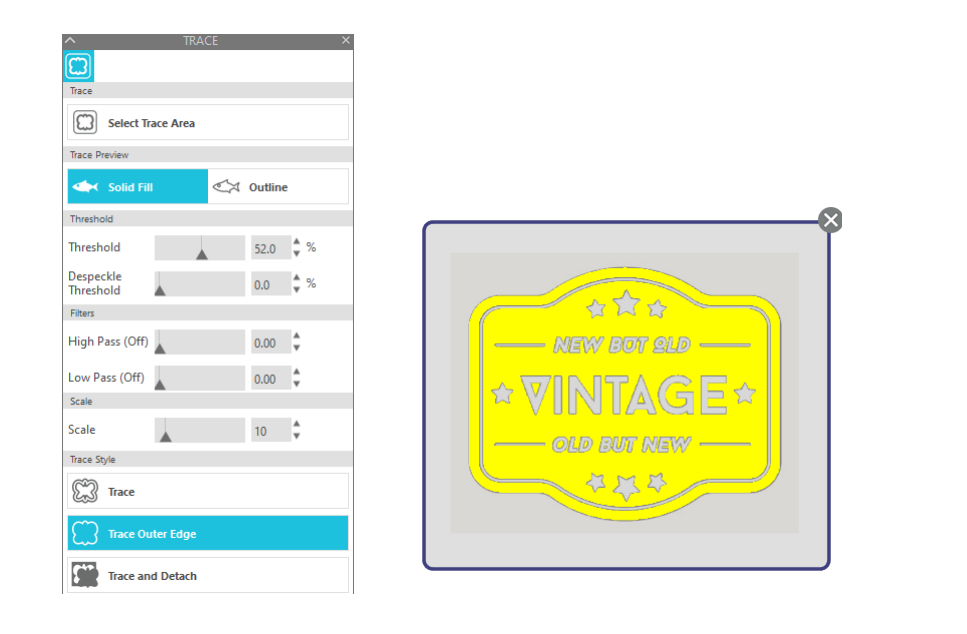

<Når Trace er valgt>

<Når Trace ydre kant er valgt>

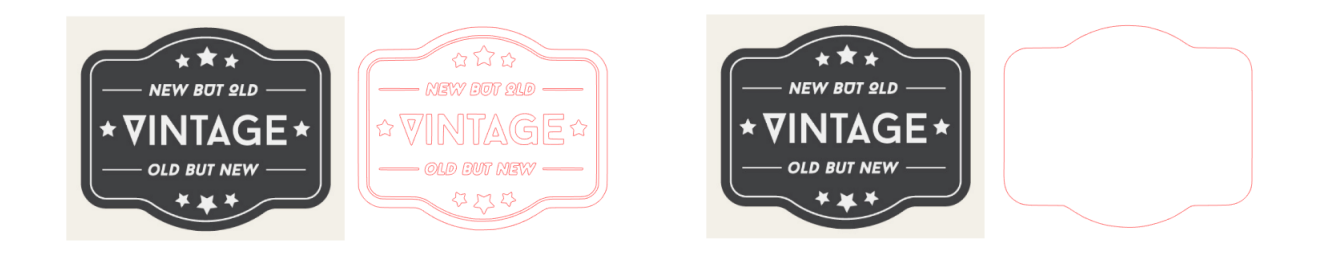

# **•** Yderligere oplysninger

- Hvis du bruger et billede med lav kontrast, bliver billedet måske ikke aftegnet tydeligt.
- Vælg "Trace ydre kant" for at trace billedet og oprette en etiket.

# **03** Om Silhouette Studio-skærmen

Silhouette Studio-skærmen bruges hovedsageligt til at oprette designs.

# **3-1** Start af softwaren (Silhouette Studio)

# **Til Windows**

• Start Silhouette Studio ved at dobbeltklikke på ikonet på skrivebordet eller fra menuen Start.

# Til Mac

Åbn mappen Programmer, og start Silhouette Studio.
 Når Silhouette Studio er startet, vises siden Design.
 (Windows 10-skærmen bruges til denne beskrivelse).

# 3-2 Navn og funktioner for hver komponent

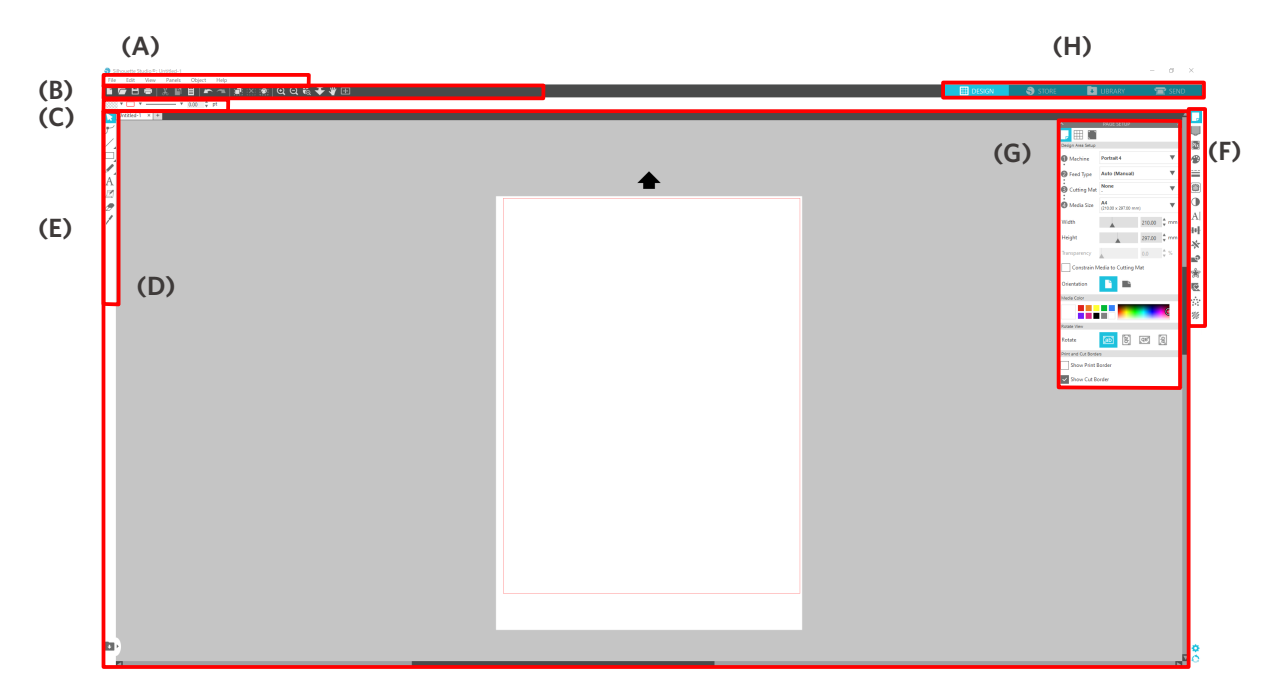

#### (A) Menulinje

- Fil : Til at oprette nye filer, åbne eksisterende filer, gemme filer, afslutte Silhouette Studio osv.
- Rediger : Til skæring, kopiering og indsætning

Konfiguration af sprog- og enhedsindstillinger, initialisering af Silhouette Studio og andre opgaver kan udføres i Præferencer.

- Vis : Til åbning af gittervisningen, indstilling af registreringsmærker osv.
- Panel : Til hver tavlevisning
- Figur : Til rotation, replikering, sammenlægning, gruppering osv.
- Hjælp : Til visning af brugervejledningen, versionsoplysninger osv.

#### (B) Værktøjslinje

Giver genveje til grundlæggende funktioner såsom Ny tegning og Gem.

#### (C) Værktøjslinje til hurtig adgang

Indeholder værktøjer som gruppering, replikering og indstilling af stablingsrækkefølgen.

#### (D) Designværktøj

Indeholder værktøjer til at tegne grundlæggende figurer og tilføje tekster.

#### (E) Arbejdsområde

Dette er arbejdsområdet til at oprette designs såsom figurer og tekster.

#### (F) Paneldisplay

Viser hvert panel.

#### (G) Panel

Indeholder de funktioner, der er relateret til det åbnede panel.

#### (H) Faner

#### Fanen DESIGN

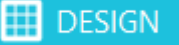

Dette er arbejdsområdet til at oprette design.

Du kan vende tilbage til designsiden ved at klikke på fanen "DESIGN", selv mens du ser menuen BIBLIOTEK eller SEND.

Du kan finde flere oplysninger om hver funktion på designsiden i "Hjælp" og "Brugervejledning..." på værktøjslinjen.

#### **Fanen STORE**

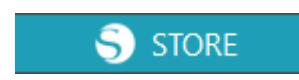

Få adgang til Silhouette Design Store fra fanen "STORE", når du har forbindelse til internettet, for at gennemse og købe indhold som f.eks. designs og skrifttyper.

#### Fanen BIBLIOTEK

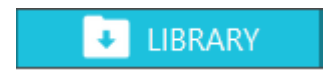

Du kan få adgang til de designs, der er gemt i biblioteket, og det indhold, der er downloadet fra Silhouette Design Store, fra fanen "BIBLIOTEK". I biblioteket kan du tilføje mapper og undermapper for at sortere og organisere designene.

#### **Fanen SEND**

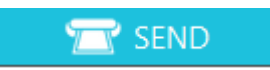

Under fanen "SEND" kan du indstille skærebetingelserne for designet og sende skæredataene til Silhouette CAMEO5.

# **3-3 Om fanen STORE (Silhouette Design Store)**

Silhouette Design Store er en butik, der sælger over 200.000 designartikler af høj kvalitet, som kan bruges med Silhouette-skæremaskiner.

Ud over designs til almindelige udskæringer tilbyder butikken også et stort udvalg af designs skabt af kunstnere fra hele verden såsom 3D-data, der gør det lettere at oprette tredimensionelle værker, skrifttyper, designs til print og udskæring samt udfyldningsmønstre.

Du kan skabe dit eget originale design ved at downloade de designdata, du kan lide, ændre størrelsen eller behandle billedet, så selv dem, der ikke kan designe fra bunden, kan få glæde af at designe genstande.

|                                | Yderligere oplysninger                                                                                                    |  |  |  |
|--------------------------------|----------------------------------------------------------------------------------------------------|--|--|--|
| Silho<br>et ko<br>Side<br>du h | ouette Design Store er en hjemmeside, der drives af Silhouette America, Inc (Utah, U.S.A),<br>oncernselskab i Silhouette Japan Corporation, der leverer digitalt indhold mod betaling.<br>n vises som standard på engelsk. For at skifte sprog skal du klikke på "A 文" og vælge det sprog,<br>ar brug for.                                                                                                    |  |  |  |
| 1                              | Gå til webstedet (https://www.silhouettedesignstore.com), eller klik på fanen "STORE" i Silhouette<br>Studio-softwaren.                                                                                                    |  |  |  |
|                                | Fanen STORE                                                                                                    |  |  |  |
|                                | S Silhouette Studio® Business Edition: Untitled-1 - □ ×<br>File Edit View Panels Object Help<br>Product A Panels Object Help<br>Product A Panels Object Help<br>Pro |  |  |  |
| 2                              | Klik på "Log på".                                                                                                    |  |  |  |
| 3                              | New Bundles Artists Deals Subscriptions Credit Boost                                                                                                    |  |  |  |
|                                | SIGN IN<br>Email Address:<br>Registreret e-mailadresse                                                                                                    |  |  |  |
|                                | Password:<br>Foregt password? Adgangskode                                                                                                    |  |  |  |
|                                | SIGN IN                                                                                                    |  |  |  |

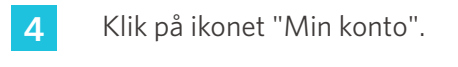

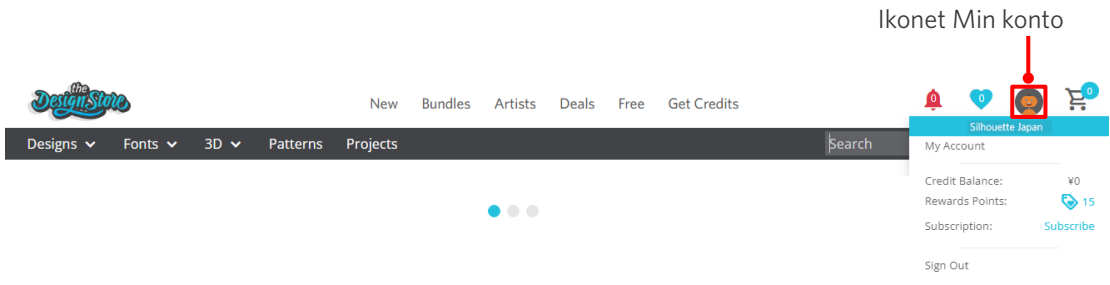

# 3-4 Konfigurering af skærebetingelserne

# Beskrivelser af hvert indstillingselement

- 1 Klik på fanen "SEND" øverst til højre på skærmen i Silhouette Studio.
- 2 "Skæreindstillingspanel" vises.
- 3 Vælg det medie, der skal bruges, fra rullelisten over skærebetingelser.

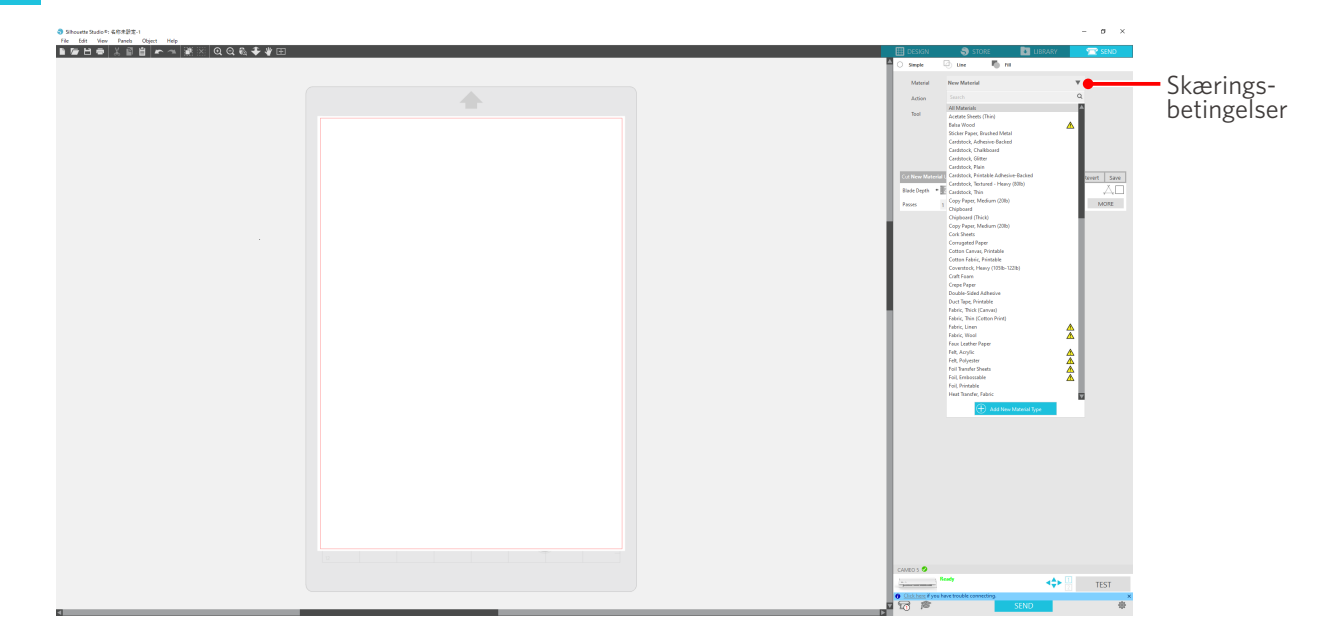

Når du har valgt et medie fra listen, anvendes de optimale skærebetingelser for det pågældende medie automatisk.

Når du bruger andre materialer end Silhouette-medier, skal du klikke på "Tilføj ny materialetype" og indstille skærebetingelserne manuelt.

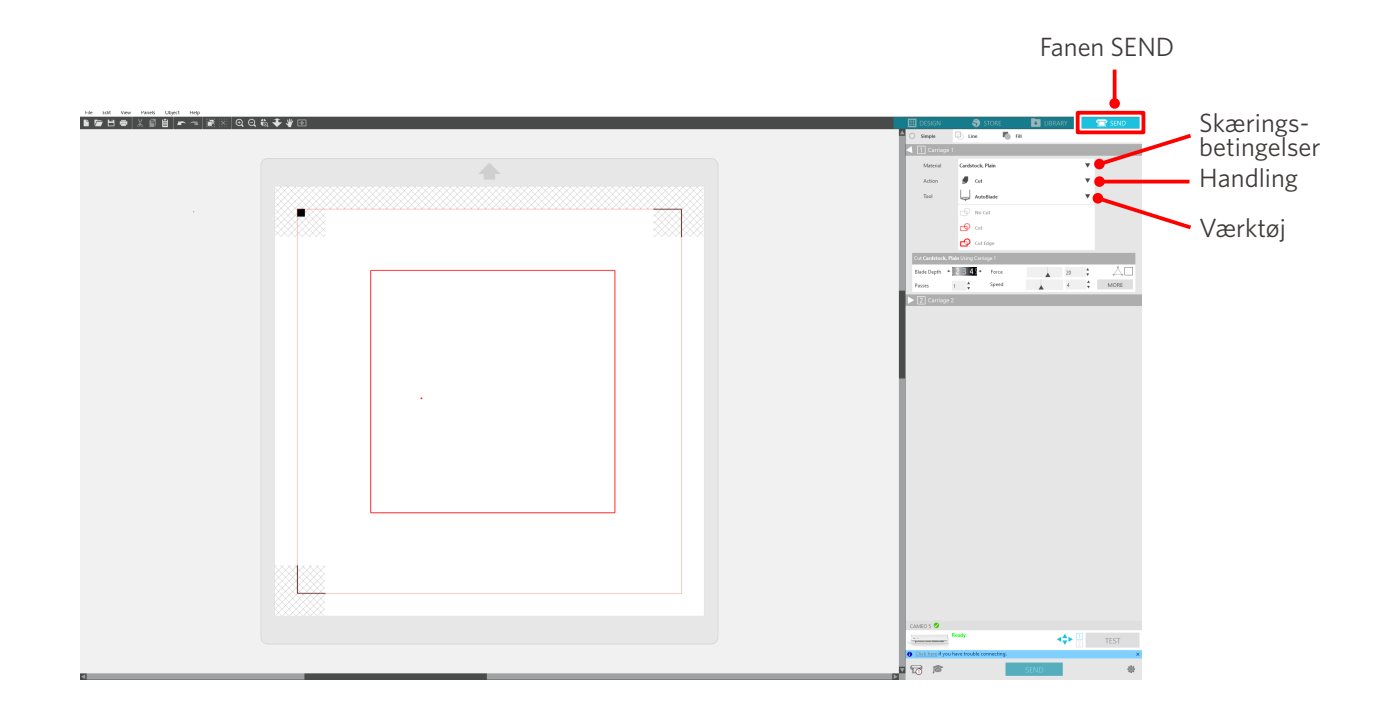

- 4 Angiv en handling som f.eks. "Skær" eller "Skitse" fra rullelisten Handling.
- 5 Angiv det værktøj, der skal bruges, på rullelisten Værktøj.
- 6 Hvis du vil indstille skærebetingelserne manuelt, skal du indstille bladdybde, hastighed, kraft og gennemløb.

Indstil først hastigheden til langsom og kraften til lav, og hvis det ikke er nok, skal du gradvist øge indstillingen.

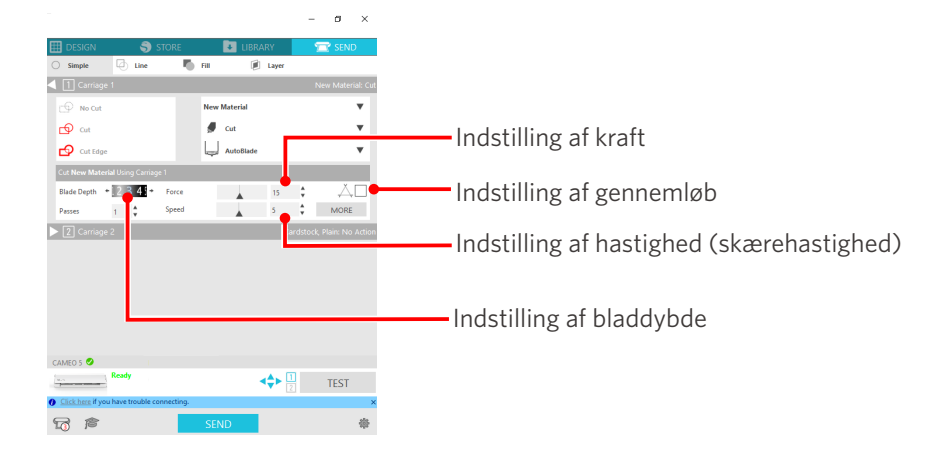

| (1) Bladets skærdybde | : Bladet føres automatisk ud baseret på den indstilling, der er angivet ved        |
|-----------------------|------------------------------------------------------------------------------------|
|                       | skæretidspunktet. (Kun til Auto Blade)                                             |
|                       | Juster bladets skærdybde, så klingen stikker lidt mere ud end mediet, der skal     |
|                       | skæres.                                                                            |
| (2) Hastighed         | : Indstiller skærehastigheden.                                                     |
|                       | Reducer hastigheden, når du skærer fine eller komplekse designs eller tykke medier |
| (3) Kraft             | : Indstil i overensstemmelse med tykkelsen af det medie, der skal skæres.          |
| (4) Gennemløb         | : Indstil antallet af gange, designet skal skæres.                                 |
|                       | Øg antallet af gennemløb, når du skærer tykke eller hårde medier.                  |

# Retningslinje for bladdybde og mediemateriale

| Bladdybde | Materialetyper                                                                    |
|-----------|-----------------------------------------------------------------------------------|
| 1         | Tynde materialer, tyndt papir/film og glatte materialer til strygeprint           |
| 2 til 3   | Mellemtykt papir (f.eks. Kent-papir), tyk film og materialer til fiberstrygeprint |
| 4 til 6   | Tykt papir som f.eks. scrapbogsmaterialer                                         |
| 7 til 10  | Tykt papir som f.eks. pap                                                         |

## Indikatorskala til Auto Blade

Tjek den indikatorskalaen til Auto Blade forfra for den faktiske bladdybde.

Da displayets overflade er buet, er det muligvis ikke muligt at kontrollere den korrekte værdi, hvis den ses fra en vinkel.

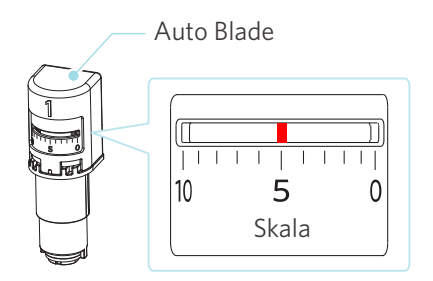

# **Om Intelligent Path Technology**

Hvis du ønsker at indstille avancerede skærebetingelser manuelt, skal du klikke på "MERE".

Hvis du markerer afkrydsningsfeltet for funktionen Intelligent Path Technology, kan du udføre skæring ved hjælp af en dedikeret skæreprocedure, hvilket gør det muligt at skære sarte materialer uden fejljustering.

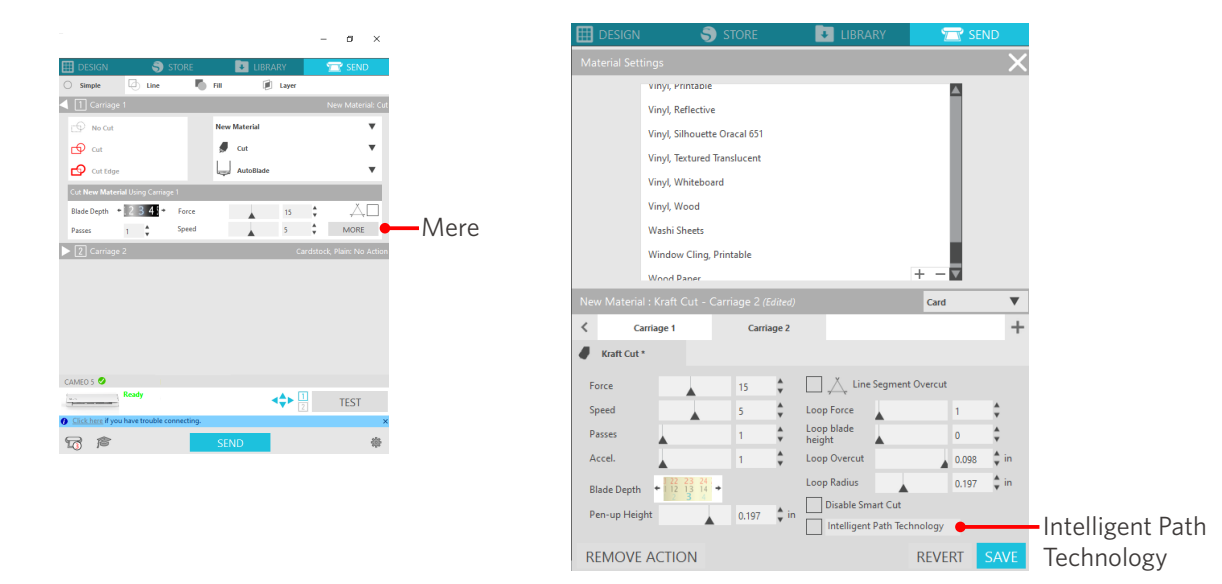

#### Yderligere oplysninger

Derudover er denne funktion effektiv, når du klipper følgende data.

- Ved skæring af komplicerede designs
- Ved skæring af skarpe vinkler
- Når klæbemidlet nemt løsner sig, som f.eks. tætningsmaterialer.

# Automatisk tværskæring

Hvis du bruger den automatiske tværskæringsfunktion, vil den specificerede linje på mediet blive skåret automatisk efter designskæringen, og designet vil blive adskilt fra mediet direkte i skæremaskinen.

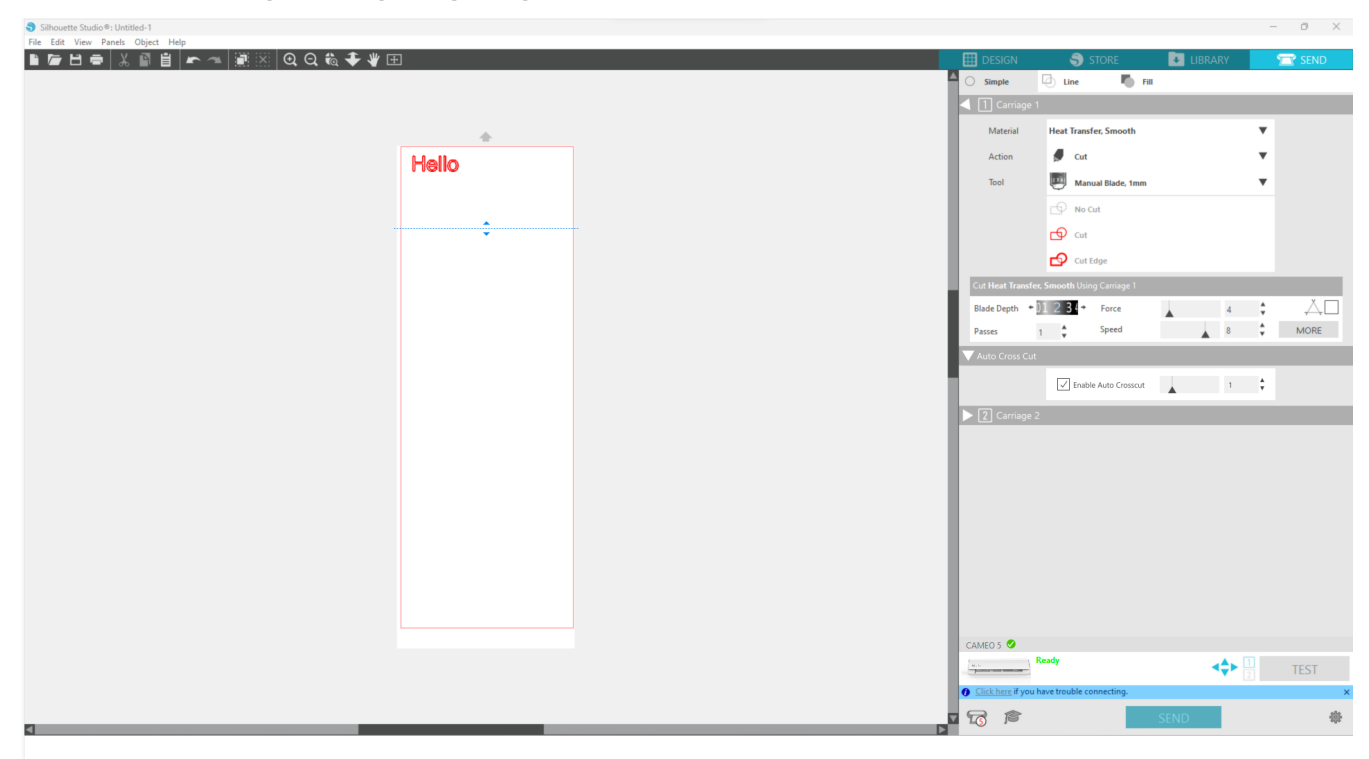

#### **A Bemærk**

Denne funktion kan bruges, hvis følgende tre betingelser er opfyldt.

- Mediet er enten vinyl, strygeprintark, eller bruger brugerdefinerede skærebetingelser.
- Maskinen er indstillet til ikke at bruge måtten.
- Auto Blade er indstillet.

#### Betjeningsmetode

- 1 Vælg panelet "Opsætning af side" i menuen "Panel".
- 2 Indstil "Maskine" til "CAMEO5", "Fødetype" til "Manuel" og "Skæremåtte" til "Ingen".
- 3 Tryk på fanen "SEND" for at åbne skærmen send.
- 4 Indstil "Vinyl" eller "Strygeprintark" som skærebetingelser, eller brug brugerdefinerede skærebetingelser.

- 5 Tryk på knappen "MERE".
- 6 Vælg fanen "Skær".
- 7 Vælg afkrydsningsfeltet "Automatisk tværskæring".
- 8 Indstil "Skæreposition", gem indstillingen, og luk skærmen.
- 9 Indsæt Auto Blade.
- **10** Tryk på knappen "SEND" for at begynde at skære.

| Silhouette Studio®: Untitled-1                                                    |          |                 |                              |        | - 0 X |
|-----------------------------------------------------------------------------------|----------|-----------------|------------------------------|--------|-------|
| Hie Edit View Panels Object Help<br>■ Far File X III E Far A III X O O O O O O VI | Ŧ        |                 | S STORE                      |        | SEND  |
|                                                                                   | aa#      | Simple          | 🕘 Line 📕 Fill                | _      |       |
|                                                                                   |          | 🚽 📋 Carri       | age 1                        |        |       |
|                                                                                   | <u>^</u> | Materia         | Heat Transfer, Smooth        | •      |       |
|                                                                                   |          | Action          | 🖉 Cut                        | *      |       |
|                                                                                   | Helio    | Tool            | Manual Blade, 1mm            |        |       |
|                                                                                   |          |                 | - No Cut                     |        |       |
|                                                                                   |          |                 | en en                        |        |       |
|                                                                                   |          |                 |                              |        |       |
|                                                                                   |          |                 | Cut toge                     |        | -     |
|                                                                                   |          | Cor Heart In    | + 11 2 2 + Earro             |        | ХП    |
|                                                                                   |          | Passes          | 1 Speed                      | A 4 V  | MORE  |
|                                                                                   |          | Auto Cros       | s Gut                        |        |       |
|                                                                                   |          |                 | Toute the Course             |        |       |
|                                                                                   |          |                 | Phable Auto Crosscut         | A ' '  |       |
|                                                                                   |          | ▶ 2 Carri       | age 2                        |        |       |
|                                                                                   |          |                 |                              |        |       |
|                                                                                   |          |                 |                              |        |       |
|                                                                                   |          |                 |                              |        |       |
|                                                                                   |          |                 |                              |        |       |
|                                                                                   |          |                 |                              |        |       |
|                                                                                   |          |                 |                              |        |       |
|                                                                                   |          |                 |                              |        |       |
|                                                                                   |          |                 |                              |        |       |
|                                                                                   |          | CAMEO 5 🥝       |                              |        |       |
|                                                                                   |          |                 | Ready                        | <\$▶ 1 | TEST  |
|                                                                                   |          | O Click here it | you have trouble connecting. |        | ×     |
|                                                                                   |          |                 | r 📃                          | SEND   |       |
|                                                                                   |          |                 |                              | 1      |       |
|                                                                                   |          |                 |                              | 1      |       |
|                                                                                   |          |                 | Knap                         | SEND   |       |
|                                                                                   |          |                 | itingp                       | 01.10  |       |

Hvis du aktiverer automatisk tværskæring, skæres det oprettede design, og derefter udføres den automatiske tværskæring.

## Yderligere oplysninger

Under automatisk tværskæring justeres bladdybden på Auto Blade automatisk.

## **A Bemærk**

Når du har udført automatisk tværskæring, skal du fjerne det skårne medie manuelt. Dette kan medføre, at mediet sætter sig fast under det næste skærearbejde.

# 04 Fejlfinding

Dette kapitel beskriver, hvad du skal gøre, hvis der opstår problemer med Silhouette CAMEO5.

# 4-1 Mediet kan ikke indlæses korrekt

Hvis medierne ikke kan indlæses korrekt, skal du kontrollere følgende årsager og løsninger.

# Mediet kommer ikke ordentligt ind, bøjer og forvrænger sig

## Hvis du bruger et rullede medie, har den forreste ende så tendens til at krølle sig sammen?

- Hvis den forreste ende af mediet har tendens til at krølle sig selv, kan mediet forvrænge sig, eller ikke lægges ordentligt i maskinen, hvilket kan få maskinen til at gå i tomgang. Ret den krøllede del ud, og ilæg den lige. Hvis medierne ikke kan ilægges korrekt, skal de klæbes på skæremåtten inden.
- Når du ilægger mediet, skal det opstrammes i venstre og højre side med begge hænder for at fastsætte.
- Flyt og indstil hjælpevalsen/hjælpevalserne til den position, hvor mediet forvrænge sig.

Se "2-1 Klipning med en Auto Blade" for at få flere oplysninger.

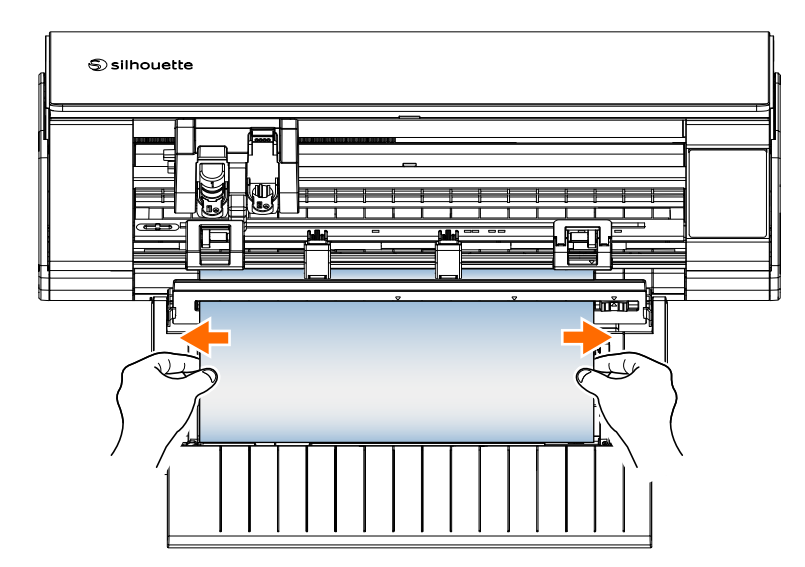

# 4-2 Mediet kan ikke fremføres korrekt

Hvis mediet ikke kan tilføres maskinen korrekt (f.eks. hvis det glider ud af rullen under skæring), skal du kontrollere følgende årsager og løsninger.

# Mediet flytter sig skråt i maskinen under skæringen

## Er mediet eller den venstre side af skæremåtten på linje med hjælpelinjen?

• Ret venstre side af mediet ind efter hjælpelinjen, når du lægger det i.

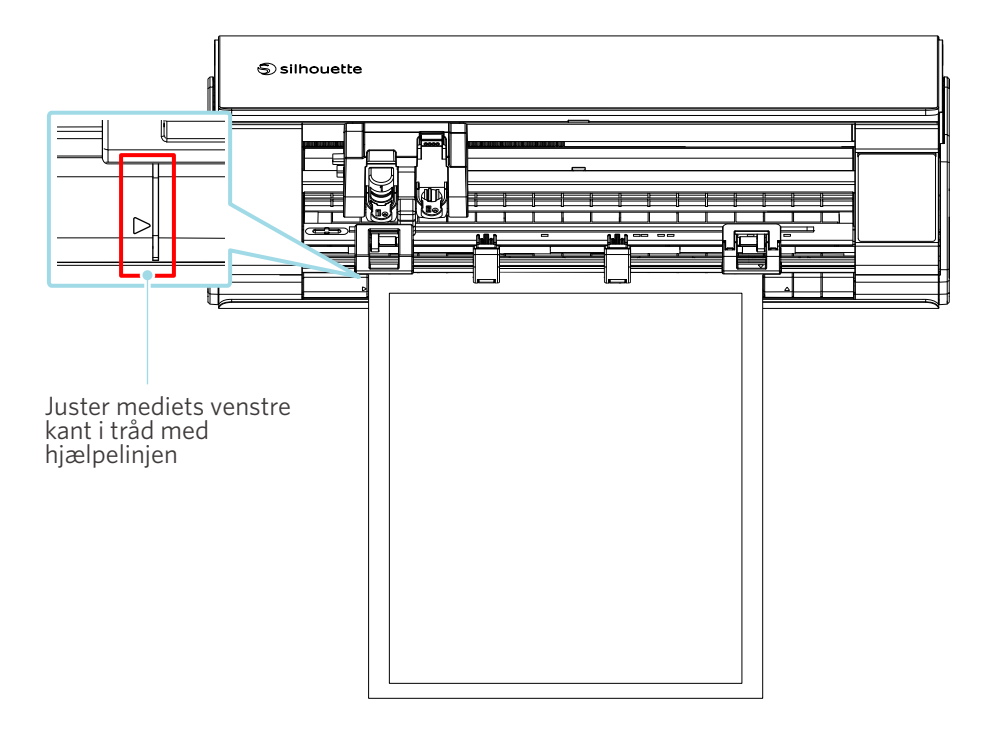

## Ligger klemmerulle-enheden på linje med mediet og indstillet til den korrekte udskrivningsposition?

• Flyt klemmerulle-enheden til venstre og højre, og kontroller, at den er indstillet til den korrekte udskrivningsposition i forhold til mediestørrelsen.

## Er den forreste ende af mediet skåret i en ret vinkel?

• Placer en lineal mod mediet, og skær den forreste ende lige og i en ret vinkel med en skærekniv eller lignende værktøj.

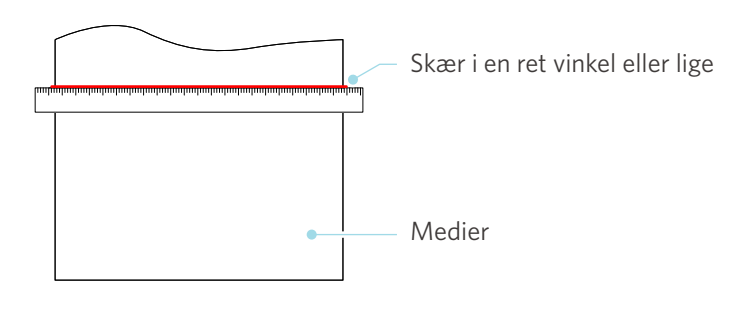

# Mediet glider ud af klemmerullen

## Er den forreste ende af mediet stødt mod valserne på begge sider og ilagt lige?

- Kontroller følgende punkter for at sikre, at medierne er lagt korrekt i.
- Tryk den forreste ende af mediet mod valserne på begge sider.
- Hold mediet, så det ikke bevæger sig, før maskinen begynder tilførsel.

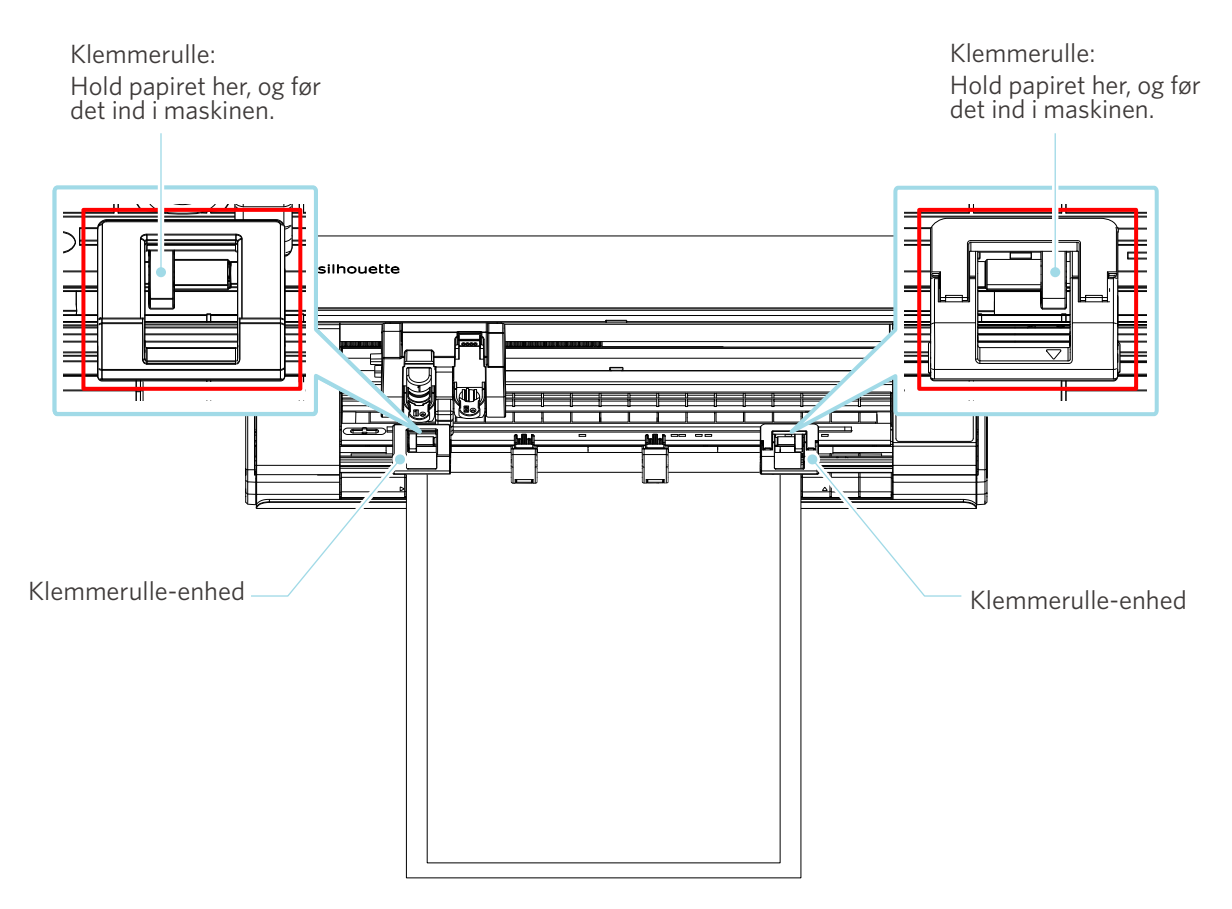

# 4-3 Kan ikke skære ordentligt

Hvis medierne, såsom papir eller film, løsner sig under skæringen, eller hvis du ikke kan skære dem ordentligt, skal du kontrollere følgende årsager og løsninger.

# Filmen skaller af under skæring

## Er værktøjet indstillet korrekt?

• Sørg for, at værktøjet sidder fast helt inde i værktøjsholderen.

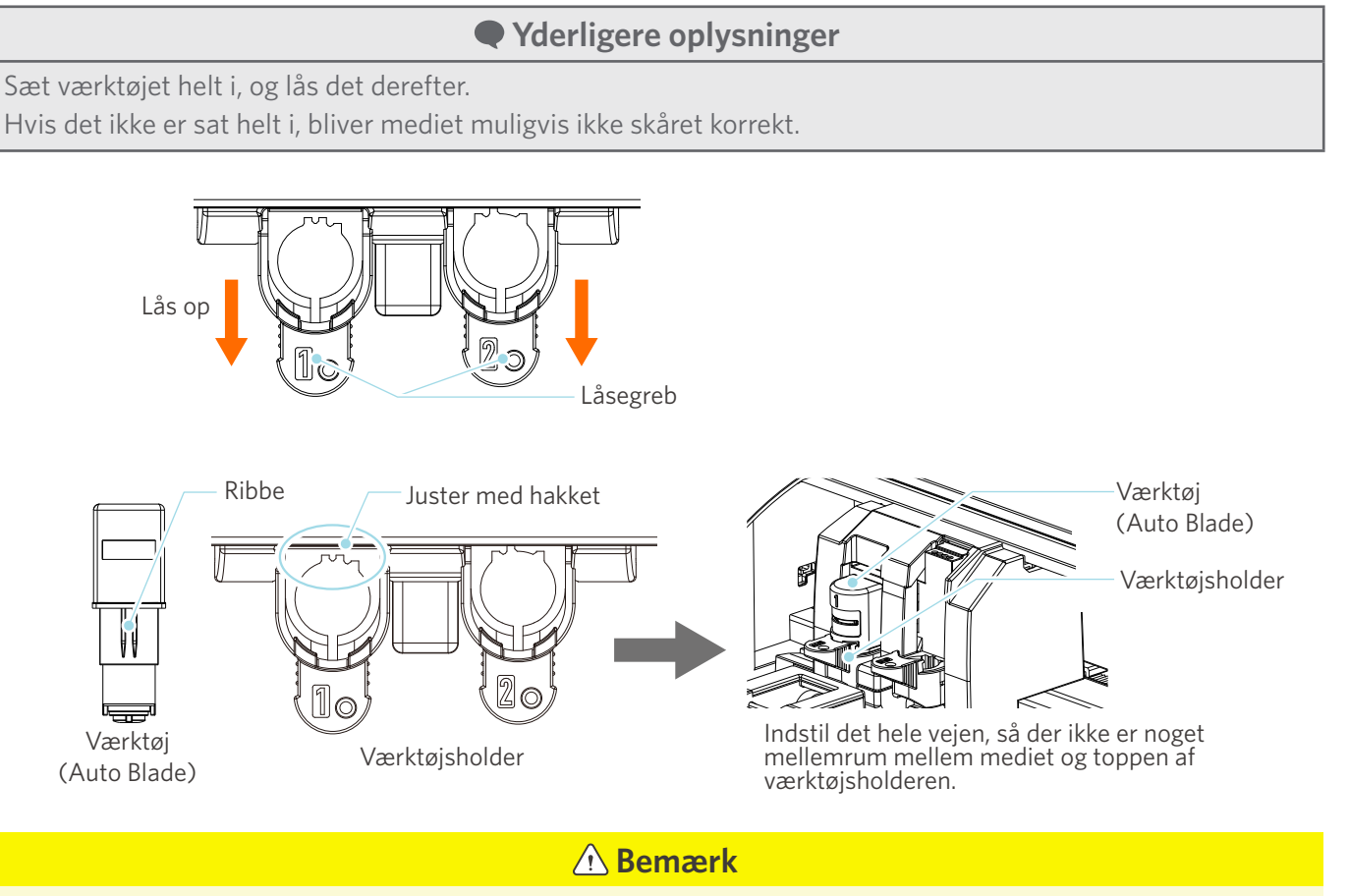

Når du indsætter Auto Blade, skal du holde låsegrebet, så det understøttes fra bunden, og indsætte Auto Blade helt i bund.

Bemærk, at isætning af værktøjet uden at holde i værktøjsholderen kan beskadige bladet.

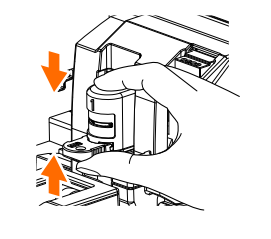

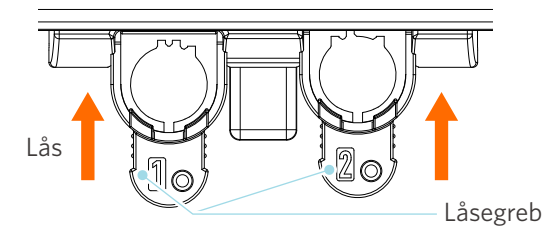

## Er bladspidshætten på Auto Blade løs?

• Hvis bladspidshætten på Auto Blade er løs, skal du bruge den håndholdte bladjusteringsenhed til at stramme den igen.

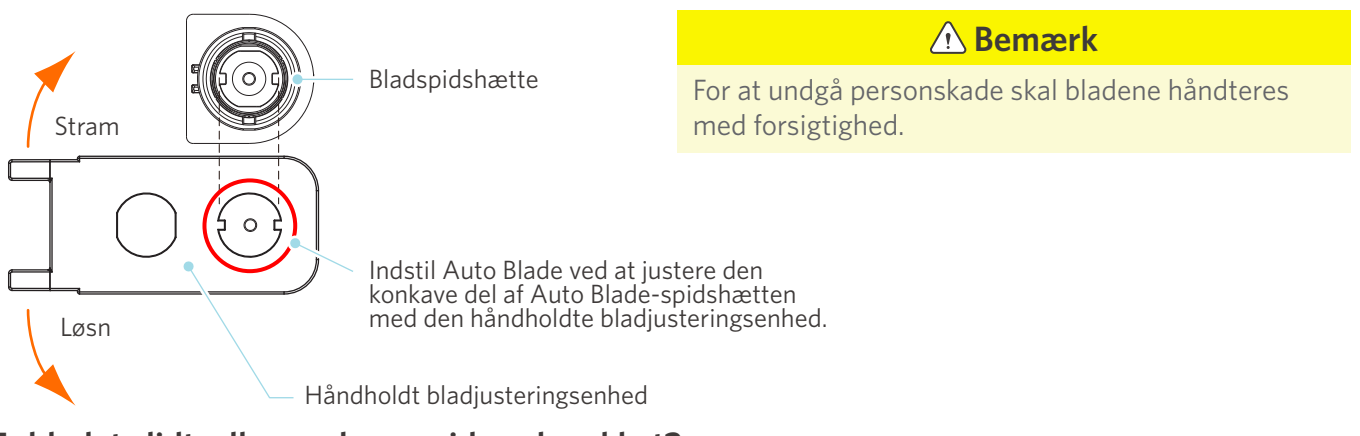

## Er bladet slidt, eller er skærespidsen knækket?

- Udskift det med et ny Auto Blade.
- Når bladet bliver slidt, kan et medie, som hidtil har kunnet skæres, pludselig ikke skæres længere.
   Som en retningslinje er levetiden ca. 4 km for vinylkloridmedier (skærefilm) og ca. 2 km for papirmedier som f.eks. tegnepapir, postkort og Kent-papir.

## Er bladdybden for lille, eller er kraften indstillet for lavt?

• Øg gradvist bladdybden og kraften i Silhouette Studio, og udfør en prøveskæring.

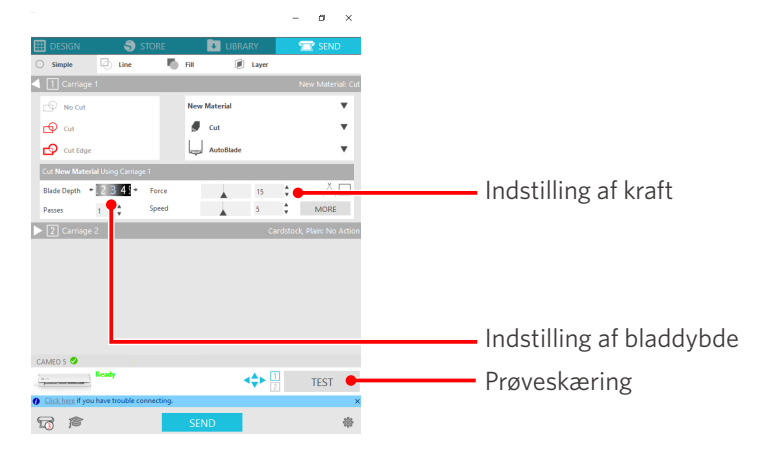

## Rager skærebladet for meget ud, eller er kraften for høj? Er hastigheden (skærehastigheden) for høj?

• Indstil bladdybde, kraft og hastighed til mindre værdier i Silhouette Studio, og udfør en prøveskæring.

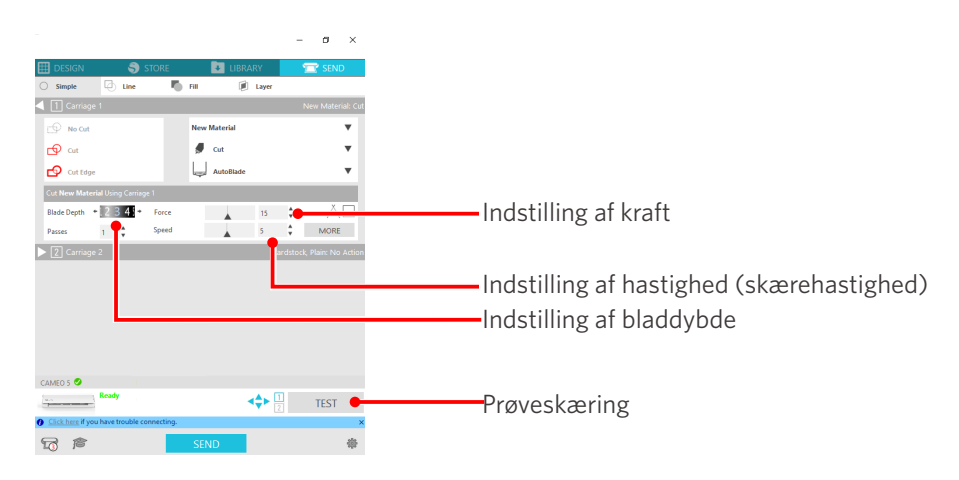

## Er bredden på de tegn eller figurer, der skal skæres, for tynd eller for lille?

• Brug en fed skrifttype, eller gør figuren større.

Med Silhouette CAMEO5 kan man skære tegn med en omtrentlig størrelse på ca. 10 mm kvadrat for alfanumeriske tegn og ca. 15 mm kvadrat for MS Gothic dobbeltbyte-tegn, især når man bruger skærefilm som vinylklorid, der har spænding i materialet.

Den omtrentlige størrelse af den form, der kan skæres, er ca. 5 mm i diameter.

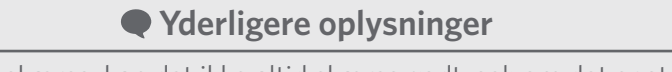

Afhængigt af mediet, der skal skæres, kan det ikke altid skæres godt, selvom det er større end denne størrelse. Vær opmærksom på dette.

# Start og slutning af skærearbejdet stemmer ikke overens

## Er indersiden af Auto Blade snavset?

• Fjern bladspidshætten på Auto Blade, og rengør den.

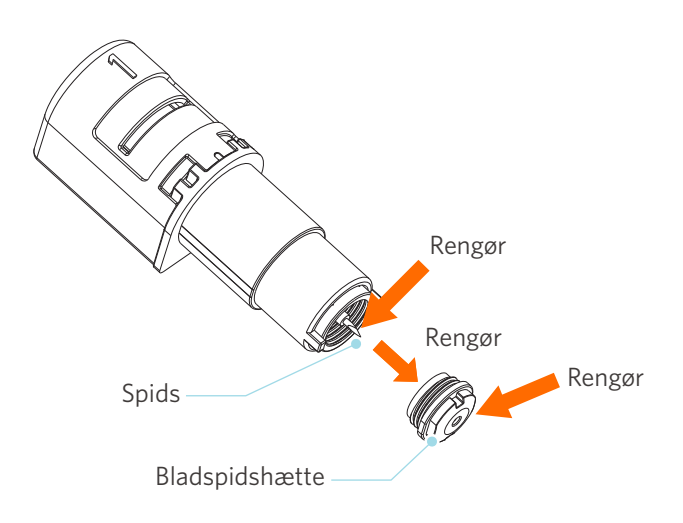

## Er de indstillede medier forvrængede eller bøjede?

• Hvis midten af mediet er forvrænget eller bøjet, skal du se "2-1 Skæring med en Auto Blade" for at ilægge mediet og rette det.

#### Vælger du en pen, selv om du bruger Auto Blade, eller omvendt?

• Vælg det rigtige værktøj i Silhouette Studio.

## Rager skærebladet for meget ud, eller er kraften for høj?

• Indstil bladdybden og kraften til en mindre værdi i Silhouette Studio, og udfør en prøveskæring.

# Når mediet sidder fast

# Ilægger du mediet Silhouette CAMEO5 ved hjælp af skæremåtten?

• Sørg for at bruge skæremåtten, når du skærer i papir eller lignende medier.

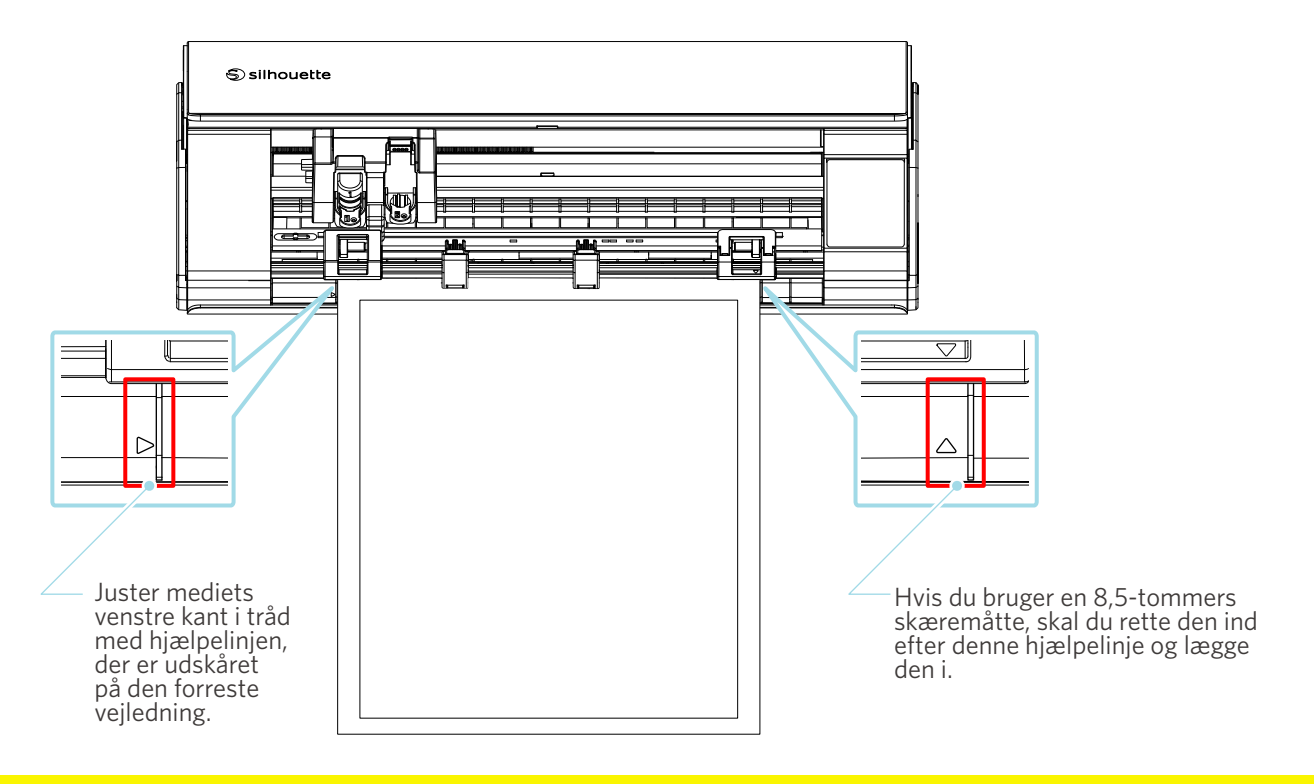

**A Bemærk** 

Hvis du skærer uden at bruge skæremåtten, kan bladet trænge ind i papiret og beskadige maskinen, eller bladspidsen kan knække.

Det afskårne papir kan også løsne sig og sætte sig fast i bladet.

## Er de medier, du bruger, for tykke?

• Skift mediet til en med tilsvarende tykkelse, understøttet af Silhouette CAMEO5.

Størrelse på de medier, der kan skæres:

- Film : Tykkelse på 0,1 mm eller mindre (undtagen højintensiv refleksfilm)
- Papir : Kent-papir 157 g/m<sup>2</sup>, tegnepapir<sup>\*1</sup>, postkort<sup>\*1</sup>, scrapbogspapir<sup>\*1</sup>, papir med trykte skrifttyper<sup>\*1</sup>, Bazzill-papir <sup>\*1</sup> og karton op til 0,5 mm tykkelse. <sup>\*1</sup>

\*1: Nogle materialer kan ikke skæres afhængigt af mediet.

# Medierne skæres for meget

## Rager skærebladet for meget ud, eller er kraften for høj?

• Indstil bladdybden og kraften til en mindre værdi i Silhouette Studio, og udfør en prøveskæring.

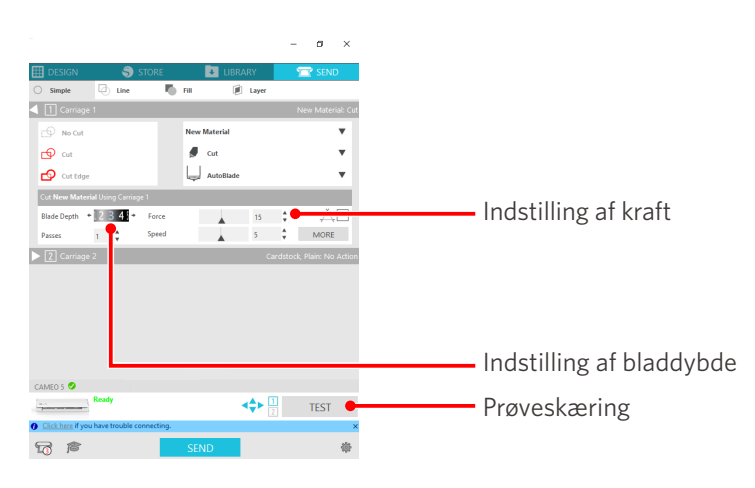

# 4-4 Firmwareopdatering

Firmwaren er et kontrolprogram, der er indbygget i hardwaren.

Firmwareopdatering kræver Silhouette Studio.

Hvis der vises en meddelelse om firmwareopdatering i panelet "SEND" i Silhouette Studio, skal du følge nedenstående trin for at opdatere den.

**A Bemærk** 

Du må ikke slukke for Silhouette CAMEO5, mens du opdaterer firmwaren.

- 1 Slut Silhouette CAMEO5 til computeren med et Bluetooth- eller USB-kabel.
- 2 Start Silhouette Studio, og åbn fanen "SEND".

Hvis den nyeste version af firmwaren er tilgængelig til opdatering, vises følgende meddelelse. Klik på "Opdater nu" for at starte opdateringen af firmwaren.

| CAMEO 5 (9A33FEB4) 🥝                       |          |  |      |  |  |
|--------------------------------------------|----------|--|------|--|--|
| Firmware Update Av                         | vailable |  | TEST |  |  |
| Click here if you have trouble connecting. |          |  | ×    |  |  |
| <b>1</b>                                   | SEND     |  | 樂    |  |  |

Følgende meddelelse vises under firmwareopdateringen.

| CAMEO 5 🤡                                           |        |      |      |
|-----------------------------------------------------|--------|------|------|
| Updating Firmware<br>Do not switch off Ca           | ameo 5 | TEST |      |
| O <u>Click here</u> if you have trouble connecting. |        |      | ×    |
| Ta 🎓                                                | SEND   | 쉚    | sile |

**A Bemærk** 

Det kan tage 5 til 10 minutter at opdatere firmwaren.

# Hvis du har problemer

Besøg vores websted for at få oplysninger om, hvordan du betjener denne maskine, og hvad du skal gøre, hvis du har et problem.

https://www.silhouetteamerica.com
Specifikationer kan ændres uden varsel.

Brugervejledning til Silhouette CAMEO5 CAMEO5-UM-151-dan 30. august 2023 1. udgave-01

Silhouette Japan Corporation

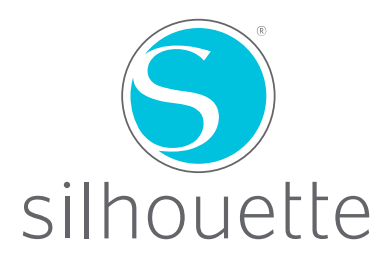